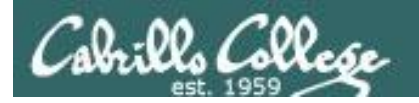

#### **Rich's lesson module checklist**

## Last updated 09/18/2018

- □ Zoom recording named and published for previous lesson
- □ Slides and lab posted
- $\hfill\square$  Print out agenda slide and annotate page numbers
- □ 1<sup>st</sup> minute quiz
- □ Flash cards
- Calendar page updated
- □ VTEA forum post
- □ Linux home loan inventory
- □ Lab 4 tested
- □ check4 feedbot (update data/user-pod-map file)
- □ scripts/schedule-submit-locks
- Enlightenment script tested
- □ Check example long file, /usr/share/doc/sudo-1.8.19p2/ChangeLog for change (Viewing Text Files)
- □ Check example kernel file for change (Basic File Classifications)
- □ 9V backup battery for microphone
- □ Backup slides, CCC info, handouts on flash drive
- □ Key card for classroom door

#### □ <u>https://zoom.us</u>

- □ Putty, slides, Chrome
- □ Enable/Disable attendee sharing
  - ^ > Advanced Sharing Options > Only Host
- Enable/Disable attended annotations
   Share > More > Disable Attendee Sharing

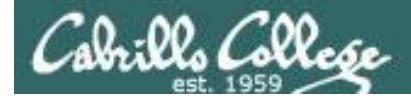

Sc

# CIS 90 - Lesson 4

|                                | Shell                                   |                                                   |
|--------------------------------|-----------------------------------------|---------------------------------------------------|
| Permissions                    | s commands Se                           | cure logins                                       |
| Processes<br>heduling<br>tasks | CIS 90<br>Introduction to<br>UNIX/Linux | Navigate<br>file tree<br>Files and<br>directories |
| Mail                           | The Command Line                        | vi editor                                         |
| Environment<br>variables       |                                         | Shell scripting                                   |
|                                | Filters Pipes                           |                                                   |
|                                |                                         |                                                   |

#### **Student Learner Outcomes**

- 1. Navigate and manage the UNIX/Linux file system by viewing, copying, moving, renaming, creating, and removing files and directories.
- 2. Use the UNIX features of file redirection and pipelines to control the flow of data to and from various commands.
- 3. With the aid of online manual pages, execute UNIX system commands from either a keyboard or a shell script using correct command syntax.

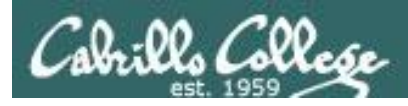

# Introductions and Credits

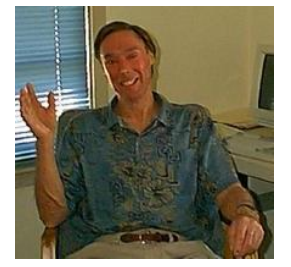

## Jim Griffin

- Created this Linux course
- Created Opus and the CIS VLab
- Jim's site: https://web.archive.org/web/20140209023942/http://cabrillo.edu/~jgriffin/

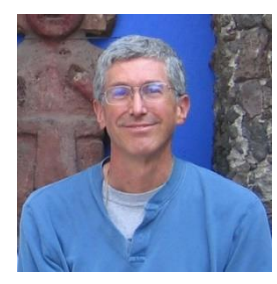

## **Rich Simms**

- HP Alumnus
- Started teaching this course in 2008 when Jim went on sabbatical
- Rich's site: <a href="http://simms-teach.com">http://simms-teach.com</a>

And thanks to:

- John Govsky for many teaching best practices: e.g. the First Minute quizzes, the online forum, and the point grading system. John's site: <u>http://teacherjohn.com/</u>
- Jaclyn Kostner for many webinar best practices: e.g. mug shot page.

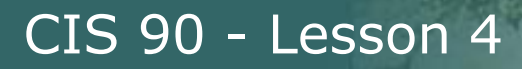

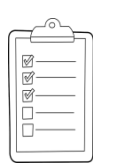

# **Student checklist - Before class starts**

| ALL AND AND AND AND AND AND AND AND AND AND                                                                                                    | Charles and Blandshort                                                                                                    | 11                   |
|----------------------------------------------------------------------------------------------------|----------------------------------------------------------------------------------------------------|----------------------|
| 🔶 🗧 📋 simms-                                                                                                    | teach.com/cis90calendar.php                                                                                                    |                      |
|                                                                                                    | Rich's Cabrillo College CIS Classes                                                                                                    |                      |
|                                                                                                    |                                                                                                    | Tour a               |
|                                                                                                    | CIS 90 (Par 2014) Colerator<br>Count Thains Senits Calendar                                                                                                    |                      |
| ·····································                                                                                                    | □ Constraint - Constraint - Constraint      | Neig                 |
| Martinez massin<br>Martinez massin<br>Martinez massin<br>Martinez martinez<br>Martinez martinez<br>Martinez martinez<br>Martinez martinez<br>Martinez martinez<br>Martinez martinez<br>Martinez martinez<br>Martinez martinez<br>Martinez martinez<br>Martinez martinez<br>Martinez martinez<br>Martinez martinez<br>Martinez<br>Martine | Cliens and Litten Overview                                                                                                    | はあいよいたにたち            |
| - Vicebrie michten<br>Vicebrie michten                                                                                                    | Presentation slides (download)                                                                                                    | 6497<br>12-1<br>12-1 |
| tion of the second second second second second second second second second second second second second second s                                                                                                    | Accileration of the second of the second of |                      |
|                                                                                                    | Enter virtual classroom                                                                                                    |                      |
| 建定期度也                                                                                                    |                                                                                                    | 国                    |

- 1. Browse to: http://simms-teach.com
- 2. Click the **CIS 90** link.
- 3. Click the <u>Calendar</u> link.
- 4. Locate today's lesson.
- Find the Presentation slides for the lesson and <u>download</u> for easier viewing.
- 6. Click the <u>Enter virtual classroom</u> link to join ConferZoom.
- 7. Log into Opus-II with Putty or ssh command.

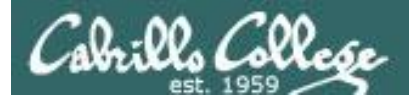

# **Student checklist - Before class starts**

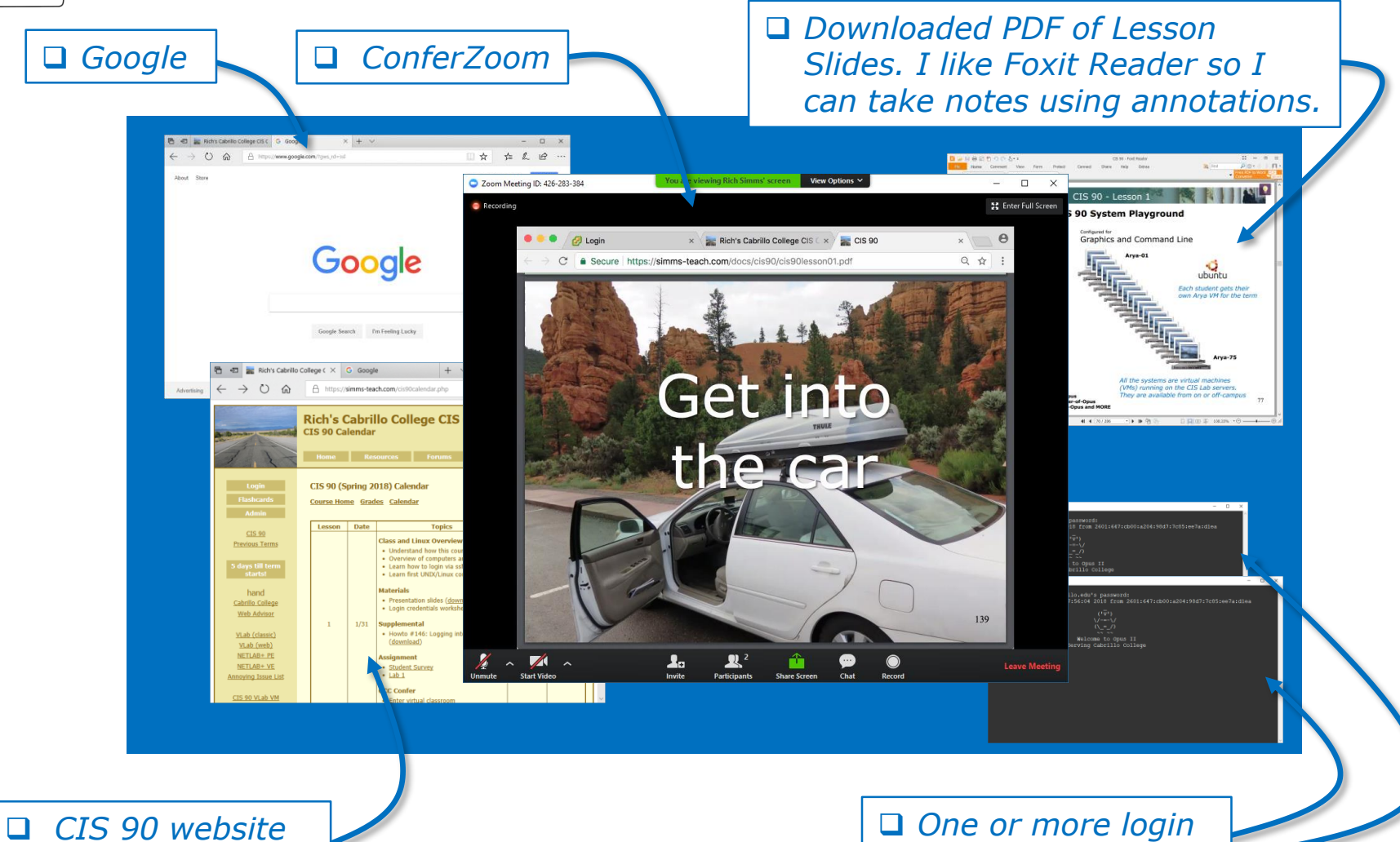

Calendar page

One or more login sessions to Opus-II

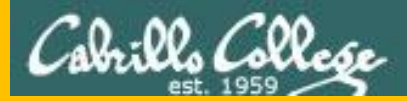

# Start

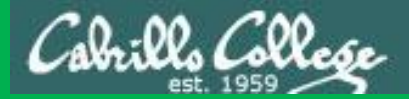

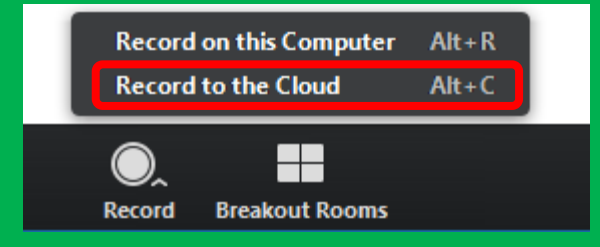

# Start Recording

Audio Check

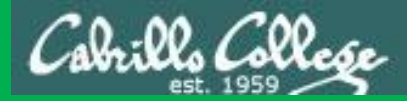

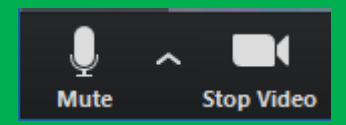

# Start Recording

# Audio & video Check

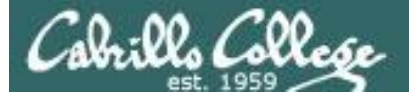

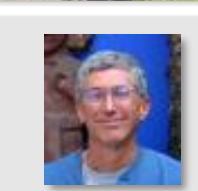

Instructor: **Rich Simms** Dial-in: **408-638-0968 (toll)** Meeting ID: **426 283 384** 

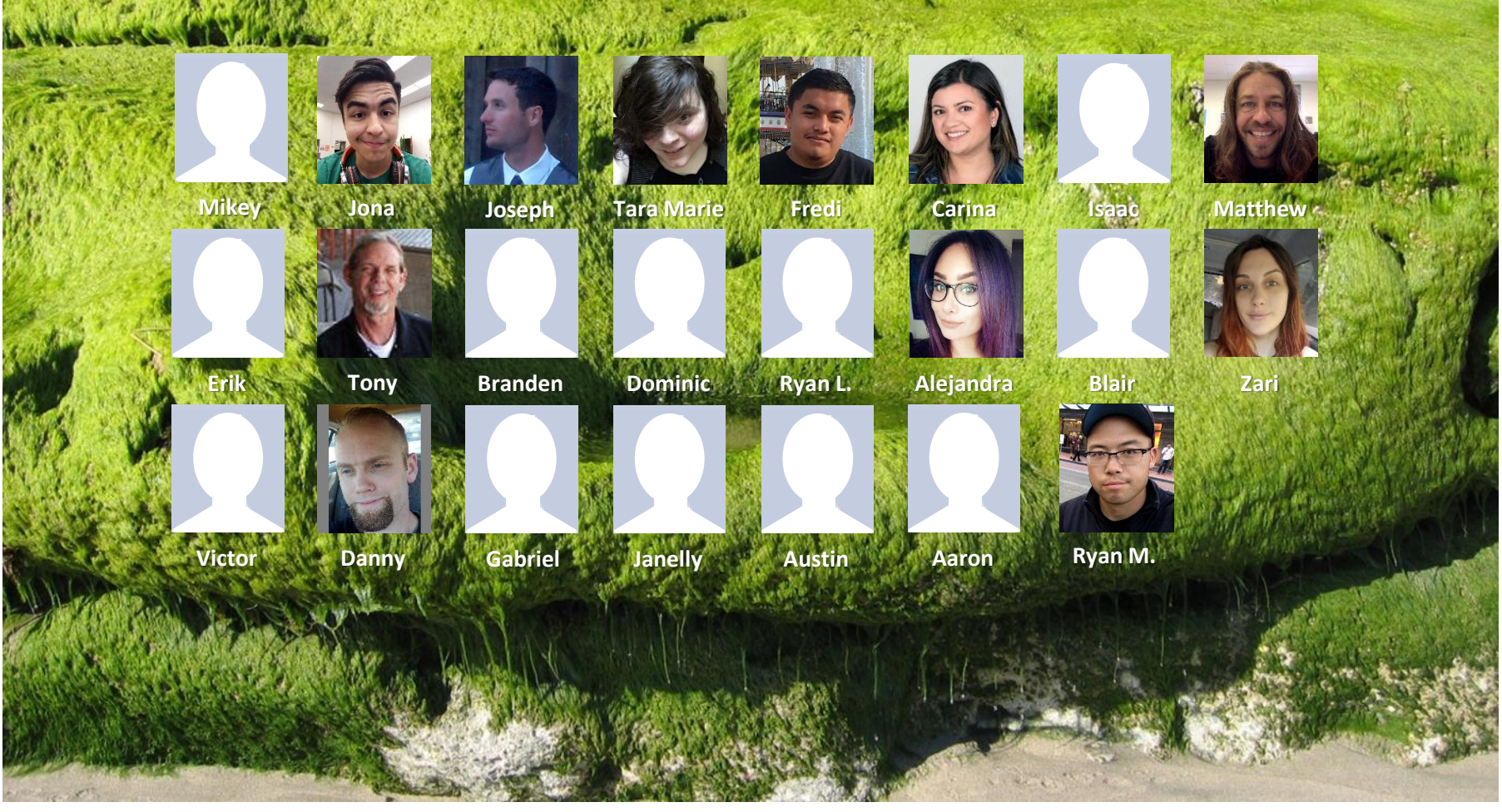

Email me (risimms@cabrillo.edu) a relatively current photo of your face for 3 points extra credit

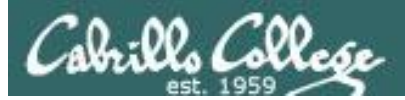

# Network Check

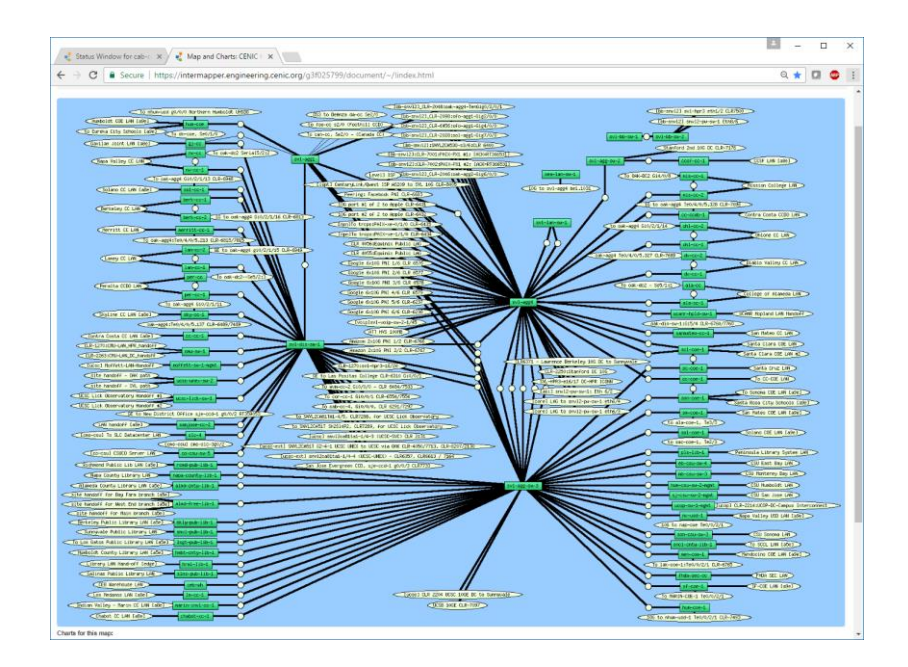

https://intermapper.engineering.cenic.org/g3f025799/ document/~/!index.html

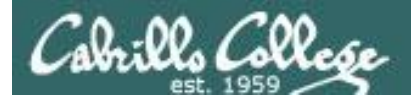

# First Minute Quiz

# Please answer these questions **in the order** shown:

# Use CCC Confer White Board

# email answers to: risimms@cabrillo.edu

(answers must be emailed within the first few minutes of class for credit)

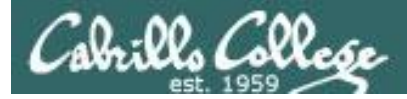

# The UNIX/Linux File System

| Objectives                                               | Agenda                          |
|----------------------------------------------------------|---------------------------------|
| Become familiar with the UNIX file hierarchy.            | • Quiz                          |
| • Be able to navigate the hierarchy using cd. Is and pwd | • Questions                     |
| commands.                                                | Housekeeping                    |
| Understand the key elements of a file.                   | The UNIX file tree              |
| Be able to distinguish the different UNIX files types    | Navigating the file tree        |
| be able to distinguish the difference on the types.      | • Unix files                    |
| Learn appropriate commands to view file contents.        | UNIX filename conventions       |
|                                                          | Viewing text files              |
|                                                          | Viewing binary files            |
|                                                          | Basic file types                |
|                                                          | Further classification of files |
|                                                          | Pathnames                       |
|                                                          | Absolute pathnames              |
|                                                          | Relative pathnames              |
|                                                          | • / and ~ directories           |
|                                                          | Shell tips                      |
|                                                          | Using pathnames as arguments    |
|                                                          | More on cd, pwd and ls commands |
|                                                          | Home directories                |
|                                                          | Filename expansion with *       |
|                                                          | The path to enlightenment       |
|                                                          | • Assignment and wran un        |

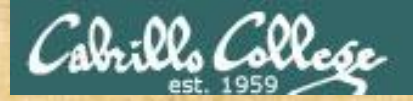

# **Class Activity**

('∇') \/-=-\/ (\\_=\_/) ~~ ~~

# Welcome to Opus II Serving Cabrillo College

# If you haven't already, log into Opus-II

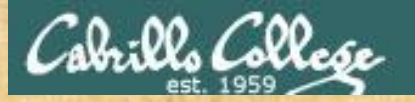

# **Class Activity**

#### Quife 3

#### Destantie Mail

- Gaast apaaher: Doning Mose on OTO (
- ameteord primites (doctarf)
- e Leann hore to use the LANS communicatio
- Trials with and Sharing
- C Overview on end-thrend amail

#### Materials

Presentation slides (<u>download</u>)

#### Seingigftairiens Laft

· Howto # 319, Accessing yeah (download)

#### funning dash

Raadishin Lesson 3 shues

https://simms-teach.com/cis90calendar.php

# If you haven't already, download the lesson slides

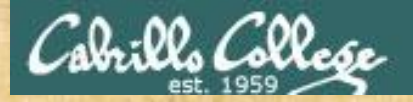

# **Class Activity**

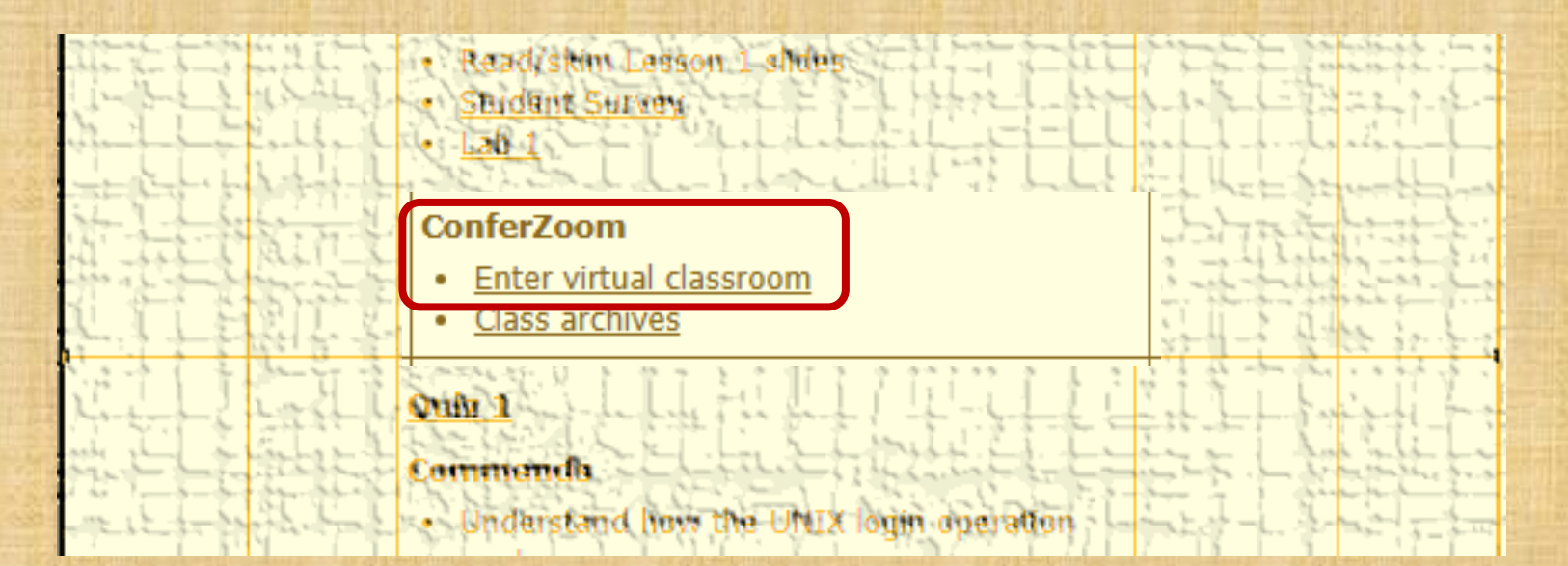

https://simms-teach.com/cis90calendar.php

# If you haven't already, join ConferZoom classroom

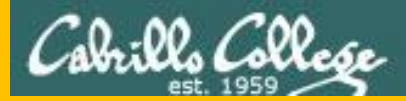

# Questions

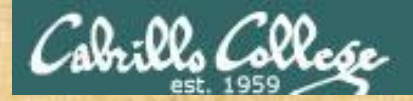

# . Graded Work in the started work in the started work in the start **Questions**?

# Lesson material?

Labs? Tests?

How this course works?

Who questions much, shall learn much, and retain much. - Francis Bacon

· Answers in cis90/answers

If you don't ask, you don't get. - Mahatma Gandhi

Chinese Proverb

他問一個問題,五分鐘是個傻子,他不問一個問題仍然是一個 傻瓜永遠。

He who asks a question is a fool for five minutes; he who does not ask a question remains a fool forever.

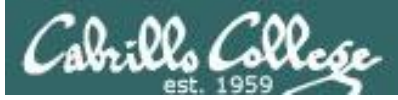

# Graded work is copied to your home directories

| - |   |
|---|---|
|   | C |
| - | - |

| 🛃 simben90@                               | oslab:~                                         |                                   | 10                                             |                                                | 1.5                                         | 1                         |  |
|-------------------------------------------|-------------------------------------------------|-----------------------------------|------------------------------------------------|------------------------------------------------|---------------------------------------------|---------------------------|--|
| /home/cis90/                              | simben \$ ls                                    |                                   |                                                |                                                |                                             |                           |  |
| archives<br>bigfile<br>bin<br>dead.letter | empty<br>Hidden<br>lab01.graded<br>lab02.graded | Lab2.0<br>Lab2.1<br>letter<br>log | Miscellaneous<br>mission<br>Poems<br>proposall | proposal2<br>proposal3<br>small_town<br>spellk | text.err<br>text.fxd<br>timecal<br>uhistory | uhistory.bak<br>what_am_i |  |
| /home/cis90/                              | simben Ş                                        |                                   |                                                |                                                |                                             |                           |  |

Log in to Opus-II and use the **Is, cat,** or **more** commands to see your graded work

#### cat lab02.graded

| 🖉 simben90@oslab:~                                                                                                    |   |  |  |  |  |
|----------------------------------------------------------------------------------------------------|---|--|--|--|--|
| /home/cis90/simben \$ cat lab02.graded                                                                                                    |   |  |  |  |  |
| GRADING RUBRIC (30 points total)                                                                                                    |   |  |  |  |  |
| 27 points for entering the commands on Opus necessary to do<br>each step of Lab 2. The instructor will scan<br>the commands in your user account's history file<br>and take off a point for any missing commands. |   |  |  |  |  |
| 3 points for correct answers to the three questions asked by the submit script (1 point each)                                                                                                    |   |  |  |  |  |
| +1 Q4 extra credit answer correct                                                                                                    | Ξ |  |  |  |  |
| +1 Q5 extra credit answer correct                                                                                                    | - |  |  |  |  |

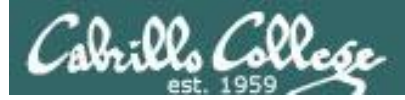

# The answers/ directory on Opus

#### cat /home/cis90/answers/quiz02

| -          | Pusinems@oslabs-/cisb0/laboz                                                                                                    |
|------------|----------------------------------------------------------------------------------------------------|
| fa         | ertimmiglerstate tetrologies out Vienner et subtransmers/endx02.                                                                                                    |
| 1          | Norther Market, ALT, C. ETADLEY (ACU, LILICE) CALLETER, C. C. C. C. C. C. C. C. C. C. C. C. C.                                                                                                    |
| 2          | \$~~~~~~~~~~~~~~~~~~~~~~~~~~~~~~~~~~~~                                                                                                    |
| ्उ         |                                                                                                    |
|            | 것 것 그것 때 그것 것 것들으느냐. 그는 그렇는다. 그는 것으로 다니 잘 많은 것을 해야 하고 그렇게 있는 것 같은 것을 가지 않는다. 것 같은 것을 가지 않는다. 나는 것을 가지 않는다. 것 같은 것을 가지 않는다. 것 같은 것을 가지 않는다. 것 같은 것을 가지 않는다. 것 같은 것을 가지 않는다. 것 같은 것을 가지 않는다. 것 같은 것을 가지 않는다. 것 같은 것을 가지 않는다. 것 같은 것을 가지 않는다. 것 같은 것을 가지 않는다. 것 같은 것 같은 것을 가지 않는다. 것 같은 것 같은 것 같은 것 같은 것 같은 것 같은 것 같은 것 같                                                                                                    |
| <b>J</b> M | 神秘한 사실을 수 있는 것 같은 것 수는 것 수 있는 것 것 같은 것 것 것 것 것 것 것 것 것 것 것 것 같은 사실을 가 들려야 한 것 것 같이 가 들어야 한 것 같이 있다.                                                                                                    |
|            | We created the seast ook consister during the distriction and the meaning of them. In the seast of the seast of the seast |
| 1.0        | A concrete through that, is one of order with he starked at a concrete the the here the here the the tests of                                                                                                    |
| 12         |                                                                                                    |
| <b>1</b>   |                                                                                                    |
| -          | 팬들 가가면 전화 관람은 중 한다고 비행면 비미가 제가 다른 것을 것 같아요. 집에서는 것 같아요. 이미 이미가 있는 것                                                                                                    |

#### cat /home/cis90/answers/lab02

| * rsimms@oskibs./cisto/abox. Lt. # 411 Fight ( ) # 11 Fight ( ) E. B. B. B. B. B. B. B. B. B. B. B. B. B.                                                                                                    | P2 . 1712      |
|----------------------------------------------------------------------------------------------------|----------------|
| Lenimus@ostab_tab02165cat_Zhome/cis00/answers/\$ab02                                                                                                    | -C-38          |
| Vereif 2011년 - 2011년 - 2011년 - 2012년 - 2012 |                |
| . (2) 영상 전문 등 전문 등 전문 등 전문 등 전문 등 전문 등 전문 등 전문                                                                                                    | -lt-l          |
| 線眼鏡線 가가 잘 가지 않는 것 같아요. 그는 것 같아요. 한 것 같아요. 한 것 것 같아요. 한 것 같아요. 한 것 같아요. 한 것 같아요. 한 것 같아요. 한 것 같아요. 한 것 같아요. 한 것                                                                                                    | and a second   |
| 94: similar 90: st 1000c 1001 Juno Li, Simmis (Anome / Similar 90 c/bin / bin / bish                                                                                                    | it in a        |
| D222028010000000000000000000000000000000                                                                                                    | Rect           |
|                                                                                                    | and a fair and |
|                                                                                                    |                |
|                                                                                                    | - and the      |
|                                                                                                    |                |
|                                                                                                    |                |

*The answers to quizzes, tests and labs will be posted to the /home/cis90/answers/ directory after the due date has passed.* 

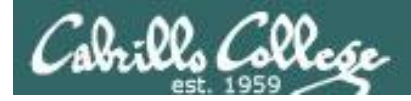

## Where to find your grades

Send me your survey to get your LOR code name.

### The CIS 90 website

| 1. C      | ant the            | the state of the state  | 2 1 - 1 - 1 - 5 - 1 - E                                                                                                    | L'ARRENT THE A                                                                                                    | The state of the second               | or a scripes          | L' Liets  |
|-----------|--------------------|-------------------------|----------------------------------------------------------------------------------------------------|----------------------------------------------------------------------------------------------------|---------------------------------------|-----------------------|-----------|
| The read  | - ACRESSING        | 一些名型山北区                 | - Checky                                                                                                    | Ward Provention                                                                                                    | - Les Brent                           | and ST THE            | in la ce  |
| 0.0       | - attain           | a new Wine              | APRIL APRIL | 日本 11月11月11日                                                                                                    | SHELLINE.                             | 1 F1 1003             | 4.0 4     |
| 12 11 -   | internal the       | Minister Colores        | 57.5 1 J .an                                                                                                    | 1 1 1 1 1 1 1 1 1                                                                                                    | AND COMP.                             | P 1 2 1 1 1 1 1 1     | 1. 17 24  |
| 2         | Contraction of the | 1                       | A State & Card and a state                                                                                                    | And a provide a series                                                                                                    | Laturity - And take                   | the state and the     | ALC .     |
| 4-1       | TUPAN.             | Sector In 110 com       | MILES TO MILES TRUTTS                                                                                                    | tort designing many                                                                                                    | Wind then the Wind                    | incaso base a sumo    | 144       |
| an -      | and the second     | ALL STREET              | 1 1 1 2 1 1 1 1 1                                                                                                    | 1 1 1 1 1 1 1 1 1 1 1 1 1 1 1 1 1 1 1                                                                                                    | a winners with a                      | im . the mail it      | friday.   |
|           | +nemes?            | There's a little and    | and a set of the set                                                                                                    | 712.3                                                                                                    | SPL IT CLEAN                          |                       | 1 miles   |
| 1121      | C with             | 14-15-5-5-6-6           | 的复数计算机                                                                                                    | The states to make the                                                                                                    | SECTION ADDRESS                       | 和人民法律的问题              | 17个节      |
|           |                    |                         | a all and in the                                                                                                    | a b a o b marb                                                                                                    | and a state of the second             | the same              | Att In    |
| 21-1      | a taken            | Sur. 1 2 2 2 2          | 1. 1. 1. 1. 1. 1. 1. 1. 1. 1. 1. 1. 1. 1                                                                                                    | a the light                                                                                                    | - 4: 3                                | and the state of the  | Lith      |
|           | - autor            |                         | a a is a a                                                                                                    |                                                                                                    |                                       |                       | Alfre     |
|           | The second         | Super Trans             | ALZ B 7 4 12 1                                                                                                    | the start deal they                                                                                                    | 14. 3                                 | article in the second | 1-11-     |
| 主事士       | and and            | Tres                    |                                                                                                    | A A A A A MERT                                                                                                    | 4 2 m 3 n 8 m                         |                       | - Witch   |
| 1         | C. Here            | (good)                  |                                                                                                    | The statement                                                                                                    | The second second second              | 24 - 1 3 ( Sec. ( ) ] | The la    |
| tore !!   | 1 miles            | a phone in a super for  | Route and aller                                                                                                    | Service Providence                                                                                                    | 10-10-11-C-15                         | the print of the set  | Louis.    |
| a part    | - Harman I         |                         |                                                                                                    | 1 1 1 1 1 1 1 1 1 1 1 1 1 1 1 1 1 1 1                                                                                                    |                                       | in a settion          | and in    |
| te-te-    | Added 1            | E Prote States & States | sala a a lare a                                                                                                    |                                                                                                    | the property is a set of the          | - destraining         | - Althon  |
| total .   | the state          |                         | 2 2 2 . 9 . 9 . 9 . 2                                                                                                    | * * * * * * * ****                                                                                                    |                                       | CA. ESSPECT           | 122.31    |
| Tel .     | Faren              | pha in the              | the second                                                                                                    | Station and                                                                                                    | Q. Land                               | LT STREET             | ALC:      |
| Lot       | Salen ?            | CANNA DOLOG             |                                                                                                    | 1                                                                                                    | Distanting in                         | CL TREELEN            | Li. li    |
| met -     | . series :         | mod Labor               | A. P. MARY                                                                                                    | C. C. DIGSTONE                                                                                                    | 1 10 · 27 ·                           | a market and          | Find      |
| t.La      | Juticity           | THE ALL STATES          |                                                                                                    | mananues                                                                                                    | 用在口口口的情况。此                            | 的过去 化化学生 合称           | The Las   |
| 1 557     | Assisted.          | " layard, " "           | 1992 24 20 40                                                                                                    | P. C. M. S. Mcut                                                                                                    | CRIMINAL SALE                         | Li Michilli           | 1 2 2 1 2 |
| The last  | increased.         |                         |                                                                                                    |                                                                                                    | 1.1                                   |                       | 1. TIL    |
| 1 2       | A ACTION           | The second and          | and a stream and                                                                                                    | 3 1 THE REAL                                                                                                    | the states                            |                       | 1.14      |
| Leen      | STHE 2             |                         | 5.2.4.B.H. 8.R                                                                                                    |                                                                                                    |                                       | the tote burne        | 11 Jul    |
| 1         | -                  | man in the second       | COLCILLY DANG                                                                                                    | CLEMENT BURNESS                                                                                                    | all all the Cart                      | MALLAN STR            | Junti     |
| EL.       | in sprach          | man and a store         | William Bills                                                                                                    | The state is the series                                                                                                    | All Arrithman                         | Single Marth          | Li. Lit   |
| 14-1      | (alean             | a                       | a har a here a                                                                                                    | ed a a a a a                                                                                                    |                                       | 137 101 日前135         | a hel     |
| La        | Hundlite           | The state of the state  | (a) + + + + + + + + + + + + + + + + + + +                                                                                                    | E. F. F. F. F. A.                                                                                                    | 1 1 1 1 1 1 1 1 1 1 1 1 1 1 1 1 1 1 1 | 12 12 11 121          | - Llu     |
| 1-1 1     | Lange L            | e                       | and in a land the                                                                                                    | 0 9 9 9 9 9 1 1 0 D                                                                                                    | 9 9 9 9 8 8 X 1                       | のい、新学のとにない            | 1 min     |
|           | Contract 1         | Company of the second   | State of the state of the                                                                                                    | L L L L L L L L                                                                                                    | State Barrie                          | - Arentingen          | 7 sho     |
| in Xing B | Sale Caread        | AT TAKEN A AND          | and a state of the same of                                                                                                    | and the second second s | and the state of the Section of       | the wint which        | -         |

http://simms-teach.com/cis90grades.php

| Percentage    | Total Points  | Letter Grade | Pass/No Pass |
|---------------|---------------|--------------|--------------|
| 90% or higher | 504 or higher | А            | Pass         |
| 80% to 89.9%  | 448 to 503    | В            | Pass         |
| 70% to 79.9%  | 392 to 447    | С            | Pass         |
| 60% to 69.9%  | 336 to 391    | D            | No pass      |
| 0% to 59.9%   | 0 to 335      | F            | No pass      |

At the end of the term I'll add up all your points and assign you a grade using this table

### On Opus-II

#### Points that could have been earned:

| Total:     | 66 points |
|------------|-----------|
| 2 labs:    | 60 points |
| 2 quizzes: | 6 points  |

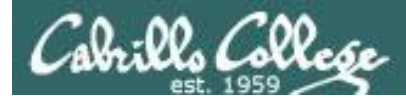

# Review your progress in the course

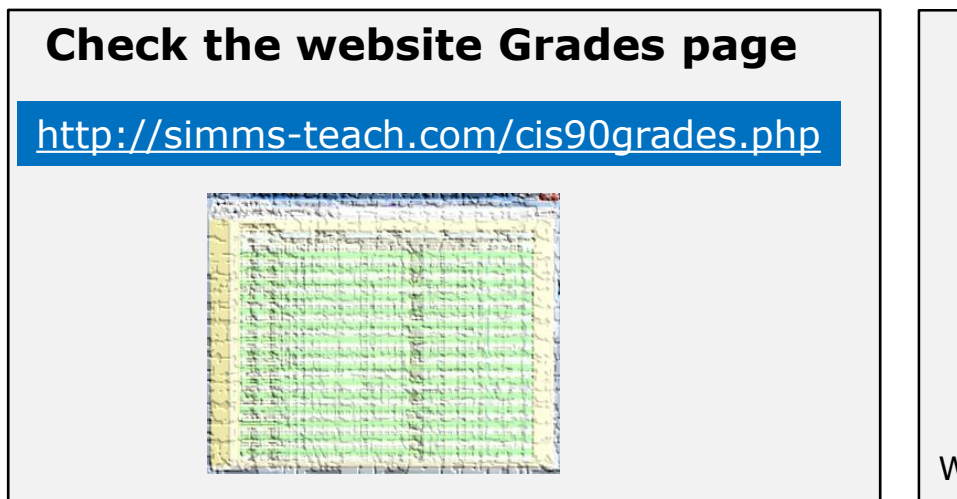

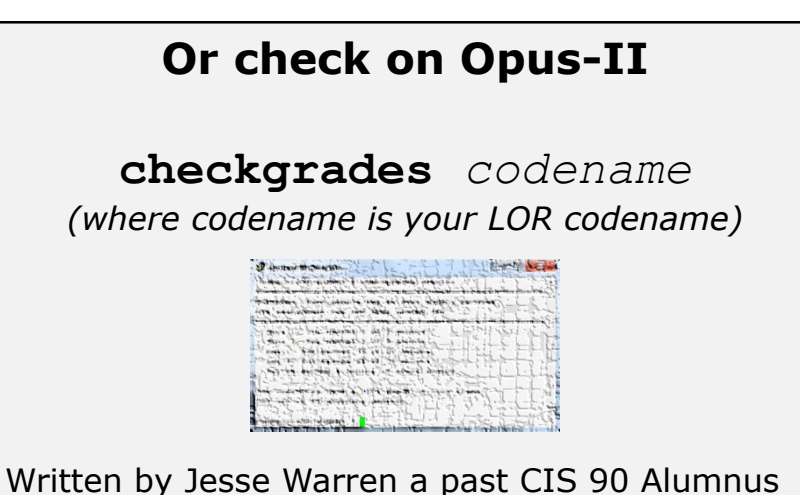

- Send me your survey to get your LOR codename.
- Graded labs and tests are in your home directories.

| Percentage    | Total Points  | Letter Grade | Pass/No Pass |
|---------------|---------------|--------------|--------------|
| 90% or higher | 504 or higher | А            | Pass         |
| 80% to 89.9%  | 448 to 503    | В            | Pass         |
| 70% to 79.9%  | 392 to 447    | С            | Pass         |
| 60% to 69.9%  | 336 to 391    | D            | No pass      |
| 0% to 59.9%   | 0 to 335      | F            | No pass      |

At the end of the term I'll add up all your points and assign you a grade using this table

| Points that could have been earned: |           |  |  |  |
|-------------------------------------|-----------|--|--|--|
| 2 quizzes:                          | 6 points  |  |  |  |
| 2 labs:                             | 60 points |  |  |  |
| Total:                              | 66 points |  |  |  |

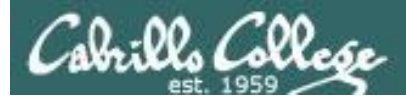

### **Extra Credit**

#### On the forum

Be sure to monitor the forum as I may post extra credit opportunities without any other notice!

#### On some labs

#### Extra credit (2 points)

For a small taste of what you would learn in CIS 191 let's add a new user to your Arya VM. Once added we will see how the new account is represented in */etc/passwd* and */etc/shadow*.

- Log into your Arya VM as the cis90 user. Make sure it's your VM and not someone else's.
- Install the latest updates: sudo apt-get update
- sudo apt-get upgrade
- Add a new user account for yourself. You may make whatever username you wish. The example below shows how Benji would make the same username he uses on Opus: sudo useradd -6 sudo -c "Benji Simms" -m -s /bin/bash simben90

### In lesson slides (search for extra credit)

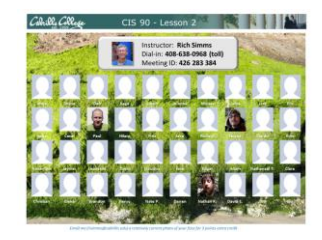

CAALCARE CIS 90 - Lesson 2 LinkedIn Computer Science and Computer Information Systems at Cabrillo College

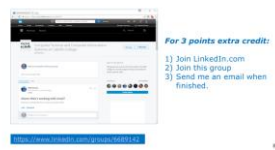

#### On the website

#### http://simms-teach.com/cis90grades.php

For some flexibility, personal preferences or family emergencies there is an additional 90 points available of extra credit activities.

#### http://simms-teach.com/cis90extracredit.php

 Wheth after content review - The first period to email the instructor pointing details error or type on this website will get one point of extra credit for each single error. The email must specify the specific document or web page, phipoint the location of the error, and specify what the correction should be. Explicate errors count as a single point. This does not apply to pre-published material than has been uploaded but not set presented in class. (Up to 20 points total)

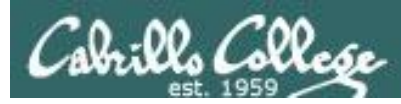

# Lab Assignments -- Pearls of Wisdom

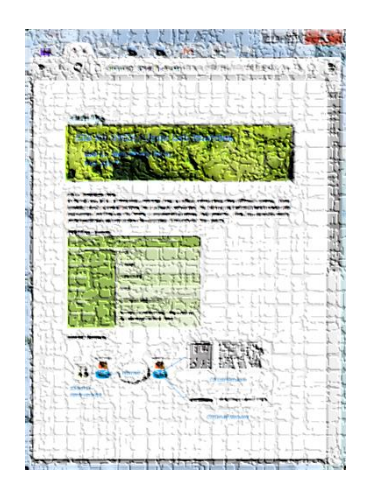

- Don't wait till the last minute to start.
- Plan for things to go wrong and give yourself time to ask questions and get answers.
- The *slower* you go the *sooner* you will be finished.
- A few minutes reading the forum can save you hour(s).
- Line up materials, references, equipment and software ahead of time.
- It's best if you fully understand each step as you do it. Use Google or refer back to lesson slides to understand the commands you are using.
- Keep a growing cheat sheet of commands and examples.
- Study groups are very productive and beneficial.
- Use the forum to collaborate, ask questions, get clarifications and share tips you learned while doing a lab.
- Late work is not accepted so submit what you have for partial credit.

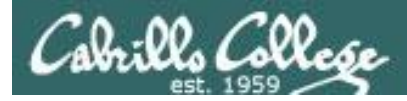

# Getting Help When Stuck on an Assignment

- Google the topic/error message.
- Search the Lesson Slides (they are PDFs) for a relevant example on how to do something.
- Check the forum. Someone else may have run into the same issue and found a way past it. If not start a new topic, explain what you are trying to do and what you have tried so far.
- Talk to a STEM center tutor/assistant.
- Come see me during my office or lab hours: https://www.cabrillo.edu/salsa/listing.php?staffId=1426

I'm in the CTC (room 1403) every Tuesday from 3:30-5:00 pm.

- Make use of the Open Questions time at the start of every class.
- Make a cheat sheet of commands and examples so you never again get stuck on the same thing!

CIS Labs always involve some troubleshooting!

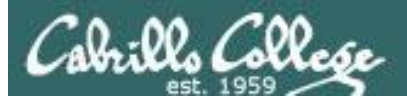

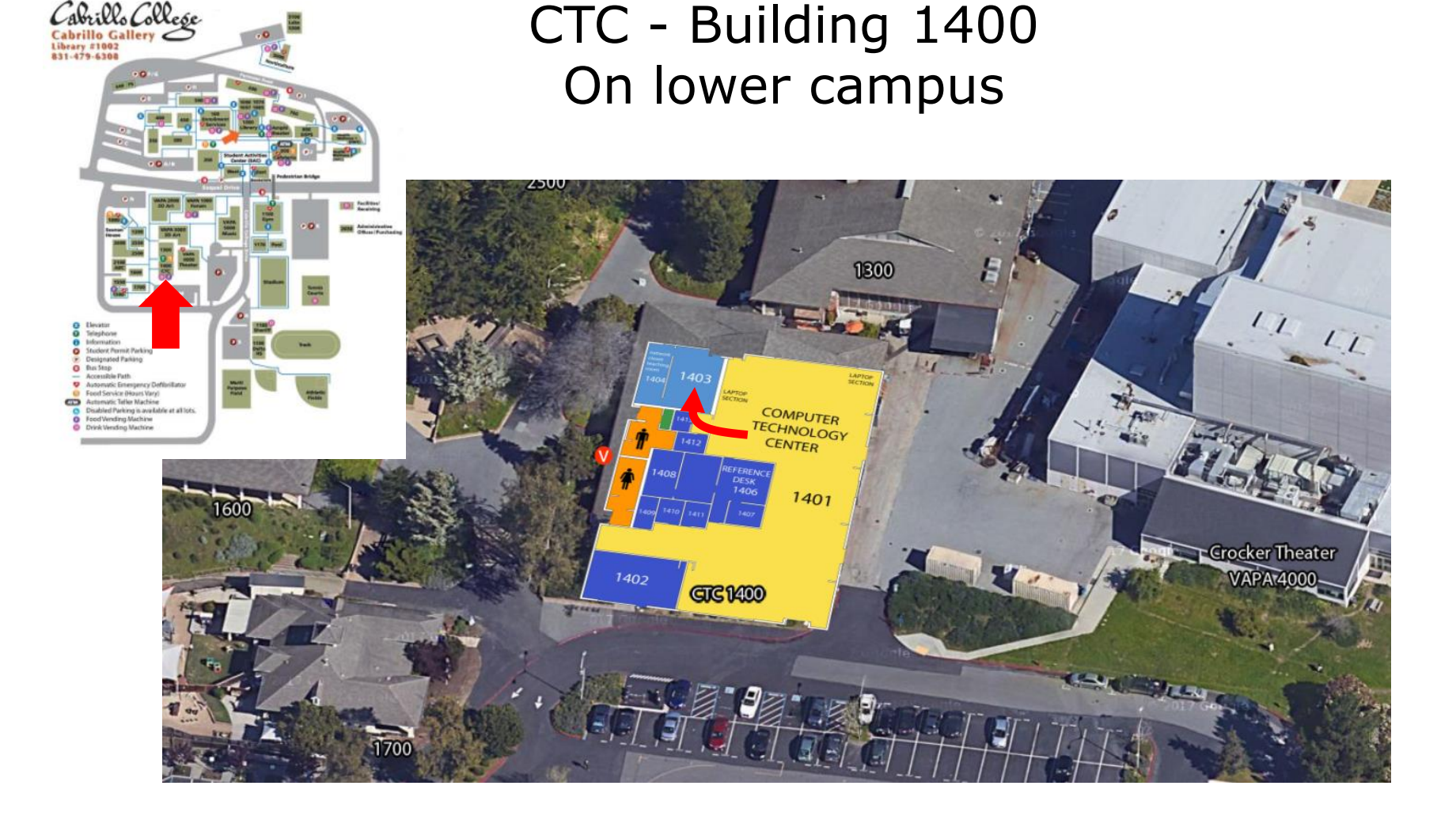

# I will be in the CTC (room 1403) every Tuesday afternoon from 3-5:30

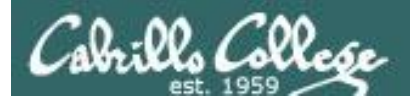

# Help Available in the CIS Lab

*Instructors, lab assistants and equipment are available for CIS students to work on assignments.* 

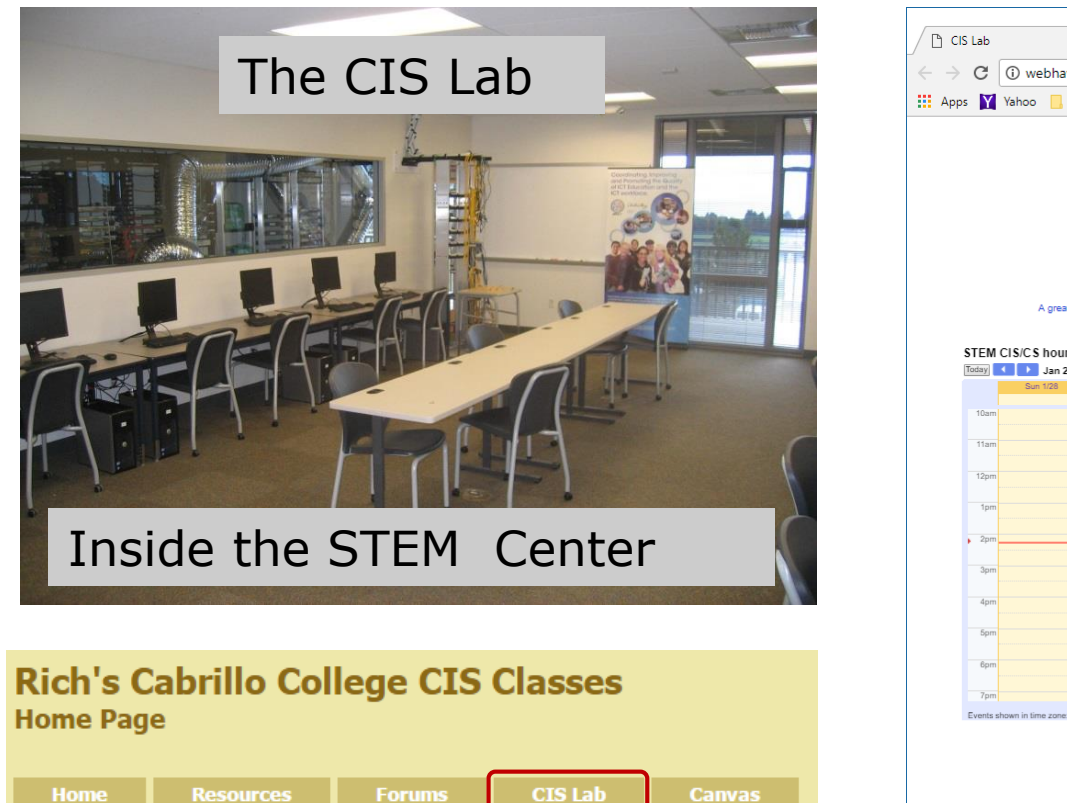

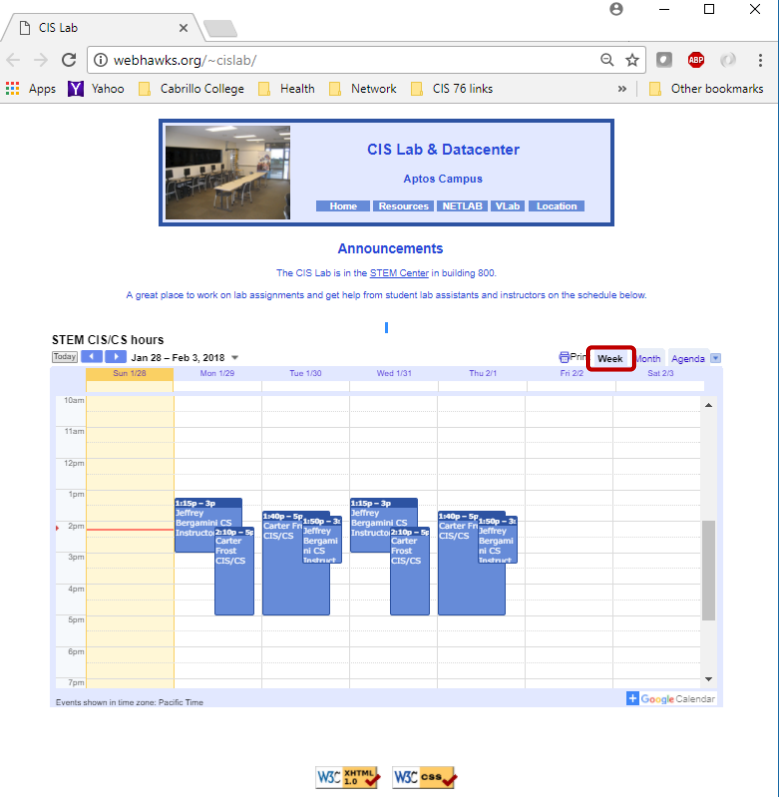

*To see schedule, click the CIS Lab link on the website and use the "Week" calendar view* 

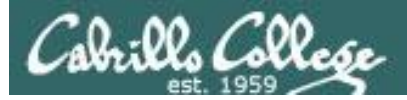

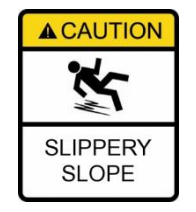

# The slippery slope

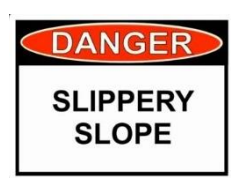

- 1) If you didn't submit the last lab ...
- 2) If you were in class and didn't submit the last quiz ...
- 3) If you didn't send me the student survey assigned in Lesson 1  $\dots$
- 4) If you haven't made a forum post in the last quarter of the course ...

Please contact me by email, see me during my office hours or when I'm in the CTC

Email: risimms@cabrillo.edu

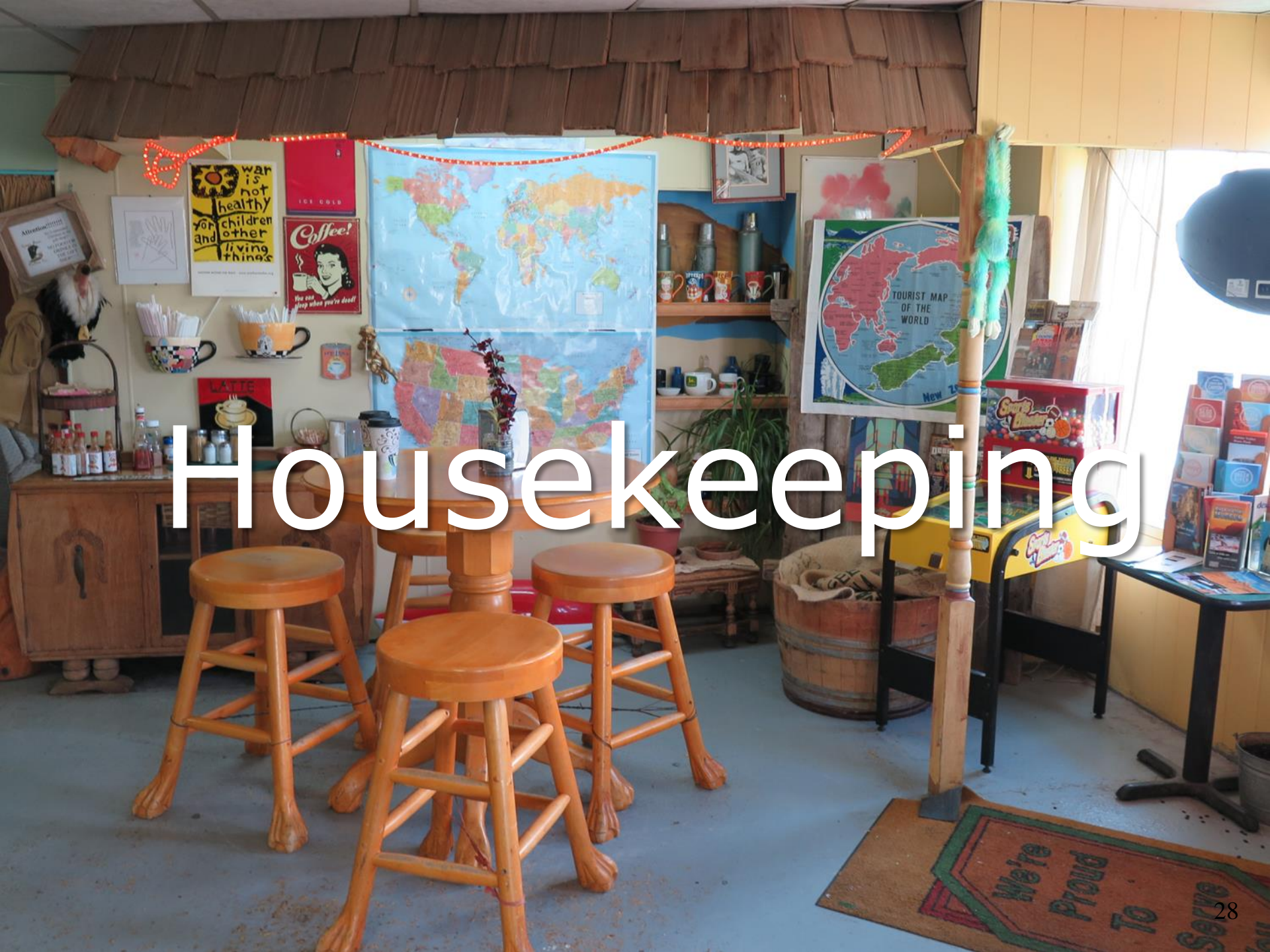

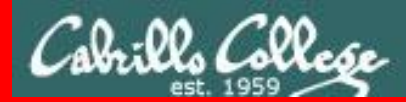

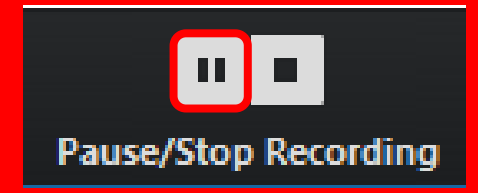

Pause Recording

Audio Check

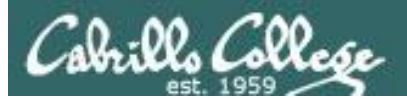

# Roll Call If you are watching the archived video please email me to let me know you were here.

# risimms@cabrillo.edu

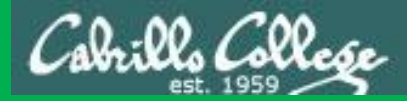

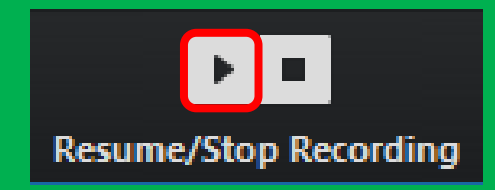

# Resume Recording

Audio Check

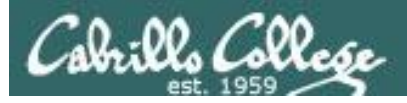

- Lab 3 due tonight at 11:59PM (Opus-II time)
  - Use check3 to review your collection.
  - Clean up duplicates before last submittal.
  - I'll grade using a variation of **check3** script.
  - Don't forget to use **submit** to turn in your work!
- Five forum posts due tonight at 11:59PM (Opus-II time).
- Reminder all quizzes, all tests, all due dates for all work

is on the website Calendar page.

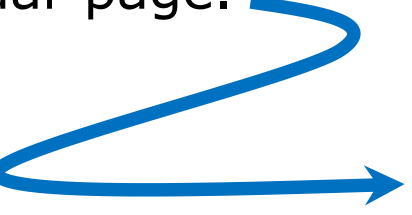

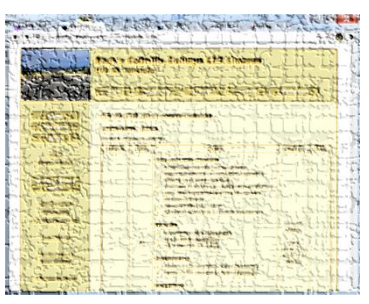

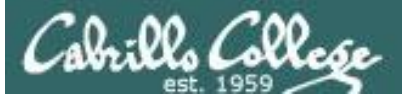

Catrillo College

#### Patron and a state of the

Blaver C

Moderate

CIS 90

Forum

27

Computer Support Specialist programs

Cabrillo College: Computer and Information Systems

- 1<sup>st</sup> five post deadline is 11:59PM tonight Opus-II time! (worth 20 points)
- Only your posts in the CIS 90 forum will earn points (not the Practice forum or other classes)
- Your username must be your full first and last name to get credit on posts

answer to get devision

IN Rich Simmis + men Stop 13, 1518 1 21 mm

tre mille dellar - that tab (2, 2515 8:39 per

Some interesting Linux be command/examples

Lanthow L. S. M. F. M. OX

Watch Star Wars using Tennet

Lab 2 submittals

At Lodite on To...om

Y hike definition

100 6 200 13, 2213 1 27 me

A Stewarth

d 2 . 2 .

C SPECIAL DENSIL

br 10000 30003 ...

in leade Selinar 11

Rich Simms

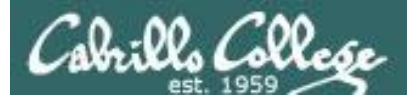

# Perkins/VTEA Survey

| Phoposes<br>Control Composition                                                                                                    | Cabrillo College: Com<br>Systems<br>Server for solderts in the Computer<br>the Support Specialist programs                                                                    | puter and Inform                                                                                                    | iation                                                     |                                            |                   |
|----------------------------------------------------------------------------------------------------|----------------------------------------------------------------------------------------------------|----------------------------------------------------------------------------------------------------|------------------------------------------------------------|--------------------------------------------|-------------------|
| Donrá Index ( Exbrillo                                                                                                    |                                                                                                    | 0 Fall 2023                                                                                                    |                                                            |                                            |                   |
| Carl D. Perkins Voc<br>Post Reply # 5 +                                                                                                    | cational and Technical E<br>Search this topic                                                                                                    | ducation Act                                                                                                    |                                                            |                                            | posts • Page 1 of |
| Carl D. Perkins Voc.<br>Day Rich Simms Transport<br>The Tart O. Perkins Order to<br>resultance of its 1977 and a<br>rel O. P. Inter the Time of the                                                                                | Ntonal and Technical Education<br>with solar pro-<br>minand Decline at Education<br>with an 2004, the all particular conten-<br>ation order in belts the content              | ation Act                                                                                                    | anar is in 1944 di sua li<br>norte i Cineta di Juan di Ing | Rich Simma                                 |                   |
| for Cabrilla College (c) (er<br>nore alterys complete fol<br>(er)), by exclusioned                                                                                                    | and an an an an an an an an an an an an an                                                                                                    | <ul> <li>Control of a kinety point</li> <li>The solution of the point of the solution of the point of the solution of the point of the solution of the point of the solution of the solution of the so</li></ul> | Sill out a wayby The<br>officient of the second second     | Posts: 1789<br>Joined: Safi an<br>Contacts |                   |
| File terret, at the coulde                                                                                                    | n (ontre United Set) (Alvis)                                                                                                    |                                                                                                    |                                                            |                                            |                   |
| Select "STUDTHTE Chern<br>Under "Academic Profile<br>Ober dran deven Ustander<br>Stere Duthalt"                                                                                                    | nter a'' (native blive Gar)<br>"C'hik, da "Stateni (gy hit d'horn)"<br>"Calac ( his o ghiest, herm for ocht h                                                                 | on the depict red, and /                                                                                                    | kit on the current term.                                   |                                            |                   |
| Netral Action to the "Carina<br>Activity statisticity by (10)<br>• Unitrativest statisticals about<br>• Miles according all statist                                                                                                | C. Contract of Participants,<br>Sing on The United States (String String)<br>Contractions (String) on Dates (String String)<br>Contractions (String) on Dates (String String) |                                                                                                    |                                                            |                                            |                   |
| יון איזיגעער איזיגעער איזיגעער איזיגעער איזיגעער איזיגעער איזיגעער איזיגעער איזיגעער איזיגעער איזיגעער איזיגעער<br>דער איזיגעער איזיגעער איזיגעער איזיגעער איזיגעער איזיגעער איזיגעער איזיגעער איזיגעער איזיגעער איזיגעער איזיגעער |                                                                                                    |                                                                                                    |                                                            |                                            |                   |
|                                                                                                    |                                                                                                    |                                                                                                    |                                                            |                                            |                   |

https://opus-ii.cis.cabrillo.edu/forum/viewtopic.php?f=7&t=559

*This is an important source of funding for Cabrillo College.* 

Send me an email stating you completed this Perkins/VTEA survey for **three points extra credit!** 

*Even if you took the survey in another CIS class!* 

| Career Technical Information<br>Your answers to these questions will help qualify Cabrillo College for Perkins/VTEA grant funds. |                                                                                                    |  |  |  |  |  |
|----------------------------------------------------------------------------------------------------|----------------------------------------------------------------------------------------------------|--|--|--|--|--|
| Are you currently receiving benefits from:                                                                                       |                                                                                                    |  |  |  |  |  |
| <ul> <li>Yes</li> <li>No</li> </ul>                                                                                              | TANF/CALWORKS                                                                                                    |  |  |  |  |  |
| <ul> <li>Yes</li> <li>No</li> </ul>                                                                                              | SSI (Supplemental Security Income)                                                                                                    |  |  |  |  |  |
| <ul><li>Yes</li><li>No</li></ul>                                                                                                 | GA (General Assistance)                                                                                                    |  |  |  |  |  |
| <ul><li>Yes</li><li>No</li></ul>                                                                                                 | Does your income qualify you for a fee waiver?                                                                                                    |  |  |  |  |  |
| <ul> <li>Yes</li> <li>No</li> </ul>                                                                                              | Are you a single parent with custody of one or more minor children?                                                                                                    |  |  |  |  |  |
| <ul><li>Yes</li><li>No</li></ul>                                                                                                 | Are you a displaced homemaker attending Cabrillo to develop job skills?                                                                                                   |  |  |  |  |  |
| <ul><li>Yes</li><li>No</li></ul>                                                                                                 | Have you moved in the preceding 36 months to obtain, or to accompany parents or spouses to obtain,<br>temporary or seasonal employment in agriculture, dairy, or fishing? |  |  |  |  |  |

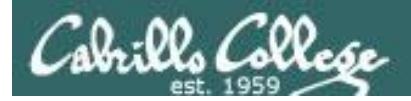

# Linux Computer Home Loans

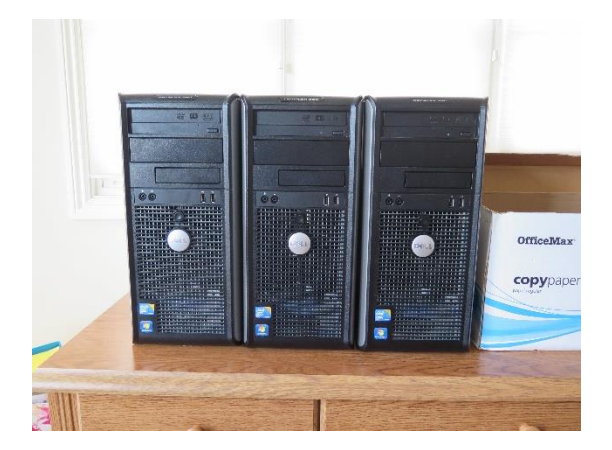

https://docs.google.com/a/cabrillo.edu/spreadsheets/ d/1ljwkXZ7BYcCCo3UwqHz0EPm2I3OMSYMYrfYv43C2 MBc/edit?usp=sharing

*Email me if you are interested in getting a Linux PC home loan. Based on the number of requests I'll determine how long they can be checked out for.* 

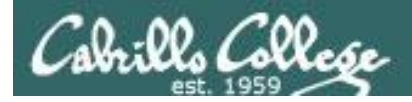

### **LPI Linux Essentials Certificate**

| Linux Essentials Certificate of Achievement              |                |                       |                      |                      |  |  |  |  |
|----------------------------------------------------------|----------------|-----------------------|----------------------|----------------------|--|--|--|--|
| Objective                                                | # of Questions | Cabrillo              | <u>Urban Penguin</u> | NDG Linux Essentials |  |  |  |  |
| Topic 1: The Linux Community and a Career in Open Source |                |                       |                      |                      |  |  |  |  |
| 1.1 Linux Evolution and Popular Operating Systems        | 2              | CIS90 Lesson 1        | <u>1.1</u>           | Module 1             |  |  |  |  |
| 1.2 Major Open Source Applications                       | 2              | CIS90 Lesson 1        | <u>1.2</u>           | Module 2             |  |  |  |  |
| 1.3 Understanding Open Source Software and Licensing     | 1              | CIS90 Lesson 1        | <u>1.3</u>           | Module 2             |  |  |  |  |
| 1.4 ICT Skills and Working in Linux                      | 2              | not covered           | <u>1.4</u>           | Module 3             |  |  |  |  |
| Topic 2: Finding Your Way on a Linux System              |                |                       |                      |                      |  |  |  |  |
| 2.1 Command Line Basics                                  | 2              | CIS90 Lesson 2        | <u>2.1</u>           | Module 4             |  |  |  |  |
| 2.2 Using the Command Line to Get Help                   | 2              | CIS90 Lesson 2        | 2.2                  | Module 5             |  |  |  |  |
| 2.3 Using Directories and Listing Files                  | 2              | CIS 90 Lesson 4       | <u>2.3</u>           | Module 6             |  |  |  |  |
| 2.4 Creating, Moving and Deleting Files                  | 2              | CIS90 Lesson 5        | <u>2.4</u>           | Module 6             |  |  |  |  |
| Topic 3: The Power of the Command Line                   |                |                       |                      |                      |  |  |  |  |
| 3.1 Archiving Files on the Command Line                  | 2              | CIS 90 Lesson 14      | <u>3.1</u>           | Module 7             |  |  |  |  |
| 3.2 Searching and Extracting Data from Files             | 4              | CIS 90 Lesson 8       | <u>3.2</u>           | Module 8             |  |  |  |  |
| 3.3 Turning Commands into a Script                       | 4              | CIS 90 Lesson 13 & 14 | <u>3.3</u>           | Module 9             |  |  |  |  |
| Topic 4: The Linux Operating System                      |                |                       |                      |                      |  |  |  |  |
| 4.1 Choosing an Operating System                         | 1              | not covered           | <u>4.1</u>           | Module 1             |  |  |  |  |
| 4.2 Understanding Computer Hardware                      | 2              | CIS 90 Lesson 1       | 4.2                  | Module 10            |  |  |  |  |
| 4.3 Where Data is Stored                                 | 3              | CIS 90 Lesson 1       | <u>4.3</u>           | Module 11            |  |  |  |  |
| 4.4 Your Computer on the Network                         | 2              | CIS 192               | 4.4                  | Module 12            |  |  |  |  |
| Topic 5: Security and File Permissions                   |                |                       |                      |                      |  |  |  |  |
| 5.1 Basic Security and Identifying User Types            | 2              | CIS 191               | <u>5.1</u>           | Module 13            |  |  |  |  |
| 5.2 Creating Users and Groups                            | 2              | CIS 191               | <u>5.2</u>           | Module 14            |  |  |  |  |
| 5.3 Managing File Permissions and Ownership              | 2              | CIS 90 Lesson 7       | <u>5.3</u>           | Module 15            |  |  |  |  |
| 5.4 Special Directories and Files                        | 1              | CIS 90 Lesson 4       | 5.4                  | Module 16            |  |  |  |  |

### http://www.lpi.org/our-certifications/exam-010-objectives
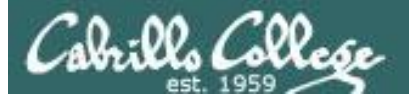

#### The Urban Penguin

| ٠ | Intro: | <u>What</u> | is LPI | Linux | Essenti | als |
|---|--------|-------------|--------|-------|---------|-----|
|---|--------|-------------|--------|-------|---------|-----|

- 1.1: Linux Evolution and Popular Operating Systems:
- 1.2: Major Open Source Applications:
- 1.2.2: Installing and Using Libre Office on the Raspberry PI:
- 1.2.3: Using GIMP for Graphic and Photos:
- 1.2.4: Image Manipulation with ImageMagick:
- 1.2.5: Apache Web Server on the Raspberry Pi:
- 1.2.6: MySQL Databases on the Raspberry Pi:
- 1.2.7: openLDAP Directories on the Raspberry Pi:
- 1.2.8: Creating Your First C Program on the Raspberry Pi:
- 1.2.9: Using Python 3 on the Raspberry Pi:
- 1.3: Understanding Open Source Software and Licensing:
- 1.4: ICT Skills and Working with Linux:
- 2.1: <u>Command Line Basics</u>:
- 2.2: Using the Command Line to get Help:
- 2.3: Using Directories and Listing Files:
- 2.4: Creating, Moving and Deleting:
- 3.1: Archiving Files from the Command Line:
- 3.2: Searching and Extracting Data from Files:
- 3.3: <u>Turning Commands into Script</u>:
- 4.1: <u>Choosing an Operating System</u>:
- 4.2: Understanding Computer Hardware:
- 4.3: <u>Where Data is Stored</u>:
- 4.4: Your Computer on the Network:
- 5.1: <u>Basic Security and User Types</u>:
- 5.2: <u>Creating Users and Groups</u>:
- 5.3: <u>Manage File Permissions and Ownership</u>:
- 5.4: Special Directories and Files:

<u>https://www.theurbanpenguin.com/lp</u> <u>i-training-from-</u> <u>theurbanpenguin/linux-essentials/</u>

No registration, no logging in, just click and watch the videos

#### NDG Linux Essentials via Cisco Networking Academy

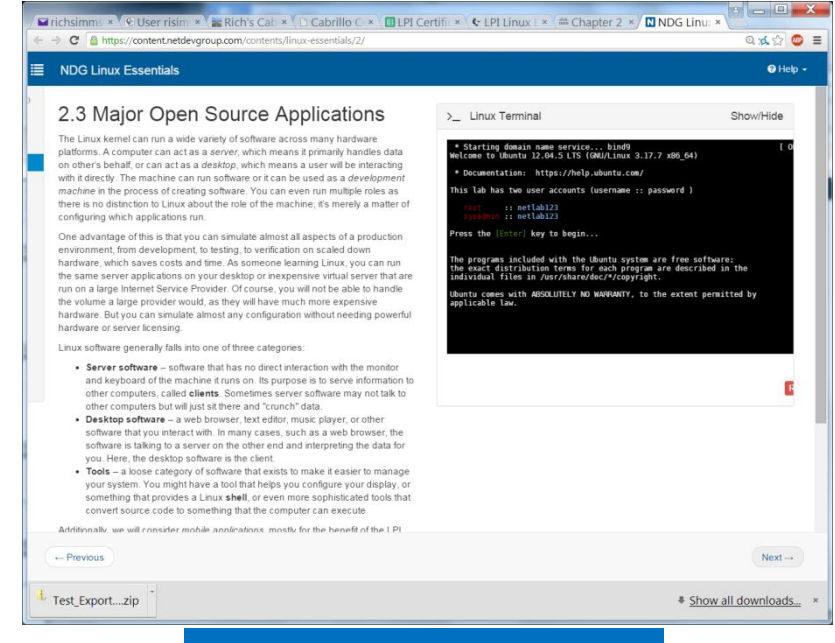

https://www.netacad.com/

*Complete course with reading, live VM and tests.* 

*Contact me if you would like a student account for the NDG Linux Essentials course.* 

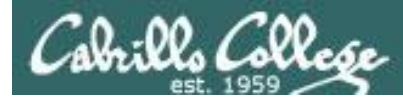

## To get notifications of new forum posts

Subscribe to the forum to get email notifications of new posts

After logging in:

- 1. Go to the CIS 90 class forum.
- 2. At the bottom of the page, click the "Subscribe forum" link on the lower left. When subscribed you get email notifications when new posts are made.
- 3. To unsubscribe, click it again.

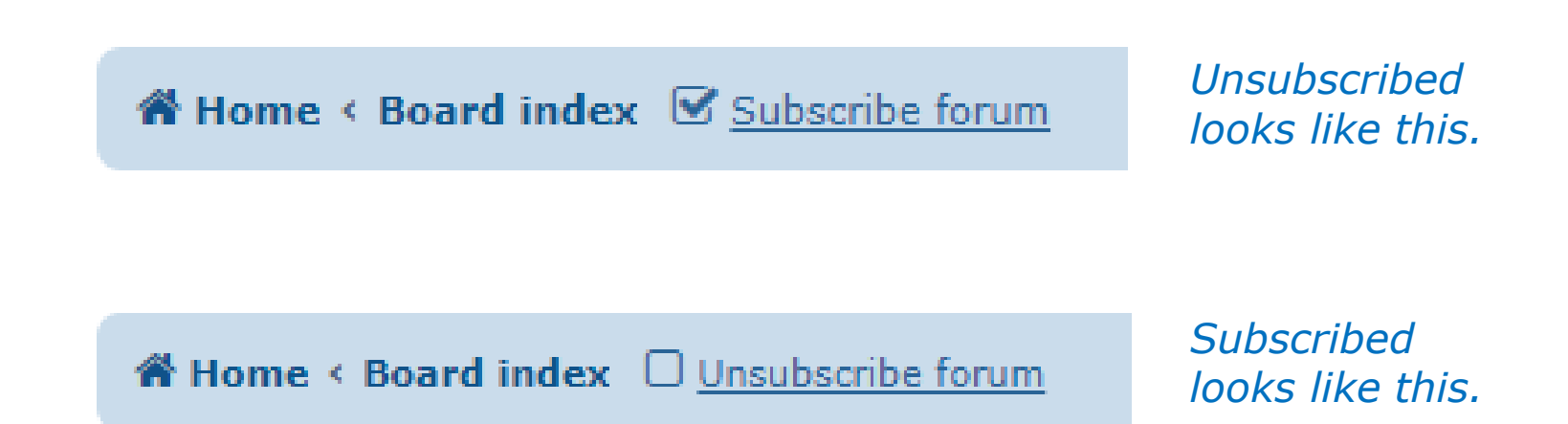

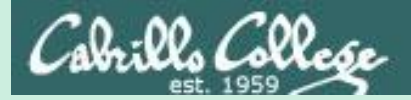

# The UNIX File Tree

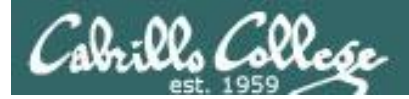

UNIX File Tree / = root of the tree

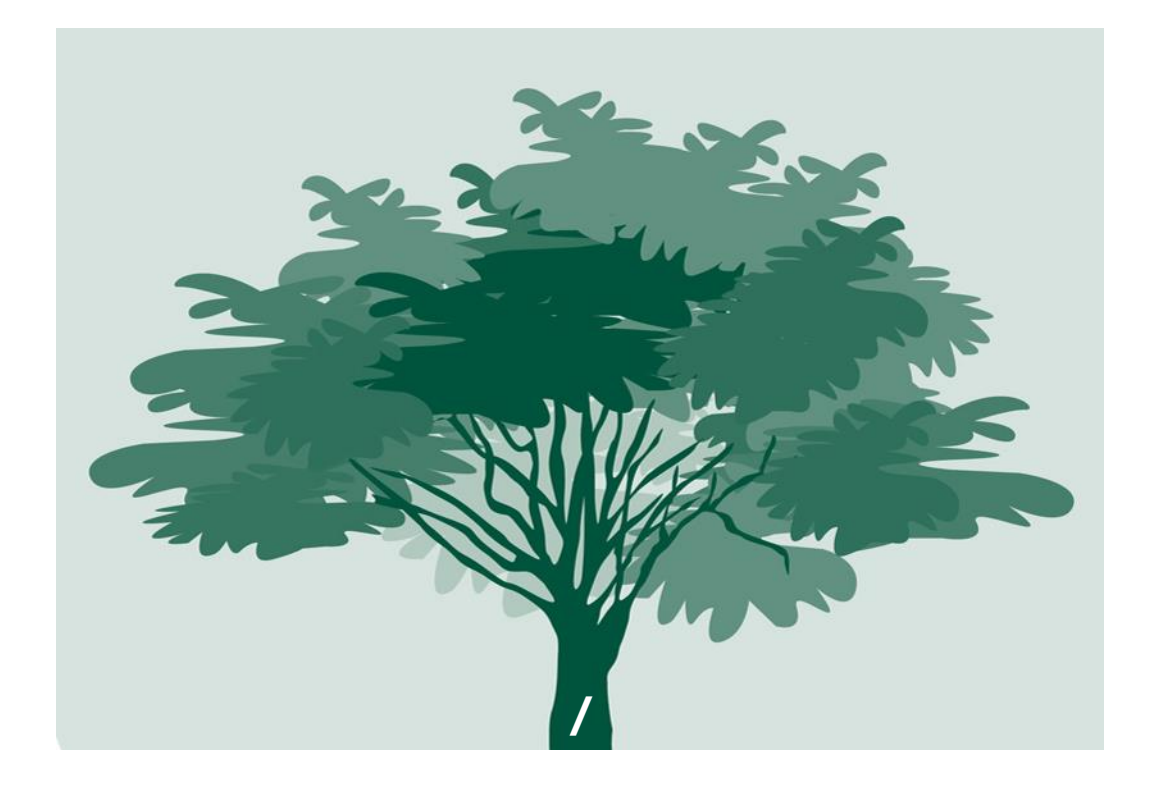

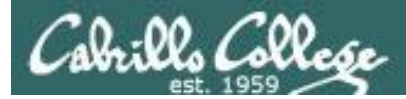

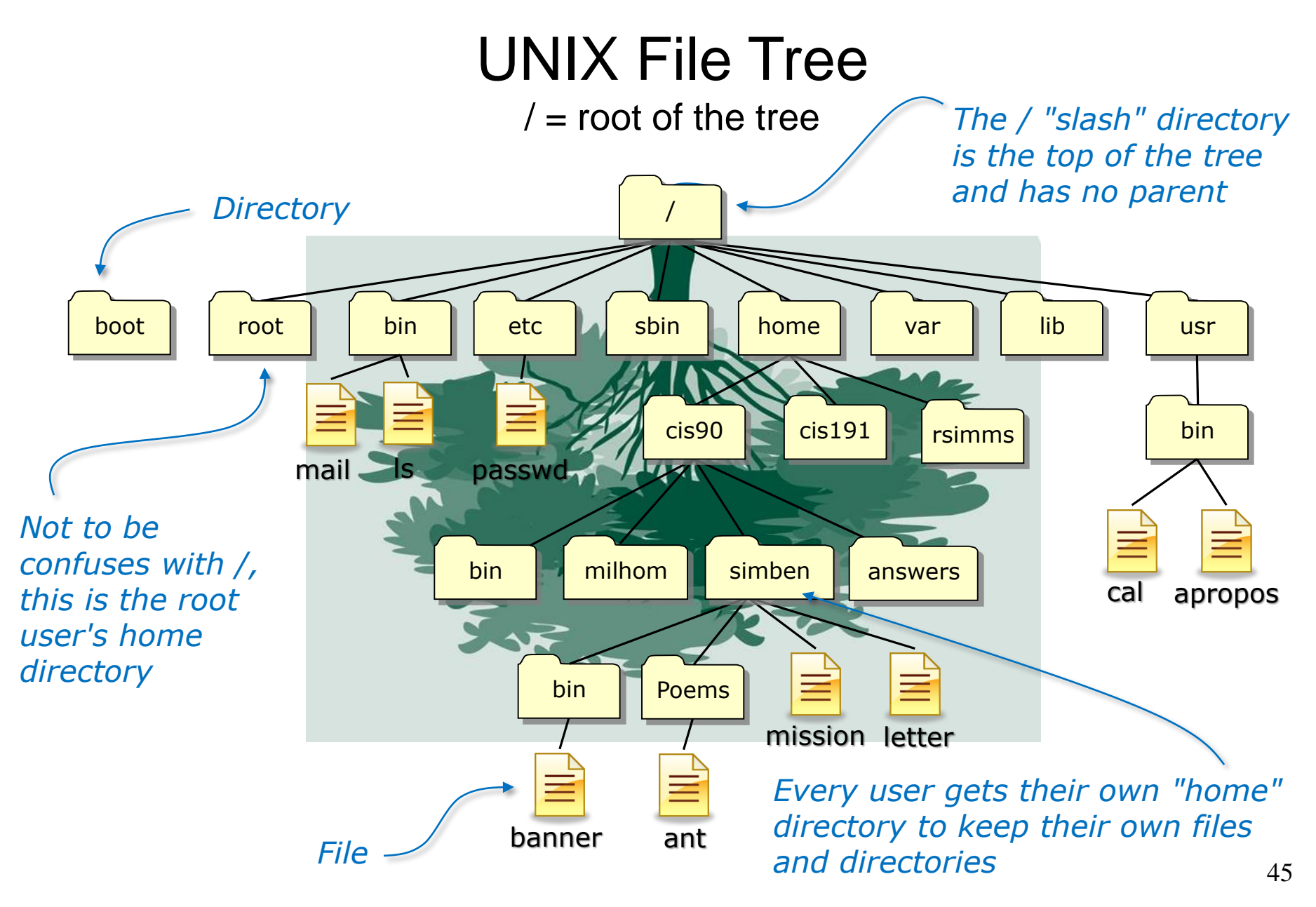

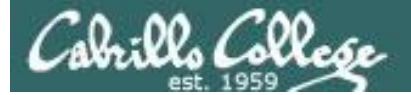

#### The UNIX/Linux File System Hierarchy

| <b>Top-Level Directory</b> | Contents                                                                                                    |
|----------------------------|----------------------------------------------------------------------------------------------------|
| /bin                       | binary files forming the commands and shells used by the system administrator and users                                  |
| /boot                      | files used during the initial bootup process including the kernel                                                        |
| /dev                       | device files, like terminals and drives for connected hardware                                                           |
| /etc                       | system configuration files                                                                                               |
| /home                      | individual directories owned by each user                                                                                |
| /lib                       | shared libraries needed to boot the system and run the commands in the root filesystem (i.e. commands in /bin and /sbin) |
| /lost+found                | recovered files that were corrupted by power failures or system crashes                                                  |
| /mnt                       | mount points for floppies, cds, or other file systems                                                                    |
| /opt                       | add-on software packages and/or commercial applications                                                                  |
| /proc                      | kernel level process information                                                                                         |
| /root                      | home directory for the root user                                                                                         |
| /sbin                      | system administration commands reserved for the superuser (root)                                                         |
| /tmp                       | temporary files that are deleted when the system is rebooted or started                                                  |
| /usr                       | program files and related files for use by all users                                                                     |
| /var                       | log files, print spool files, and mail queues                                                                            |

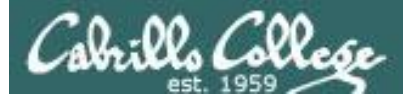

# The CIS 90 student home directories

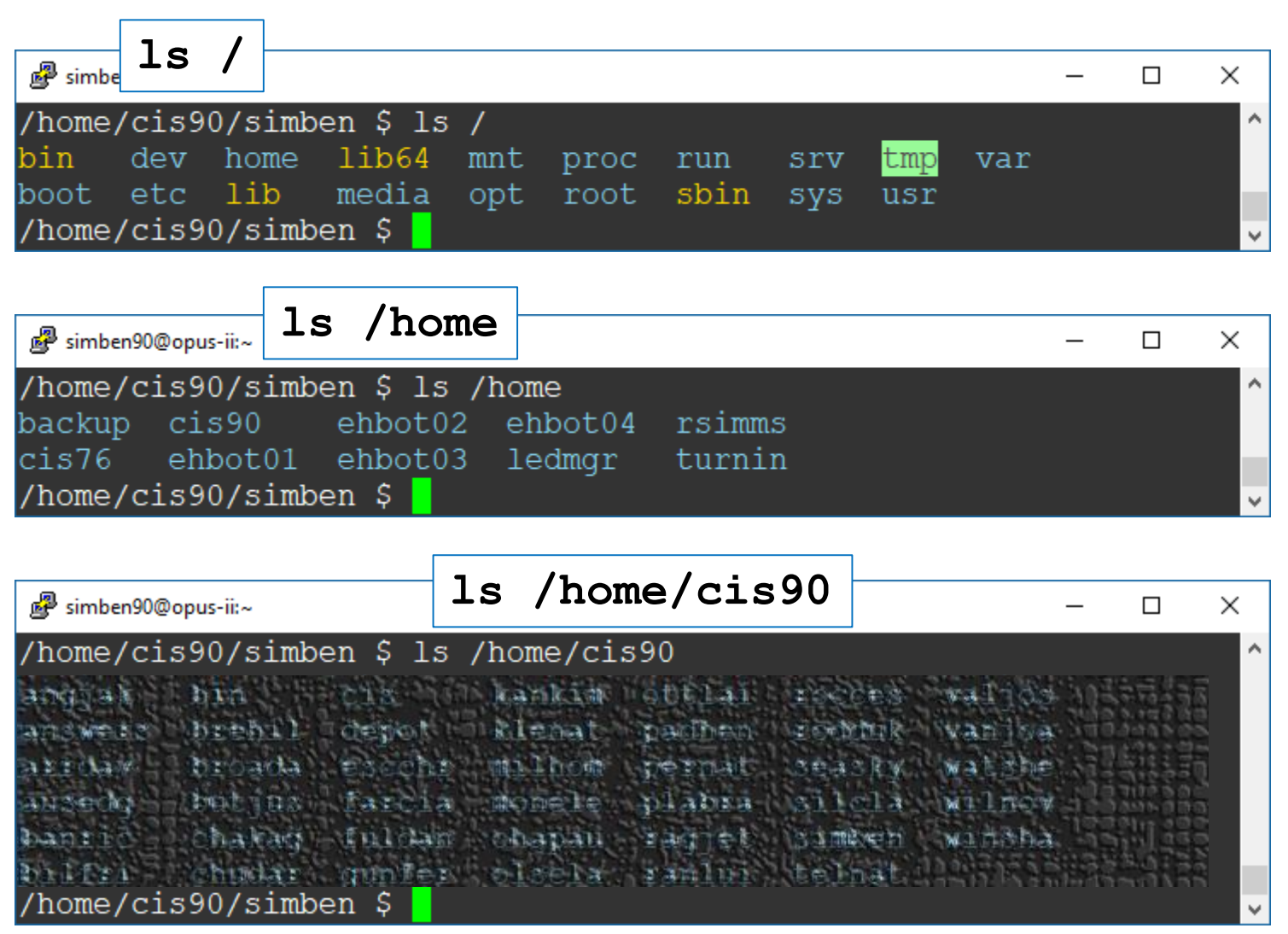

#### Do you see your home directory in the /home/cis90 directory?

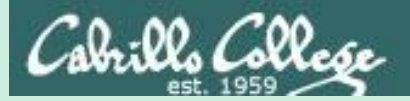

# Navigating the UNIX file tree

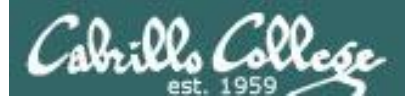

# Navigating the tree

 Use the cd command to change directories (your legs)

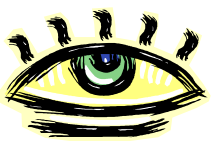

Use the **ls** command to list files at your current location (your eyes)

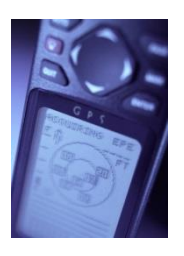

 Use the **pwd** command to show your location (your GPS)

*Note, as CIS 90 students your shell prompt uses the PWD variable. As you move around the tree your command prompt will change to show your current location.* 

To see why compare the output of the commands: pwd and echo \$PWD

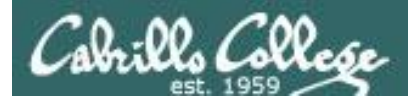

# **UNIX** File Tree

Navigate from your home directory up to the / directory

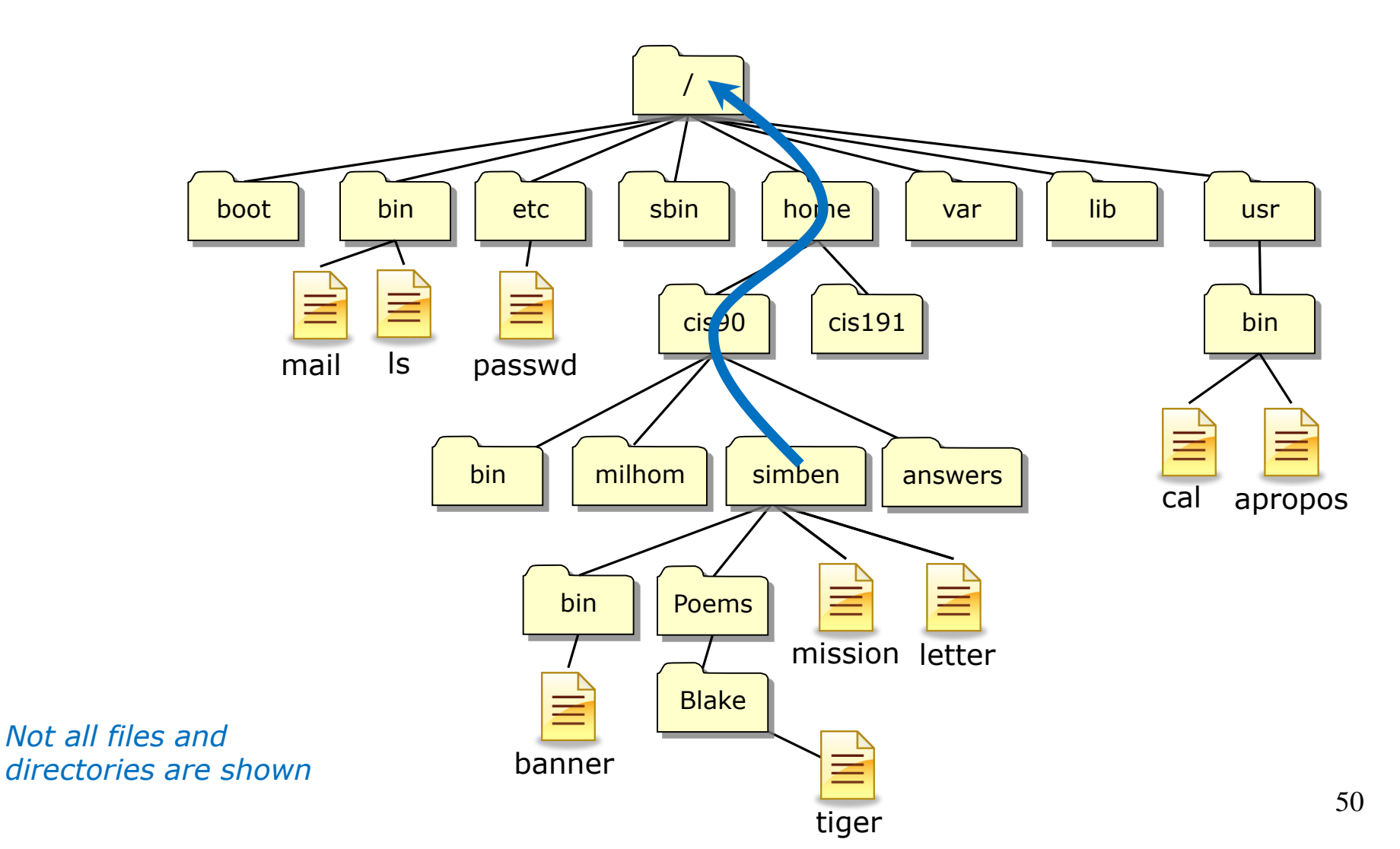

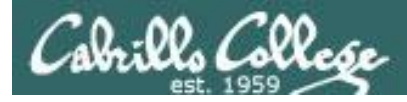

## Navigate from your home directory to the / directory

| 🗬 simben90@opus-ii:/     |             |           |         |           |        |           | —        |     | Х |
|--------------------------|-------------|-----------|---------|-----------|--------|-----------|----------|-----|---|
| /home/cis90/simben \$ ls | <b>1</b>    |           |         |           |        |           |          |     | ^ |
| bigfile lab02-           | -collection | log       |         | propos    | al2    | text.fxd  |          |     |   |
| bin lab04                | -mydata     | Miscella  | neous   | propos    | al3    | timecal   |          |     |   |
| empty Lab2.(             | D           | mission   |         | small_    | town   | trash     |          |     |   |
| Hidden Lab2.             | 1           | Poems     |         | spellk    | 5      | uhistory  |          |     |   |
| lab01-collection letter  | r           | proposal  | .1      | text.e    | err    | what_am_i |          |     |   |
| /home/cis90/simben \$ cd | •• 👔        |           |         |           |        |           |          |     |   |
| /home/cis90 \$ ls 💩      |             |           |         |           |        |           |          |     |   |
| angjak bilfri chakag     | farcia mi   | lhom pad  | hen ro  | occes     | telnat | winsha    |          |     |   |
| answers bin chudar       | fuldan mo   | nele per  | nat ro  | odduk     | valjos |           |          |     |   |
| arrdav brehil cis        | gunfer oh   | apau pla  | bra se  | easky     | vanjoa |           |          |     |   |
| ausedg broada depot      | kankim ol   | scla rag  | jet si  | ilcia     | watshe |           |          |     |   |
| banric butjus escchr     | klenat ot   | tlai ran  | lui si  | ımben     | Wilnov |           |          |     |   |
| /home/cls90 \$ cd        |             |           |         |           |        |           |          |     |   |
| /nome \$ 15 😂            | hhat01 abba | +02       | +02 -1  | hh at O A | ledmer |           | <b>.</b> |     |   |
| backup CIS76 CIS90 ei    | oane rujoan | ocuz enpo | itus er | npot04    | reamg  | r rsimms  | LUL      | nTU |   |
|                          |             |           |         |           |        |           |          |     |   |
| / \$ 15 💩                | mpt prog    |           |         |           |        |           |          |     |   |
| boot ota lib modia       | ant proc    | run srv   |         | Var       |        |           |          |     |   |
|                          | opt root    | sys minde | usr     |           |        |           |          |     |   |
| ✓ ♀ <mark></mark>        |             |           |         |           |        |           |          |     |   |

*Use cd .. to climb up to the parent directory and Is to view the directory contents as you go. Notice how the shell prompt reflects your current location in the tree.* 

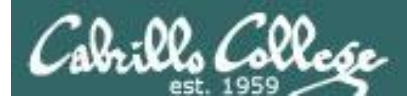

# **UNIX** File Tree

Navigate from the / directory down to your Blake directory

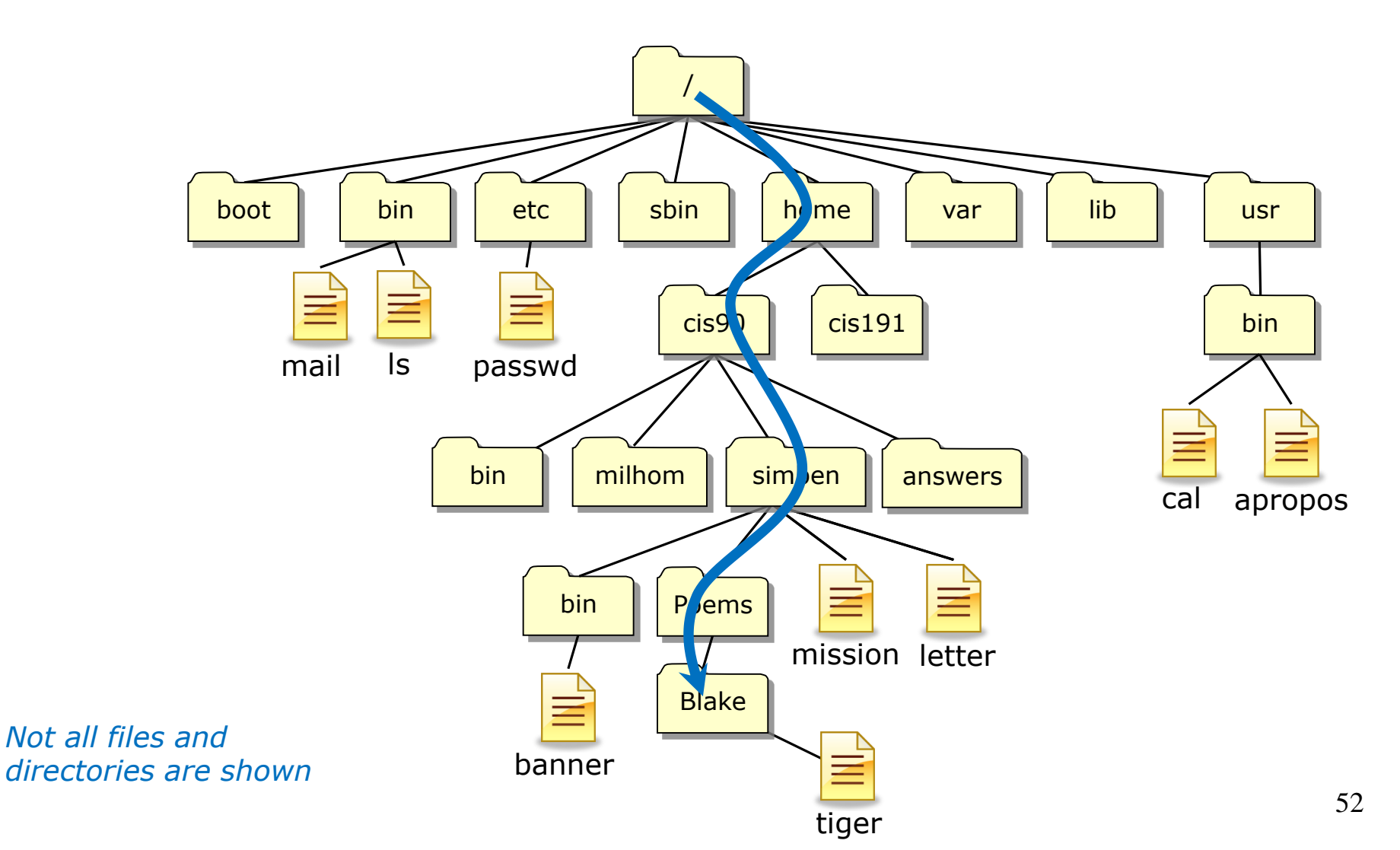

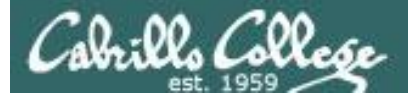

## Navigate down to the directory of Blake's poems

simben90@opus-ii:~/Poems/Blake  $\times$ \$ ls 🐸 dev home lib64 proc bin run srv tmp var boot etc lib media opt root sbin sys usr / Ş cd home 🛛 /home \$ ls backup cis76 cis90 ehbot01 ehbot02 ehbot03 ehbot04 ledmgr rsimms turnin /home \$ cd cis90 /home/cis90 Ş ls 🦉 angjak bilfri chakag farcia milhom padhen rocces telnat winsha chudar fuldan monele pernat rodduk valjos answers bin arrdav brehil cis gunfer ohapau plabra seasky vanjoa ausedg broada depot kankim olscla ragjet silcla watshe banric butjus escchr klenat ottlai ranlui simben wilnov /home/cis90 \$ cd simben₩ /home/cis90/simben \$ ls 🖉 🐸 biqfile lab02-collection log proposal2 text.fxd bin lab04-mydata Miscellaneous proposal3 timecal empty Lab2.0 mission small town trash Hidden uhistory Lab2.1 spellk Poems lab01-collection proposal1 text.err what am i letter /home/cis90/simben \$ cd Poems/ 🚺 /home/cis90/simben/Poems \$ ls Angelou ant Blake Dickenson Neruda nursery Shakespeare twister Yeats /home/cis90/simben/Poems \$ cd Blake /home/cis90/simben/Poems/Blake 🖇 ls 🖉 🥗 jerusalem tiger /home/cis90/simben/Poems/Blake \$

Use **cd** <directory> to climb down directory by directory. Notice how the prompt changes to show your location in the Unix file tree

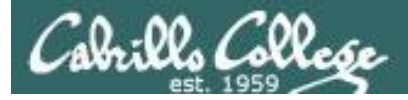

# Navigate back to your home directory

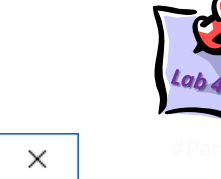

| 🛃 simben90@opus-ii:~                   |                     |               |            | —         |  | ×  |
|----------------------------------------|---------------------|---------------|------------|-----------|--|----|
| /home/cis90/simbe                      | n/Poems/Blake \$ ls | <b>200</b>    |            |           |  | ^  |
| jerusalem tiger                        |                     | _             |            |           |  |    |
| /home/cis90/simben/Poems/Blake \$ cd V |                     |               |            |           |  |    |
| /home/cis90/simbe                      | n \$ ls 🐸           | ~             |            |           |  |    |
| bigfile                                | lab02-collection    | log           | proposal2  | text.fxd  |  |    |
| bin                                    | lab04-mydata        | Miscellaneous | proposal3  | timecal   |  |    |
| empty                                  | Lab2.0              | mission       | small town | trash     |  |    |
| Hidden                                 | Lab2.1              | Poems         | spellk     | uhistory  |  |    |
| lab01-collection                       | letter              | proposal1     | text.err   | what am i |  |    |
| /home/cis90/simbe                      | n \$ 🗧              |               |            |           |  |    |
|                                        |                     |               |            |           |  | 1. |
|                                        |                     |               |            |           |  |    |

# You always have the power to go home. Just use the **cd** with <u>no</u> <u>arguments</u> to change back to your home directory

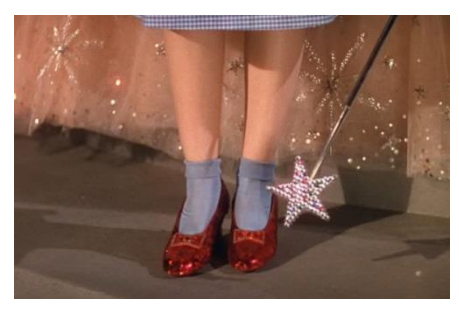

Dorothy: Oh, will you help me? Can you help me? Glinda: You don't need to be helped any longer. You've always had the power to go back to Kansas. Dorothy: I have? Scarecrow: Then why didn't you tell her before? Glinda: Because she wouldn't have believed me. She had to learn it for herself.

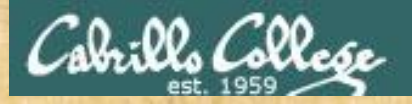

# **Class Field Trip**

#### 1) /boot

The kernel

#### 2) /etc

- motd
- passwd
- 3) /var
  - mail/
  - www/html

#### 4) /home/cis90/bin

- depot
- bin
- answers
- 5) /home/cis90/simben/Poems
  - various poem directories

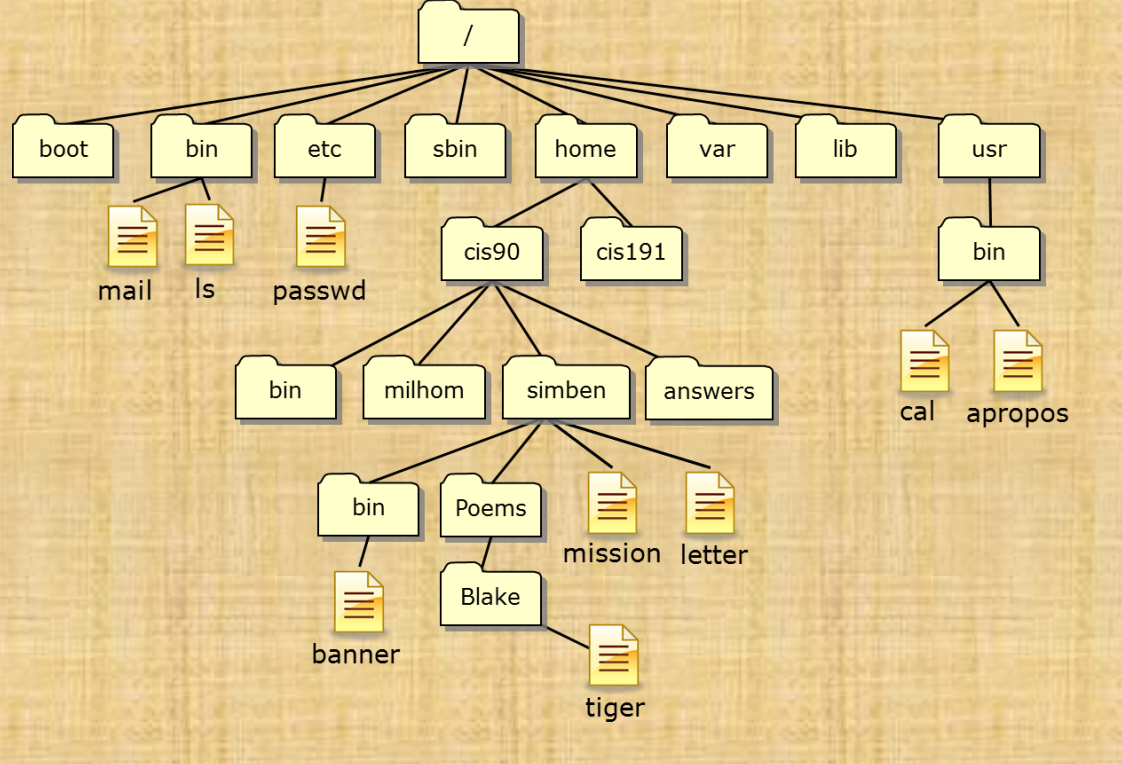

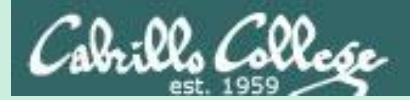

# UNIX Files

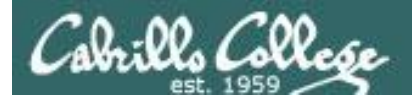

# File Systems

#### A typical hard drive

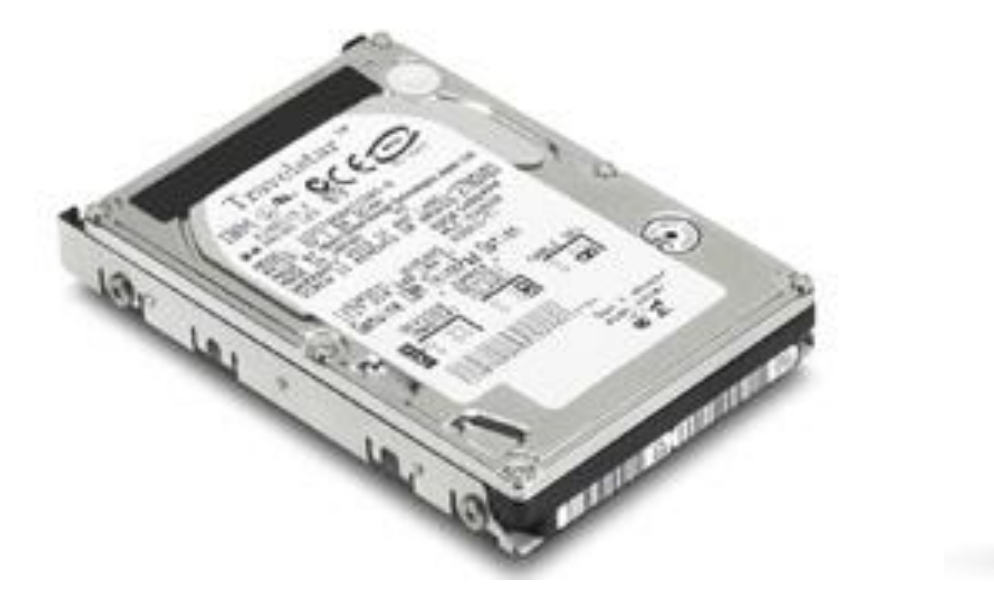

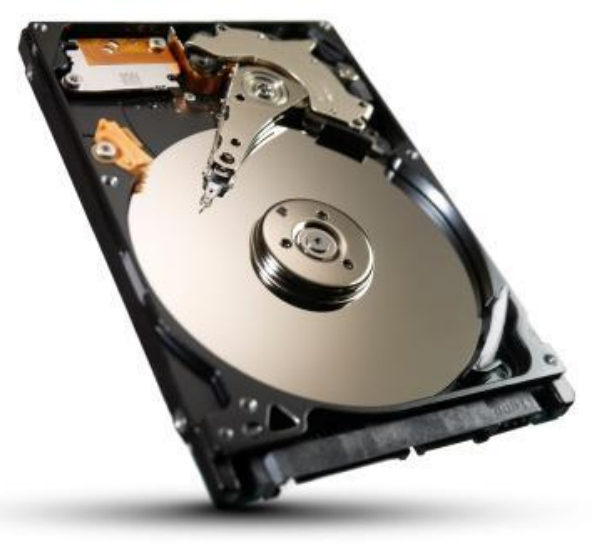

This is where your files actually reside

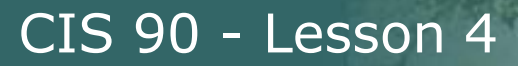

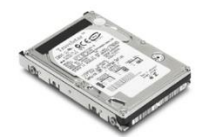

l. Collese

# Linux File Systems

The hard drive is partitioned and the data areas can be formatted as a file system. Linux typically uses ext2, ext3, ext4 and xfs file systems. Windows uses FAT32 and NTFS file systems.

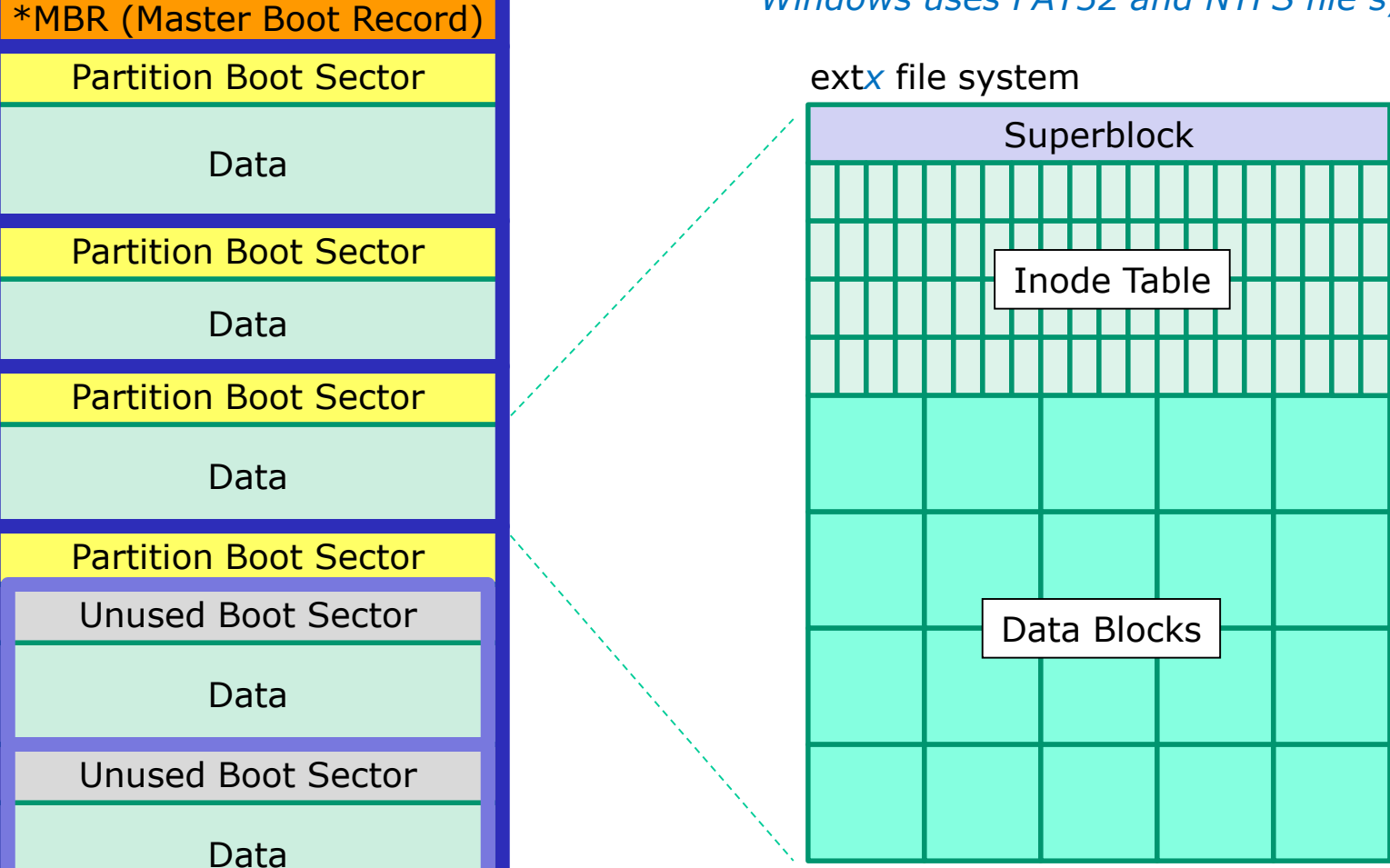

\*Hard drives can be partitioned using either MBR or GPT (GUID Partition Table) <sup>58</sup>

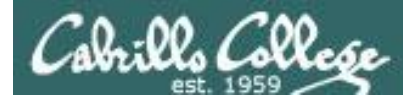

# The three elements of a UNIX file

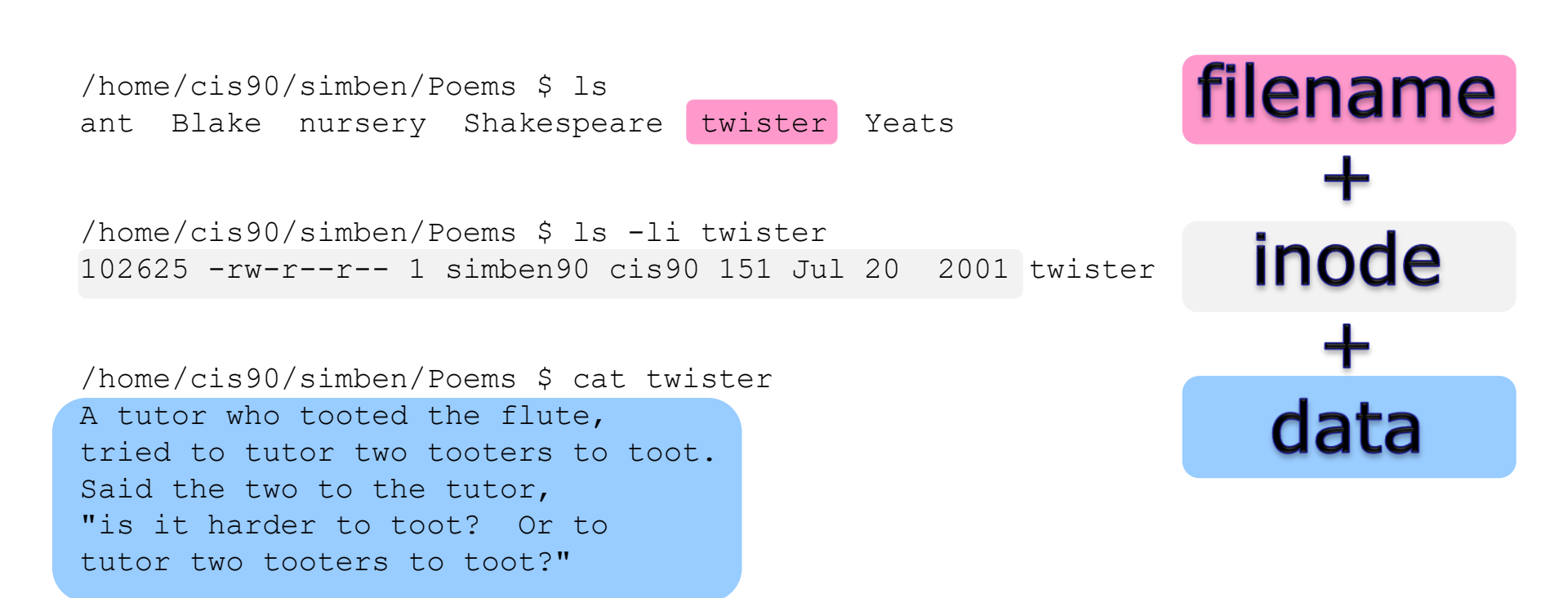

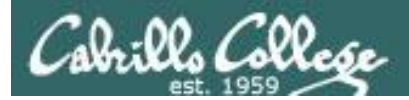

#### Let's look at the file named letter in Benji's home directory

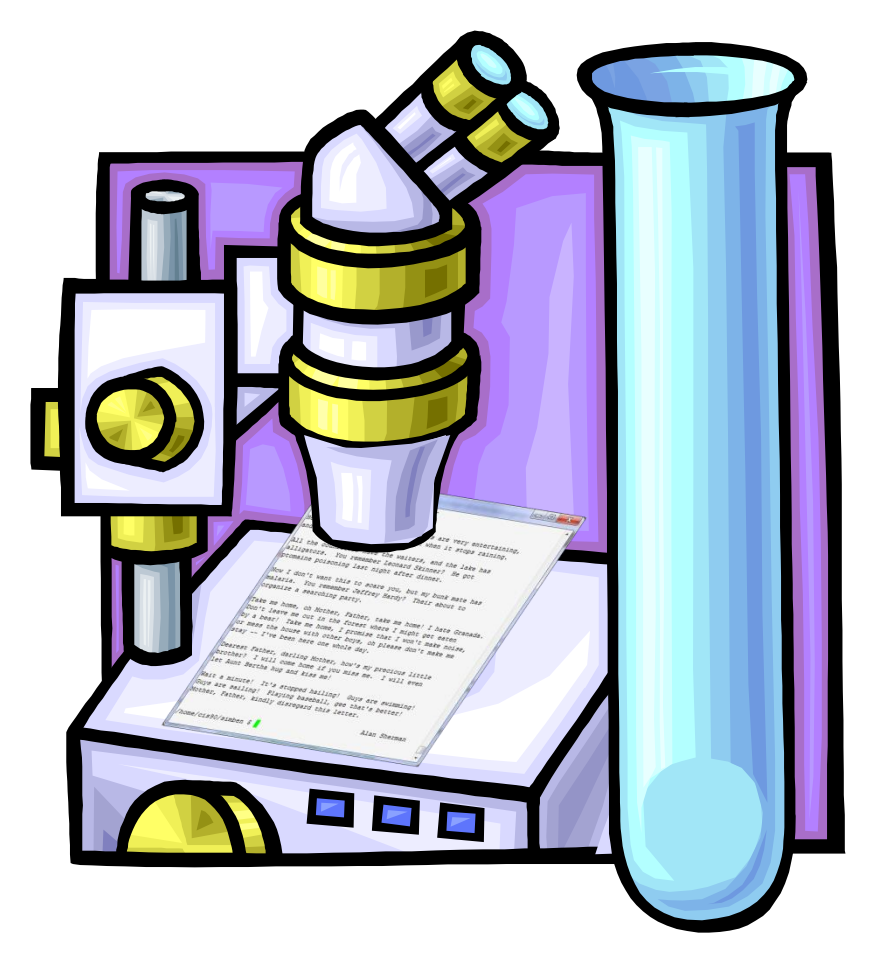

ls -il letter will show the inode number and a long listing of the letter file
cat letter will show the data contents of the letter file

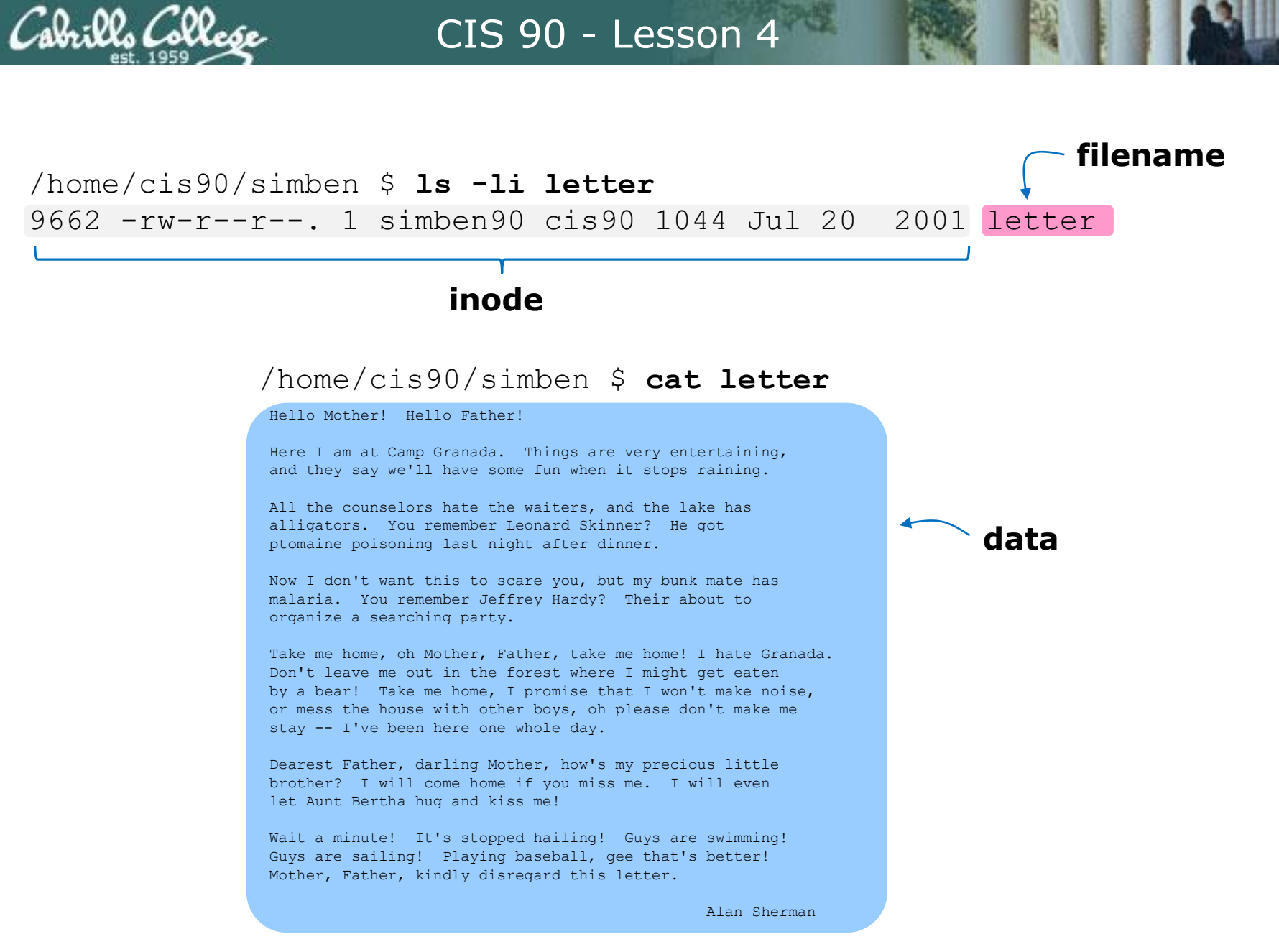

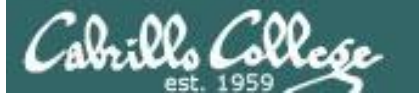

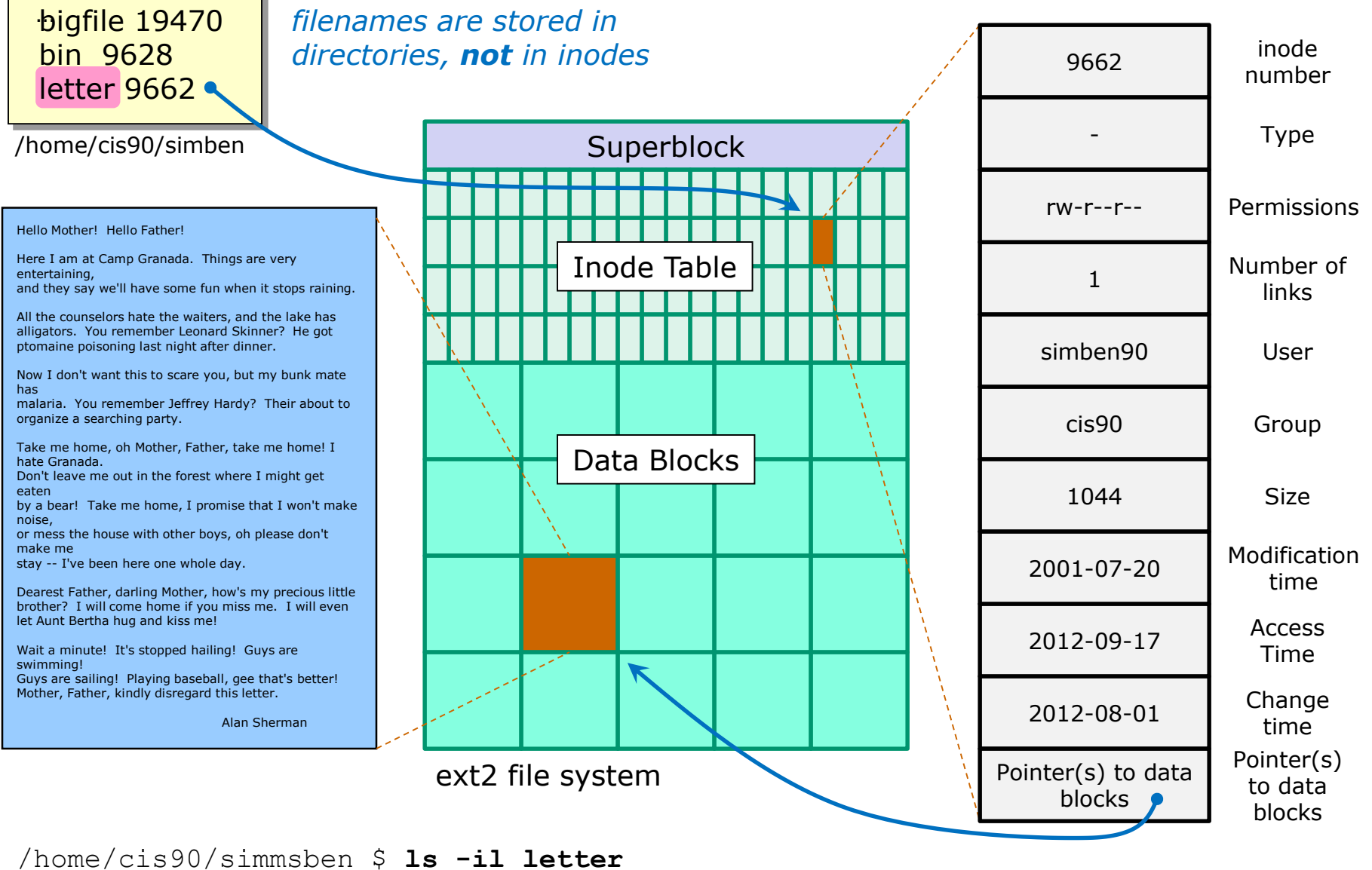

9662 -rw-r--r--. 1 simben90 cis90 1044 Jul 20 2001 letter

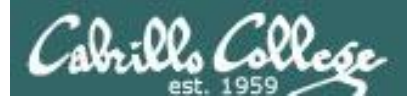

# Directories are files too!

- Directories are implemented as files
- The data in a directory includes pairs of filenames and inode numbers (kind of like a phone book)
- Every directory can contain further sub-directories

In other operating systems like Mac and Windows, a directory is often referred to as a "folder" and represented as a office folder icon on the desktop.

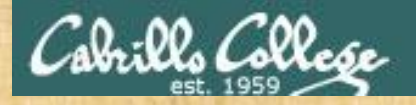

# **Filename Activity**

**Directories contain filename/inode number pairs.** 

1) On Opus-II, go to your home directory using:

# cd

2) Look at the filename/inode pairs in your home directory using:

ls -i

*Type the filename/inode number pair for your letter file in the chat window.* 

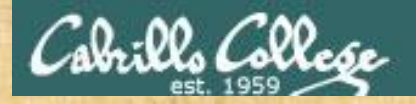

# **Inode Activity**

Every file is associated with an inode. The inode contains various properties about the file.

Show the information in the inode associated with your letter file using a long listing:

## ls -l letter

Look at the output from the long listing. Except for one item everything displayed is a property stored in the inode.

Type the one property not stored in the inode into the chat window.

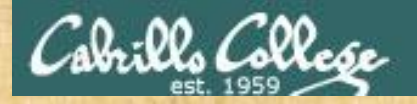

# Data Activity

The contents or date portion of a file is stored in a data block.

Show the data contents of your letter file:

cat letter

Read the letter. What is the name of the Summer Camp? Type this name into the chat window.

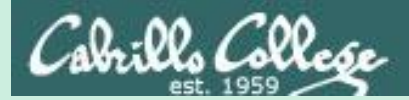

# Unix Filename Conventions

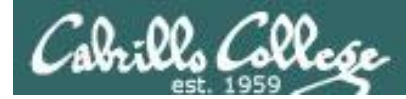

# UNIX file name conventions

# Unix filenames are case sensitive

# File names can be any combination of the following:

- Upper and lower case letters: A-Z and a-z
- Numbers: 0-9
- Periods, underscores, hyphens: \_ \_ -
- Examples: letter, Lab2.1, my\_files, my-files

# Avoid using the following characters in filenames

|;,!@#\$()<>/\"'`~{}[]=+&^
 <space> <tab>

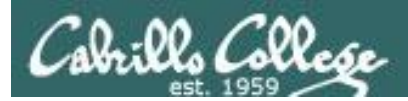

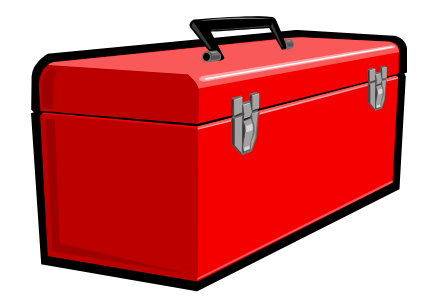

# More commands for your toolbox

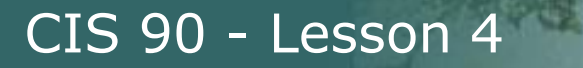

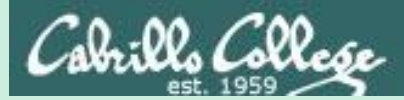

# Viewing Text Files

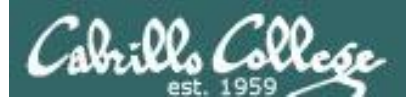

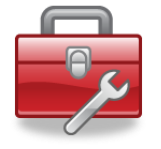

# Lesson 4 commands for your toolbox

| cat<br>more<br>less<br>less<br>head<br>tail<br>wc<br>wc<br>xxd | <ul> <li>view a text file</li> <li>view a large text file by scrolling down</li> <li>view a large text file by scrolling down and up</li> <li>view the beginning lines of a text file</li> <li>view the last lines of a text file</li> <li>count the lines, words and characters in a text file</li> <li>view a binary data file as a hex dump</li> </ul> |
|----------------------------------------------------------------|----------------------------------------------------------------------------------------------------|
| ∞ cd<br>Is<br>∞ pwd                                            | <ul> <li>change to a different directory</li> <li>list files</li> <li>show name of current/working directory</li> </ul>                                                                                                    |
| file<br>type                                                   | <ul> <li>show additional file information</li> <li>show location of a command on path</li> </ul>                                                                                                    |

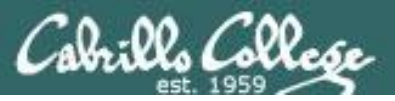

# Viewing **text** files:

- file useful for identifying if a file is text or binary
- cat to print a file
- **more** to scroll down through a file
- less to scroll down and up a file
- head to print the beginning lines of a file
- tail to print the last lines of a file
- WC count the words and lines in a text file

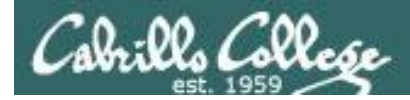

# **ASCII Text Files**

Computers store everything as binary 0's and 1's.

ASCII = American Standard Code for Information Interchange.

ASCII defines binary patterns of 0's and 1's to represent printable text characters.

For example, the letter O is represented by 01001111, the letter z is represented by 01111010.

If a file has data that only contains ASCII text patterns then it is considered a **text file** and "printable".

If some or all of the bit patterns are not ASCII characters then the file is considered a **binary file** and unprintable.

To see all the ASCII characters use the **man ascii** command.

Thanks Hunter! See Hunter's post at http://oslab.cishawks.net/forum/viewtopic.php?f=88&t=2258&p=8357

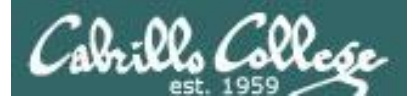

# Identifying text files with the file command

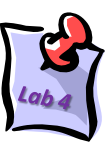

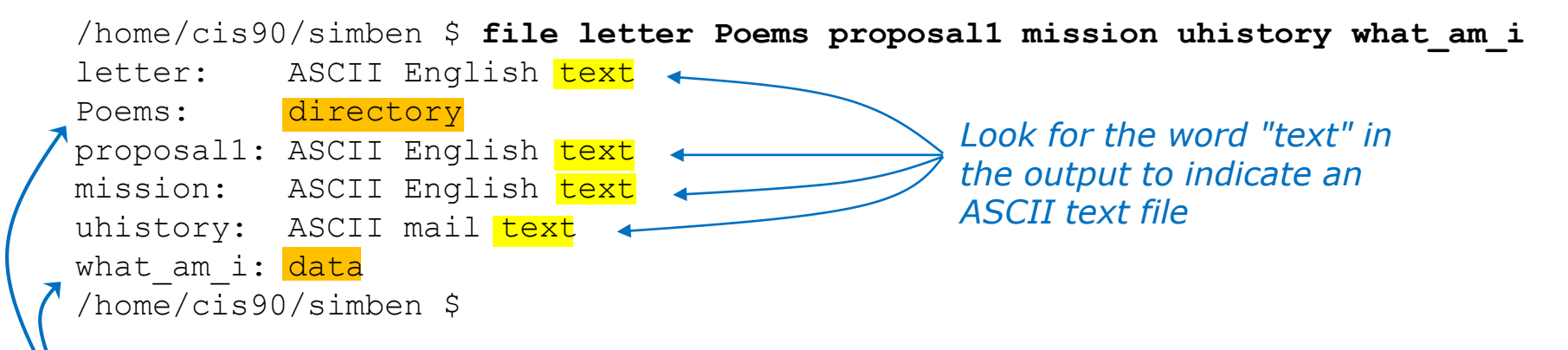

If you don't see "text" it's a binary file and unprintable. Note: what\_am\_i and Poems are NOT text files

> The text viewing commands like cat, more, head, etc. only work on text files. They are not meant to be used to view binary data files or directories.

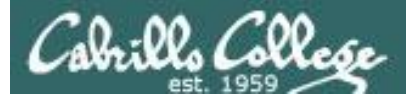

## cat command used to view a text file

/home/cis90/simben \$ cat letter
Hello Mother! Hello Father!

A single argument, letter, is given to the cat command to process

Here I am at Camp Granada. Things are very entertaining, and they say we'll have some fun when it stops raining.

All the counselors hate the waiters, and the lake has alligators. You remember Leonard Skinner? He got ptomaine poisoning last night after dinner.

#### < Snipped >

Wait a minute! It's stopped hailing! Guys are swimming! Guys are sailing! Playing baseball, gee that's better! Mother, Father, kindly disregard this letter.

Alan Sherman

/home/cis90/simben \$

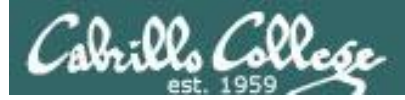

# cat command viewing multiple text files

|          | /home/cis90/simben \$ <b>cat spellk letter</b><br>Spell Check                                                                                                    | Multiple arguments, spellk<br>and letter, are passed to<br>the cat command to |
|----------|----------------------------------------------------------------------------------------------------|-------------------------------------------------------------------------------|
| spellk - | Eye halve a spelling chequer<br>It came with my pea sea<br>It plainly marques four my revue<br>< snipped ><br>Eye have run this poem threw it<br>I am shore your pleased two no<br>Its letter perfect awl the weigh<br>My chequer tolled me sew.                                                                               | process                                                                       |
| letter - | <pre>Hello Mother! Hello Father! Here I am at Camp Granada. Things are very entertaini and they say we'll have some fun when it stops raining &lt; snipped &gt; Wait a minute! It's stopped hailing! Guys are swimmi Guys are sailing! Playing baseball, gee that's better Mother, Father, kindly disregard this letter.</pre> | ng,<br>•<br>ng!<br>!                                                          |
|          | Alan S<br>/home/cis90/simben \$                                                                                                    | herman                                                                        |
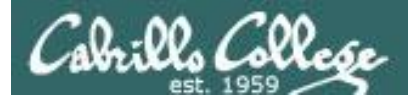

# cat command viewing long text files

- Problem: The cat command doesn't work well for large files. The test prints so fast you will only see the end of the file. If the terminal buffer is not big enough you will not be able to scroll back to view the beginning of the file.
- For example: cat /usr/share/doc/sudo-1.8.19p2/ChangeLog

| ₽ simben90@opus-ii:~                                                                   | - | × |
|----------------------------------------------------------------------------------------|---|---|
| now spews error if exec fails and exits with -1<br>[e5c41ea725c1]                      |   | ^ |
| * sudo.c:<br>Initial revision<br>[8aeabe39a0c2]                                        |   |   |
| * find_path.c:<br>now only execs files with (an) executable bit set.<br>[0a451f9c0e58] |   |   |
| * find_path.c:<br>Initial revision<br>[02a534891a35]                                   |   |   |
| 1993-02-15 Todd C. Miller <todd.miller@courtesan.com></todd.miller@courtesan.com>      |   |   |
| * getpass.c:<br>added nice comment<br>[ea8b2aaa9389]                                   |   |   |
| * getpass.c:<br>now works on sgi's<br>[bf2b7c6d0960]                                   |   |   |
| * getpass.c:<br>Initial revision<br>[9f4de251c1b5]                                     |   |   |
| /home/cis90/simben \$                                                                  |   | ~ |

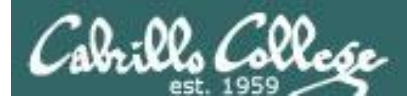

# more command viewing long text files

- Use the more command for scrolling through really long text files
- For example: more /usr/share/doc/sudo-1.8.19p2/ChangeLog

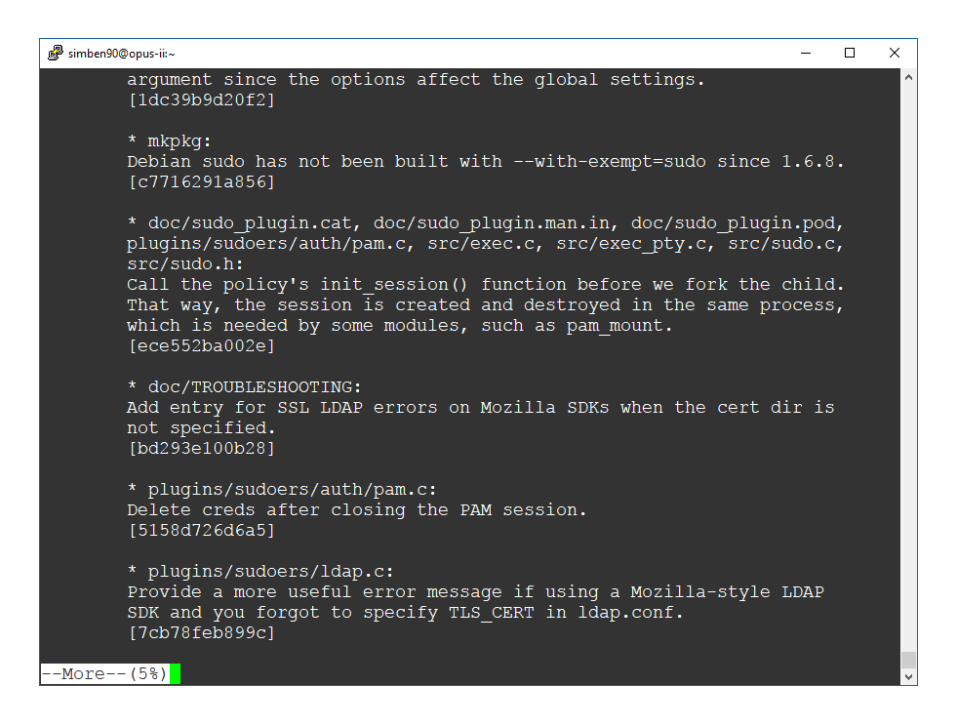

#### Use the **space bar** to page forward and **q** to quit

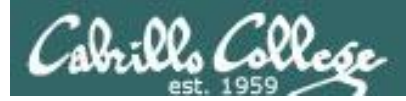

# more command viewing multiple text files

The more command can take multiple arguments

/home/cis90/simben \$ more spellk letter

```
spellk
::::::
Spell Check
```

Eye halve a spelling chequer It came with my pea sea < *snipped* > Its letter perfect awl the weigh My chequer tolled me sew.

```
ivaluation in the second second
```

Notice with multiple files as arguments, each file has a header to separate it from the other files

Alan Sherman

/home/cis90/simben \$

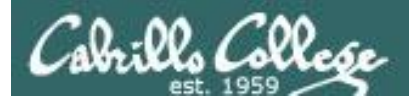

# less command viewing long text files

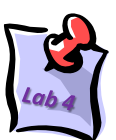

- Use the **less** command to scroll forward and backward through really long text files. (just like the man command works)
- For example: less /usr/share/doc/sudo-1.8.19p2/ChangeLog

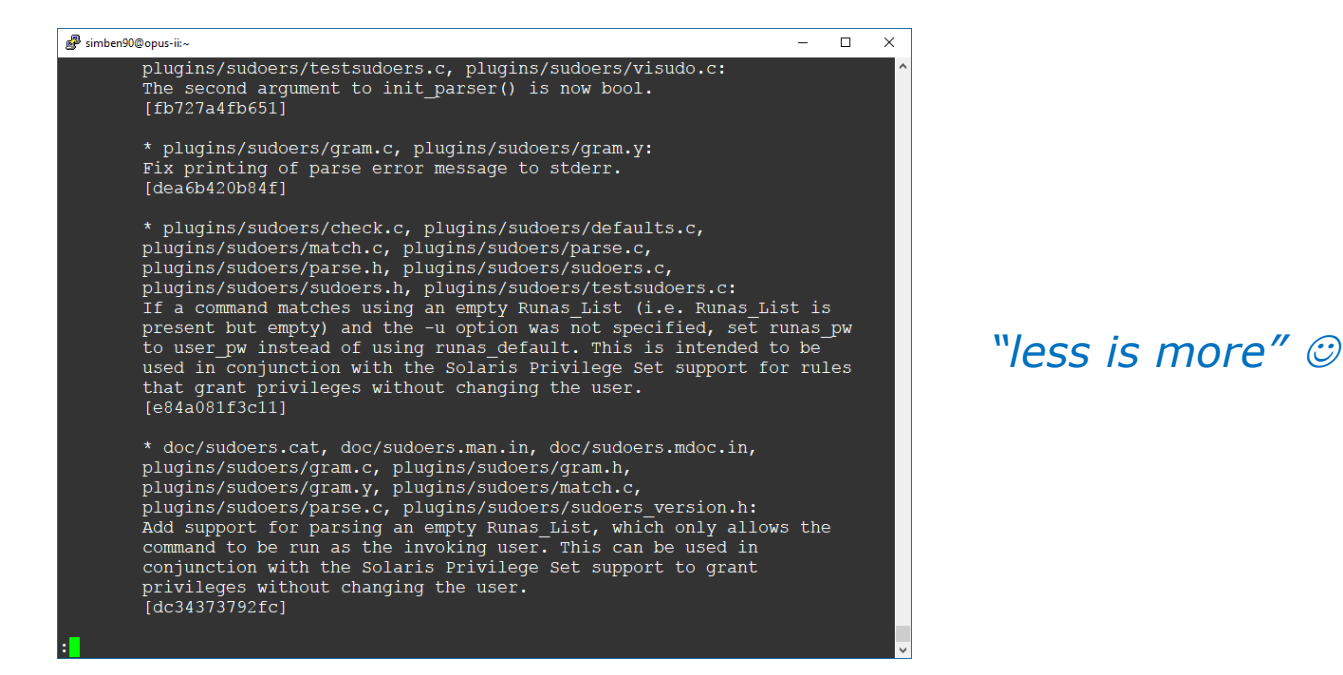

Use the **pg up/dn** and up/down arrows to move through text file. Use **q** to quit. For multiple arguments use **:n** and **:p** to move between multiple text files. See the man page for many more options like searching.

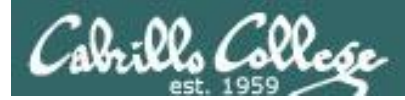

# head command view the first lines in a text file

- Use the **head** command to show the first several lines of a file.
- Use the -n <number> option to control the number of lines printed.

/home/cis90/simben \$ head proposal1 Print the first lines of the file proposal1
A Plan for the Improvement of English Spelling
by Mark Twain
For example, in Year 1 that useless letter "c" would be dropped to be replased
either by "k" or "s", and likewise "x" would no longer be part of the alphabet.
The only kase in which "c" would be retained would be the "ch" formation, which
will be dealt with later. Year 2 might reform "w" spelling, so that "which" and
"one" would take the same konsonant, wile Year 3 might well abolish "y"
replasing it with "i" and Iear 4 might fiks the "g/j" anomali wonse and for all.
Jenerally, then, the improvement would kontinue iear bai iear with Iear 5 doing
awai with useless double konsonants, and Iears 6-12 or so modifaiing vowlz and
/home/cis90/simben \$

/home/cis90/simben \$ head -n 3 proposal1 Print the first 3 lines of the file proposal1
A Plan for the Improvement of English Spelling
by Mark Twain
For example, in Year 1 that useless letter "c" would be dropped to be replased
/home/cis90/simben \$

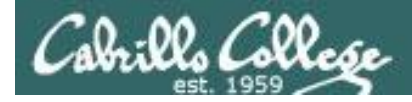

# head command view the first lines of multiple text files

/home/cis90/simben \$ head -n2 mission letter spellk log

Print the first 2 lines of each of these files

==> mission <==

Mission \* Purpose \* Values

==> letter <==

Hello Mother! Hello Father!

Note the small banners containing the filename which separates each file.

The second line of the first three files are blank.

#### ==> spellk <==

Spell Check

#### ==> log <==

lab01 was submitted on Wed Feb 8 16:23:35 PST 2012 lab01 was submitted on Wed Feb 8 16:58:20 PST 2012

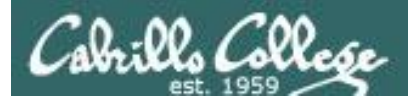

# tail command view the last lines in a text file

- Use the **tail** command to show the last several lines of a file.
- Use the -n <number> option to control the number of lines printed.

/home/cis90/simben \$ tail mission Print the tail end of the file environment which aids students in their pursuit of transfer, career preparation, personal fulfillment, job advancement, and retraining goals.

> Our core values are academic freedom, critical and independent thinking, and respect for all people and cultures. Our commitment is to encourage excellence, offer a balanced curriculum, promote teaching methods for diverse learning styles, and involve and enrich our community.

/home/cis90/simben \$ tail -n3 mission Print the last 3 lines of the file
 teaching methods for diverse learning styles, and involve and
 enrich our community.

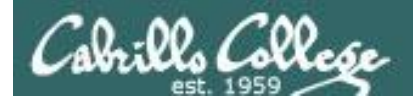

28 letter

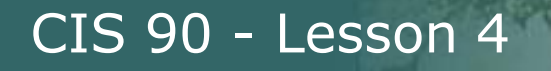

### wc command count words and lines in a text file

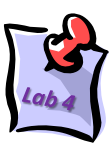

/home/cis90/simben \$ wc letter 2.8 182 1044 letter *#bvtes #words #lines* 

Use the -l option to count /home/cis90/simben \$ wc -1 letter just the number of lines

Use the -w option to count /home/cis90/simben \$ wc -w letter *just the number of words* 182 letter

/home/cis90/simben \$ wc letter mission proposal1 2.8 182 1044 letter The wc command can take 18 107 759 mission multiple arguments 196 1074 proposal1 16 485 2877 total 62

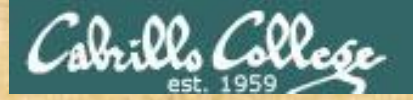

## **Text File Activity**

 In your home directory on Opus-II, print the first 3 lines of the log file:

head -n3 log

Review the three proposals:

```
more proposal1 proposal2 proposal3
```

Count the number of words in small\_town:

wc -w small town

Put the number of words in small\_town into the chat window.

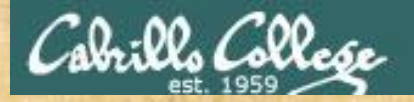

# **Text File Activity**

Print the last line of small\_town:

tail -n1 small town

Count the number of lines in mission:

wc -1 mission

Prove and classify the following three files:

## file mission Miscellaneous what am i

Of the three files probed which is a <u>text</u> file and meant to be viewed using one of the text file commands (e.g. cat, more, wc, ..., etc.)?

Put your answer in the chat window.

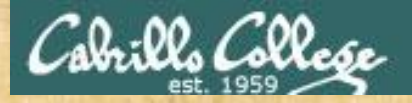

# **Text File Activity**

 Browse bigfile is a way that you can scroll up and down through the file:

```
less bigfile
```

Count the number of characters in bigfile:

wc -c small town

• Read proposal1:

### cat proposal1

What happens if you use tac instead of cat? (tac is cat spelled backwards) Put your answer in the chat window.

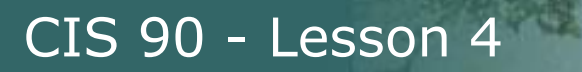

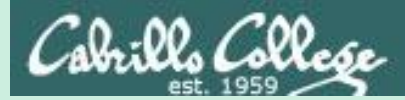

# Viewing binary files

88

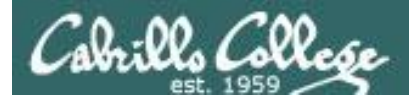

# Viewing **binary** files:

- file useful for identifying whether a file is text or binary
- XXd show the contents of a binary file as a "hex dump"

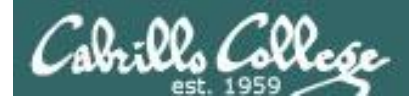

# **Identifying Binary Files**

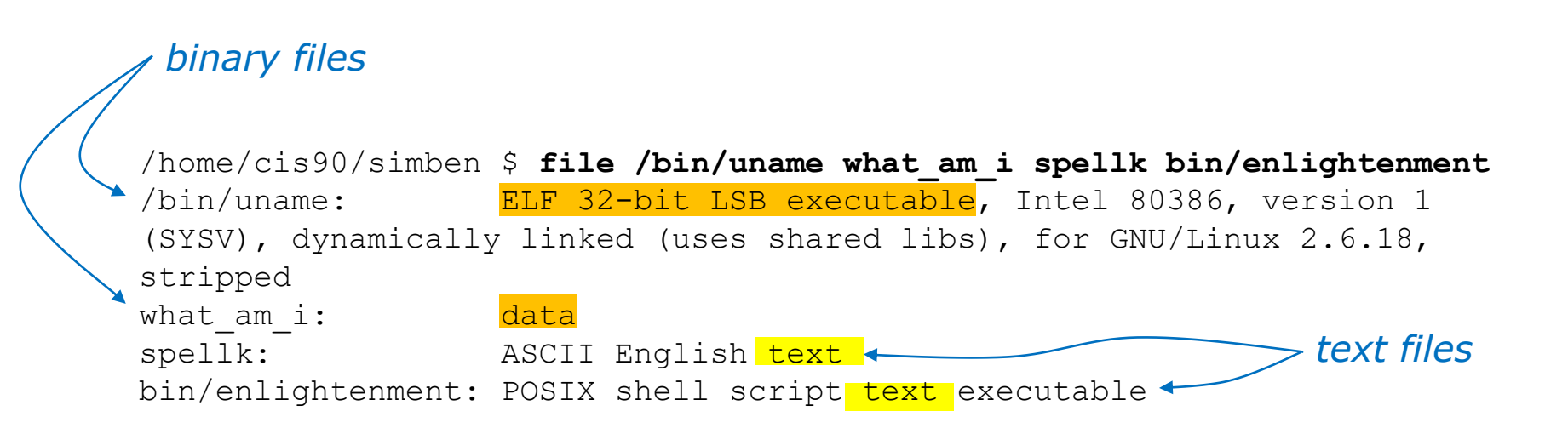

*If the output of the file command does not contain "text" then the file is most likely a binary file* 

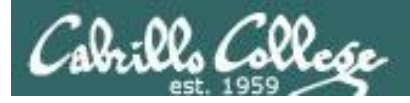

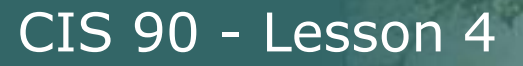

# **Binary Files**

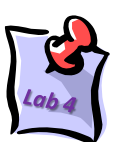

Binary files should not be viewed with cat, more, less, head, tail, etc.

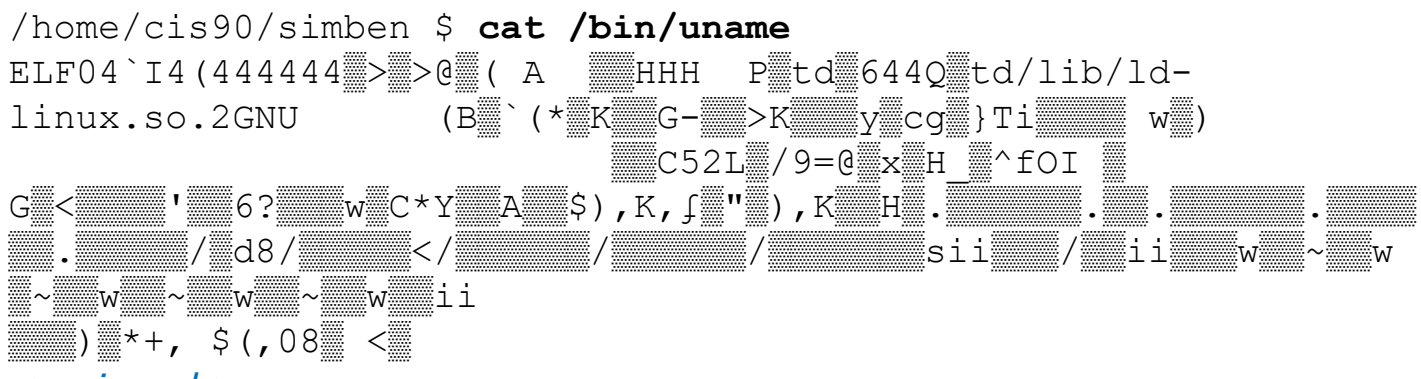

#### < snipped >

/home/cis90/simben \$

*Tip: Use the reset command to fix terminal if it gets really "sick"* 

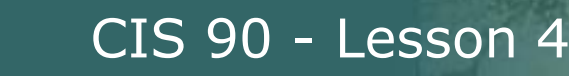

# Binary Files Use xxd command to view

#### The file /bin/uname is viewed as a hex dump

/home/cis90/simben \$ xxd /bin/uname

E=ASCII 45 at 00000001 L=ASCII 4c at 00000002 F=ASCII 46 at 00000003

. ( .

|   | / 1101110 / 010        | 55070- |       | T    | ~ /~ |      |      |      |      |                    |
|---|------------------------|--------|-------|------|------|------|------|------|------|--------------------|
|   | <mark>0000000</mark> : | 7£45   | 4c46  | 0101 | 0100 | 0000 | 0000 | 0000 | 0000 | . <mark>ELF</mark> |
|   | <mark>0000010</mark> : | 0200   | 0300  | 0100 | 0000 | 308b | 0408 | 3400 | 0000 |                    |
| - | 0000020:               | 6049   | 0000  | 0000 | 0000 | 3400 | 2000 | 0800 | 2800 | `I4                |
|   | 0000030:               | 1f00   | 1e00  | 0600 | 0000 | 3400 | 0000 | 3480 | 0408 | 44                 |
|   | 0000040:               | 3480   | 0408  | 0001 | 0000 | 0001 | 0000 | 0500 | 0000 | 4                  |
|   | 0000050:               | 0400   | 0000  | 0300 | 0000 | 3401 | 0000 | 3481 | 0408 | 44                 |
|   | 0000060:               | 3481   | 0408  | 1300 | 0000 | 1300 | 0000 | 0400 | 0000 | 4                  |
|   | 0000070:               | 0100   | 0000  | 0100 | 0000 | 0000 | 0000 | 0800 | 0408 |                    |
|   | < snipped              | >      |       |      |      |      |      |      |      |                    |
|   | 0004df0:               | 0000   | 0000  | 0000 | 0000 | d842 | 0000 | 6c05 | 0000 | Bl                 |
|   | 0004e00:               | 0000   | 0000  | 0000 | 0000 | 0400 | 0000 | 0100 | 0000 |                    |
|   | 0004e10:               | 0100   | 0000  | 0300 | 0000 | 0000 | 0000 | 0000 | 0000 |                    |
|   | 0004e20:               | 4448   | 0000  | 1901 | 0000 | 0000 | 0000 | 0000 | 0000 | DH                 |
|   | 0004e30:               | 0100   | 0000  | 0000 | 0000 |      |      |      |      |                    |
|   | /home/cis              | s90/s  | imben | \$   |      |      |      |      |      |                    |

Hexadecimal offsets into the file

The printable "ELF" above is located between hex offsets 00000000 and 00000010 shown on the left column

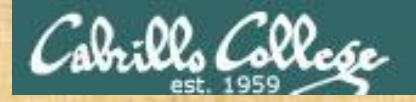

# **Binary File Activity**

Where is the hostname command?

### type hostname

What kind of file is the hostname command?

file /usr/bin/hostname

Try to cat the hostname command:

cat /usr/bin/hostname

Do a hex dump of the hostname command:

xxd /usr/bin/hostname

What text string is found at hex offset 242-246 of /usr/bin/hostname? Put your answer in the chat window.

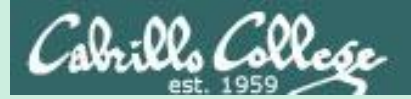

# Basic file types

# (according to the filesystem)

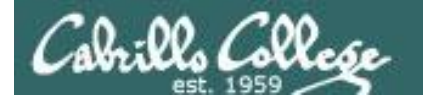

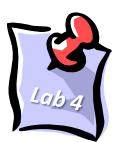

# Understanding a Long Listing

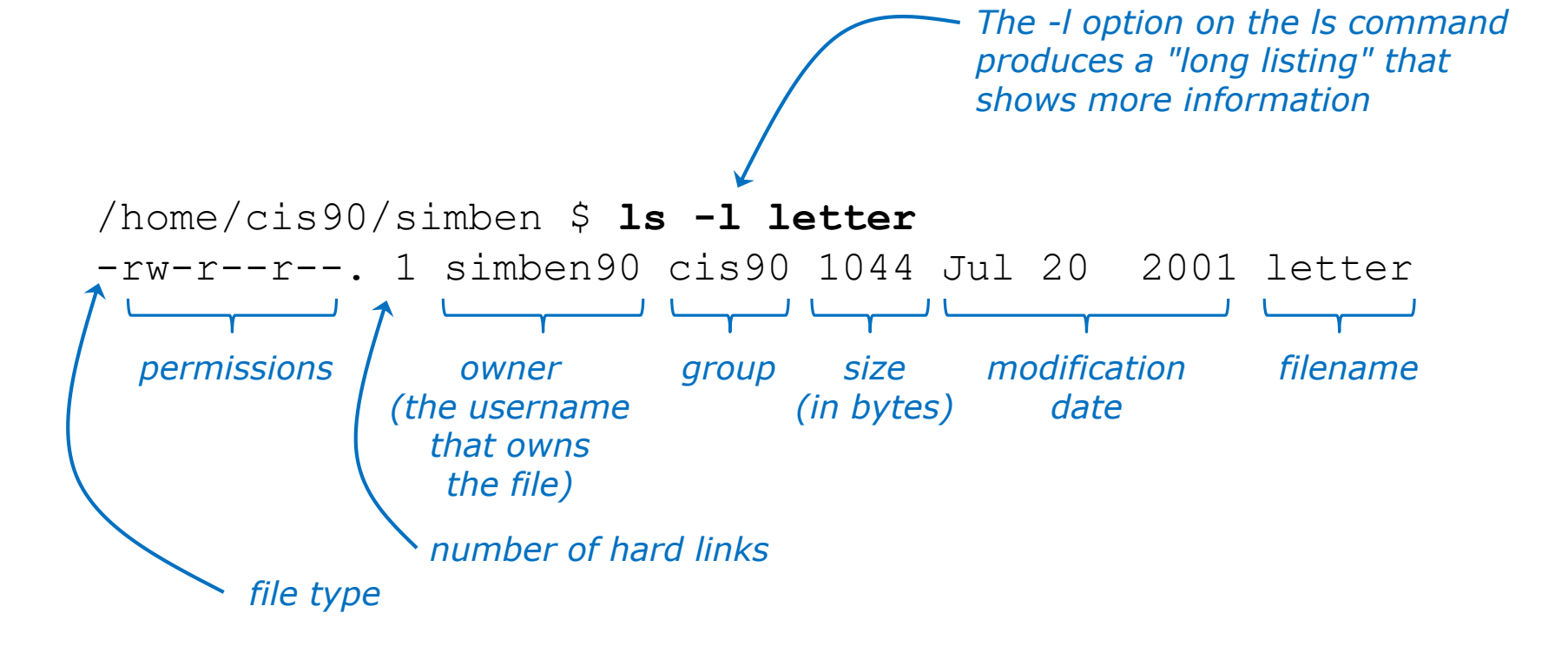

# Except for the filename "letter", all other information shown above is stored in the file's inode

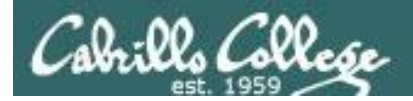

# Filesystem File Types

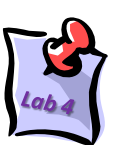

| Column 1 of<br>long listing | Туре                                                              | How to<br>make one                                                               |                  |  |  |  |
|-----------------------------|-------------------------------------------------------------------|----------------------------------------------------------------------------------|------------------|--|--|--|
| d                           | Directory                                                         |                                                                                  | mkdir            |  |  |  |
| -                           | Regular<br>• Programs<br>• Text<br>• Data (binary)<br>• Many more | <i>Use the <b>file</b><br/>command to<br/>further classify<br/>regular files</i> | touch<br>vi<br>> |  |  |  |
| l I                         | Symbolic link                                                     |                                                                                  | In -s            |  |  |  |
| c                           | Character special de                                              | mknod                                                                            |                  |  |  |  |
| b                           | Block special device                                              | 1                                                                                | mknod            |  |  |  |

- Every file has a specific type attribute which is stored in the inode.
- File types can be viewed in <u>column 1</u> of **long** listings.

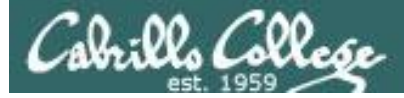

# "-" Regular Files

#### ls -1

| 🧬 simben90@opus-ii:~ |             |        |        |        |    |                | - 🗆 X            |
|----------------------|-------------|--------|--------|--------|----|----------------|------------------|
| /home/cis90/s        | imben \$ 1: | 5 -l   |        |        |    |                |                  |
| total 92             |             |        |        |        |    |                |                  |
| -rw-rr 2             | simben90    | cis90  | 10576  | Jul    | 20 | 2001           | bigfile          |
| drwxr-xr-x. 2        | simben90    | cis90  | 109    | Aug    | 13 | 2017           | bin              |
| -rw-rr 1             | simben90    | cis90  | 0      | Jul    | 20 | 2001           | empty            |
| d 2                  | simben90    | cis90  | 36     | Feb    | 1  | 2002           | Hidden           |
| -rw-rr 1             | simben90    | cis90  | 373    | Jan    | 31 | 12:04          | lab01-collection |
| -rw-rr 1             | simben90    | cis90  | 5241   | Feb    | 15 | 13:33          | lab02-collection |
| -rw 1                | simben90    | cis90  | 1221   | Feb    | 18 | 09 <b>:</b> 25 | lab04-mydata     |
| drwxr-xr-x. 2        | simben90    | cis90  | 184    | Feb    | 17 | 2001           | Lab2.0           |
| drwxr-xr-x. 3        | simben90    | cis90  | 130    | Feb    | 17 | 2001           | Lab2.1           |
| -rw-rr 1             | simben90    | cis90  | 1044   | Jul    | 20 | 2001           | letter           |
| -rw-rr 1             | simben90    | cis90  | 364    | Feb    | 18 | 09:26          | log              |
| drwxr-xr-x. 2        | simben90    | cis90  | 97     | Sep    | 11 | 2005           | Miscellaneous    |
| -rw-rr 1             | simben90    | cis90  | 759    | Jun    | 6  | 2002           | mission          |
| drwxr-xr-x. 8        | simben90    | cis90  | 138    | Aug    | 6  | 2014           | Poems            |
| -rw-rr 1             | simben90    | cis90  | 1074   | Aug    | 26 | 2003           | proposal1        |
| -rw-rr 1             | simben90    | cis90  | 2175   | Jul    | 20 | 2001           | proposal2        |
| -rw-rr 1             | simben90    | cis90  | 2054   | Sep    | 14 | 2003           | proposal3        |
| -rw-rr 1             | simben90    | cis90  | 1580   | Nov    | 16 | 2004           | small_town       |
| -rw-rr 1             | simben90    | cis90  | 485    | Aug    | 26 | 2003           | spellk           |
| -rw-rr 1             | simben90    | cis90  | 250    | Jul    | 20 | 2001           | text.err         |
| -rw-rr 1             | simben90    | cis90  | 231    | Jul    | 20 | 2001           | text.fxd         |
| -rwxr-xr-x. 1        | simben90    | cis90  | 519    | Aug    | 6  | 2014           | timecal          |
| rw-rw-r 1            | simben90    | cis90  | 2265   | Feb    | 14 | 17:12          | trash            |
| v-rw-r 1             | simben90    | cis90  | 10297  | Feb    | 18 | 08:05          | uhistory         |
| r-r 1                |             | cis90  | 352    | Jul    | 20 | 2001           | what_am_i        |
| c ome/cis90/s        | imben \$    |        |        |        |    |                |                  |
| The ro               | aular file  | ac aro | hight  | iaht   | od | ahow           | Note they each h |
|                      | yulai ///c  |        | ingill | iyiili | eu | above          |                  |

"Total 92" indicates directory is using 92 data blocks

sudo blockdev --getbsz /dev/sda1 sudo blockdev --getbsz /dev/sda2

The **regular** files are highlighted above. Note they each have a dash "-" in column one and the filenames are not colored.

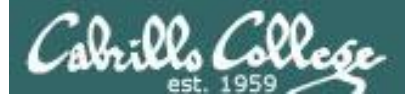

column

# "1" Symbolic Links

| ls -l /            |      |        |       |      |     |    |                |                    |   |   |  |
|--------------------|------|--------|-------|------|-----|----|----------------|--------------------|---|---|--|
| 🧬 simben90@opus-ii | i:~  |        |       |      |     |    |                |                    | _ | × |  |
| /home/cis90,       | /sim | oen \$ | ls -1 | 1 /  |     |    |                |                    |   | ^ |  |
| total 24           |      |        |       |      |     |    |                |                    |   |   |  |
| lrwxrwxrwx.        | 1    | root   | root  | 7    | Aug | 4  | 2017           | bin ᠵ usr/bin      |   |   |  |
| dr-xr-xr-x.        | 5    | root   | root  | 4096 | Jan | 21 | 09:21          | boot               |   |   |  |
| drwxr-xr-x.        | 19   | root   | root  | 3240 | Jan | 21 | 09:20          | dev                |   |   |  |
| drwxr-xr-x.        | 102  | root   | root  | 8192 | Feb | 15 | 14:27          | etc                |   |   |  |
| drwxr-xr-x.        | 12   | root   | root  | 148  | Jan | 7  | 17:24          | home               |   |   |  |
| lrwxrwxrwx.        | 1    | root   | root  | 7    | Aug | 4  | 2017           | lib -> usr/lib     |   |   |  |
| lrwxrwxrwx.        | 1    | root   | root  | 9    | Aug | 4  | 2017           | lib64 -> usr/lib64 |   |   |  |
| drwxr-xr-x.        | 2    | root   | root  | 6    | Nov | 5  | 2016           | media              |   |   |  |
| drwxr-xr-x.        | 2    | root   | root  | 6    | Nov | 5  | 2016           | mnt                |   |   |  |
| drwxr-xr-x.        | 2    | root   | root  | 6    | Nov | 5  | 2016           | opt                |   |   |  |
| dr-xr-xr-x.        | 225  | root   | root  | 0    | Jan | 21 | 09:20          | proc               |   |   |  |
| dr-xr-x            | 6    | root   | root  | 4096 | Feb | 1  | 17:21          | root               |   |   |  |
| drwxr-xr-x.        | 34   | root   | root  | 1000 | Jan | 21 | 09:21          | run                |   |   |  |
| lrwxrwxrwx.        | 1    | root   | root  | 8    | Aug | 4  | 2017           | sbin ᠵ usr/sbin    |   |   |  |
| drwxr-xr-x.        | 2    | root   | root  | 6    | Nov | 5  | 2016           | srv                |   |   |  |
| dr-xr-xr-x.        | 13   | root   | root  | 0    | Jan | 21 | 09:20          | <u>sys</u>         |   |   |  |
| drwxrwxrwt.        | 13   | root   | root  | 4096 | Feb | 18 | 15 <b>:</b> 00 | tmp                |   |   |  |
| drwxr-xr-x.        | 13   | root   | root  | 155  | Aug | 4  | 2017           | usr                |   |   |  |
| drwxr-xr-x.        | 20   | root   | root  | 278  | Aug | 13 | 2017           | var                |   |   |  |
| nome/cis90,        | /sim | pen \$ |       |      |     |    |                |                    |   | × |  |
|                    |      |        |       |      |     |    |                |                    |   |   |  |

The **symbolic link** files are highlighted above. Note they each have the letter "I" in column one and an arrow "->"pointing to the linked file.

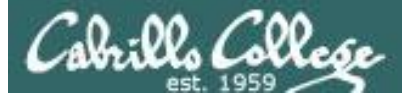

column

# "d" directories

| ls -1 /           |       |        |       |      |     |    |                |                                  |   |   |
|-------------------|-------|--------|-------|------|-----|----|----------------|----------------------------------|---|---|
| 🧬 simben90@opus-i | i:~   |        |       |      |     |    |                |                                  | _ | × |
| /home/cis90,      | /simk | ben \$ | ls -1 | L /  |     |    |                |                                  |   | ^ |
| total 24          |       |        |       |      |     |    |                |                                  |   |   |
| lrwxrwxrwx.       | 1     | root   | root  | 7    | Aug | 4  | 2017           | bin -> usr/bin                   |   |   |
| dr-xr-xr-x.       | 5     | root   | root  | 4096 | Jan | 21 | 09:21          | boot                             |   |   |
| drwxr-xr-x.       | 19    | root   | root  | 3240 | Jan | 21 | 09:20          | dev                              |   |   |
| drwxr-xr-x.       | 102   | root   | root  | 8192 | Feb | 15 | 14:27          | etc                              |   |   |
| drwxr-xr-x.       | 12    | root   | root  | 148  | Jan | 7  | 17:24          | home                             |   |   |
| lrwxrwxrwx.       | 1     | root   | root  | 7    | Aug | 4  | 2017           | lib -> usr/lib                   |   |   |
| lrwxrwxrwx.       | 1     | root   | root  | 9    | Aug | 4  | 2017           | lib64 -> usr/lib64               |   |   |
| drwxr-xr-x.       | 2     | root   | root  | 6    | Nov | 5  | 2016           | media                            |   |   |
| drwxr-xr-x.       | 2     | root   | root  | 6    | Nov | 5  | 2016           | mnt                              |   |   |
| drwxr-xr-x.       | 2     | root   | root  | 6    | Nov | 5  | 2016           | opt                              |   |   |
| dr-xr-xr-x.       | 225   | root   | root  | 0    | Jan | 21 | 09:20          | proc                             |   |   |
| dr-xr-x           | 6     | root   | root  | 4096 | Feb | 1  | 17:21          | root                             |   |   |
| drwxr-xr-x.       | 34    | root   | root  | 1000 | Jan | 21 | 09:21          | run                              |   |   |
| lrwxrwxrwx.       | 1     | root   | root  | 8    | Aug | 4  | 2017           | <mark>sbin -&gt;</mark> usr/sbin |   |   |
| drwxr-xr-x.       | 2     | root   | root  | 6    | Nov | 5  | 2016           | srv                              |   |   |
| dr-xr-xr-x.       | 13    | root   | root  | 0    | Jan | 21 | 09:20          | sys                              |   |   |
| drwxrwxrwt.       | 13    | root   | root  | 4096 | Feb | 18 | 15 <b>:</b> 00 | tmp                              |   |   |
| drwxr-xr-x.       | 13    | root   | root  | 155  | Aug | 4  | 2017           | usr                              |   |   |
| drwxr-xr-x.       | 20    | root   | root  | 278  | Aug | 13 | 2017           | var                              |   |   |
| home/cis90,       | /simk | pen \$ |       |      |     |    |                |                                  |   | ~ |

The **directories** are highlighted above. Note they each have the letter "d" in column one and the names are blue.

99

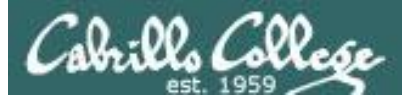

# "b" block and "c" character devices

- ls -l /dev/sda
- ls -l /dev/sda1
- ls -1 /dev/tty1
- ls -l /dev/pts/4

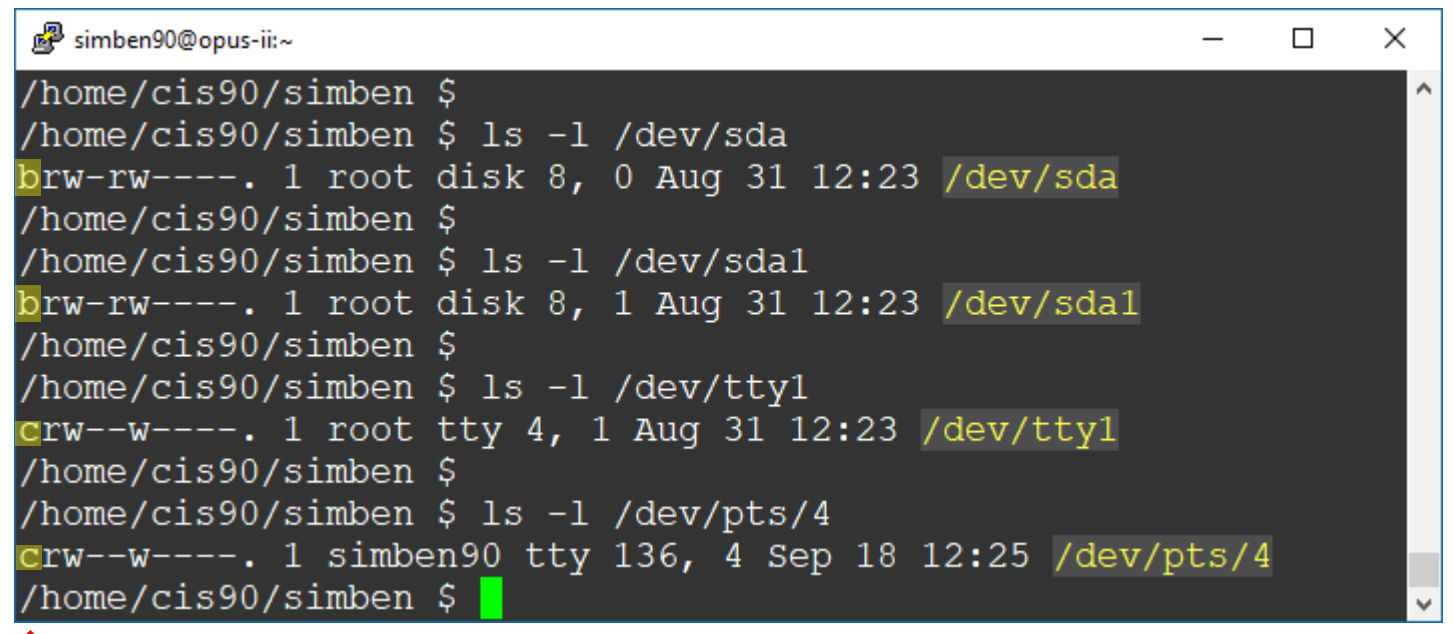

column 1

The first SCSI hard drive (/dev/sda) and the first partition on the first ASCSI hard drive are block devices with a "b" in column 1.

The first tty terminal (/dev/tty1) and the fourth pseudo terminal (/dev/pts/4) are character devices with a "c" in column 1.

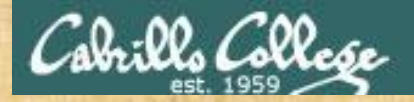

Activity

# Do a long listing of the system /boot directory:

ls -l /boot

• Is grub a directory or a regular file?

• Is vmlinuz-3.10.0-693.11.6.el7.x86\_64 a directory or a regular file?

Write your answers in the chat window

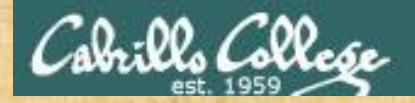

Activity

Do a long listing of your Miscellaneous directory:

# ls -l Miscellaneous/

Which file is a symbolic link file?

What file does the symbolic link file reference?

Write your answers in the chat window

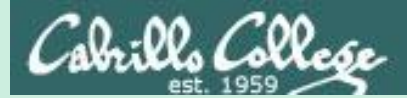

# Further classification of files

(according to the file command)

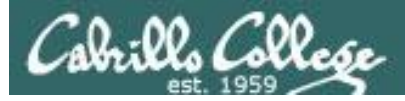

# file command

Provides expanded information about files

- There are many different types of regular files:
  - Programs (binary)
  - Scripts (text)
  - Text files
  - Data files (binary)
- The **file** command attempts to classify files and give you more detailed information on the file contents.

*Tip: Use the file command to determine if a file is a text file and can be viewed with cat, more, less, tail* ... etc commands.

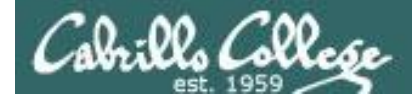

# file command Examples

Use the **file** command to determine if a regular file is text or binary

```
letter and
/bin/uname
are both
regular files
/home/cis90/simben $ Is -I letter /bin/uname
rwxr-xr-x. 1 root root 26004 Dec 7 2011 /bin/uname
-rw-r--r-. 1 simben90 cis90 1044 Jul 20 2001 letter
```

/home/cis90/simben \$ file letter
letter: ASCII English text
/home/cis90/simben \$

The data portion of the letter file is text and can be viewed by cat, more, head, etc.

/home/cis90/simben \$ file /bin/uname /bin/uname: ELF 32-bit LSB executable, Intel 80386, version 1 (SYSV), for GNU/Linux 2.6.9, dynamically linked (uses shared libs), for GNU/Linux 2.6.9, stripped /home/cis90/simben \$ The data portion of the /bin/uname file is binary and can be viewed with the xxd command

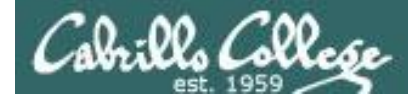

# Using file command to further classify files

Long listings show basic file types in column 1 "-"=regular file "d"=directory /home/cis90/depot/filetypes \$ 1s -1 total 108 -rw-r--r-. 1 rsimms cis90 8983 Aug 1 18:49 Adjective.frm -rw-r--r-. 1 rsimms cis90 5976 Aug 1 18:49 Adjective.MYD -rw-r--r-. 1 rsimms cis90 2048 Aug 1 18:49 Adjective.MYI -rw-r--r-. 1 rsimms cis90 10240 Aug 1 18:49 backup.tar -rw-r----. 1 rsimms cis90 191 Aug 1 18:49 bash profile -rwxr----. 1 rsimms cis90 4846 Aug 1 18:49 cprog -rwxr----. 1 rsimms cis90 4846 Aug 1 18:49 go-cprog -rw-r--r-. 1 rsimms cis90 119 Aug 1 18:49 letter -rw-r----. 1 rsimms cis90 2968 Aug 1 18:49 mbox -rw-r--r-. 1 rsimms cis90 34611 Aug 1 18:49 rich-260x216.jpg 445 Aug 1 18:49 runit -rwxr-xr-x. 1 rsimms cis90 drwxr-xr-x. 2 rsimms cis90 4096 Aug 1 18:40 travel

*Output from the file command provides additional file classification information* 

/home/cis90/depot/filetypes \$ file \* Adjective.frm: MySQL table definition file Version 9 Adjective.MYD: DBase 3 data file (33517822 records) Adjective.MYI: MySQL MISAM compressed data file Version 1 backup.tar: POSIX tar archive (GNU) bash profile: ASCII English text cproq: ELF 32-bit LSB executable, Intel 80386, version 1 (SYSV), dynamically linked (uses shared libs), for GNU/Linux 2.2.5, not stripped ELF 32-bit LSB executable, Intel 80386, version 1 (SYSV), qo-cproq: dynamically linked (uses shared libs), for GNU/Linux 2.2.5, not stripped letter: ASCII English text mbox: ASCII mail text rich-260x216.jpg: JPEG image data, JFIF standard 1.02 POSIX shell script text executable runit: travel: directory

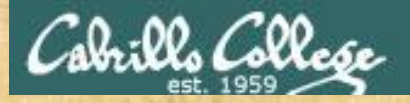

# **Class Activity**

Classify the following these files in your home directory:

- uhistory
- letter
- Poems
- timecal
- Which is a bash script?

Write your answer in the chat window

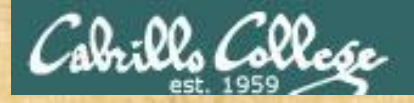

# **Class Activity**

Classify the files in /boot

• Which are Linux kernel files?

Write your answer in the chat window

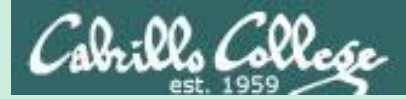

# Pathnames

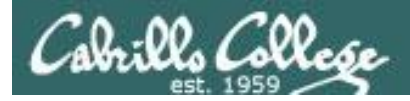

# The need for pathnames

Question: How can we unambiguously specify any file or directory in the file tree?

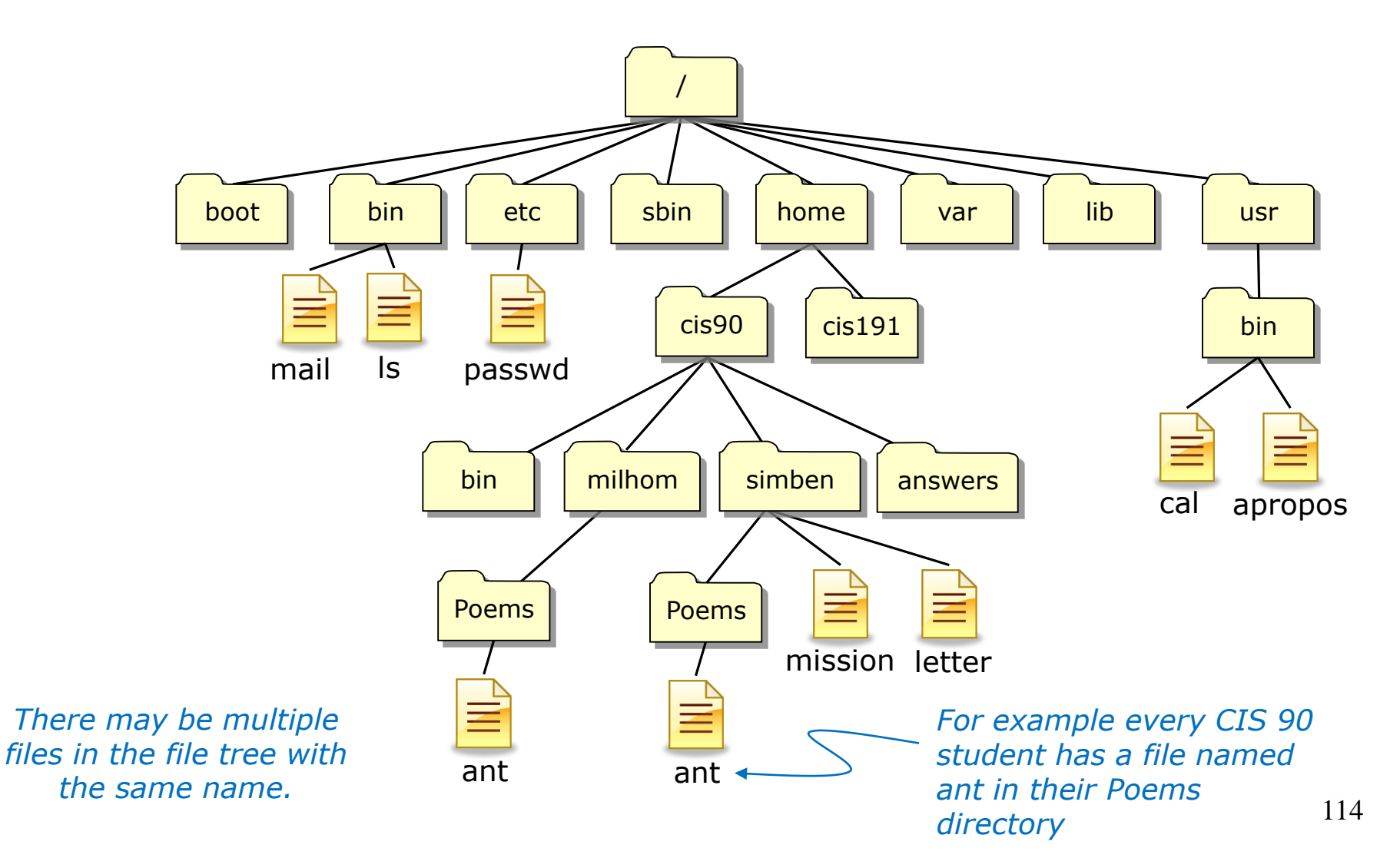

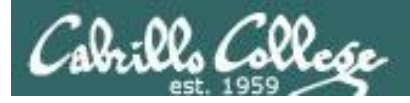

# The need for pathnames

#### Answer: We use absolute or relative pathnames

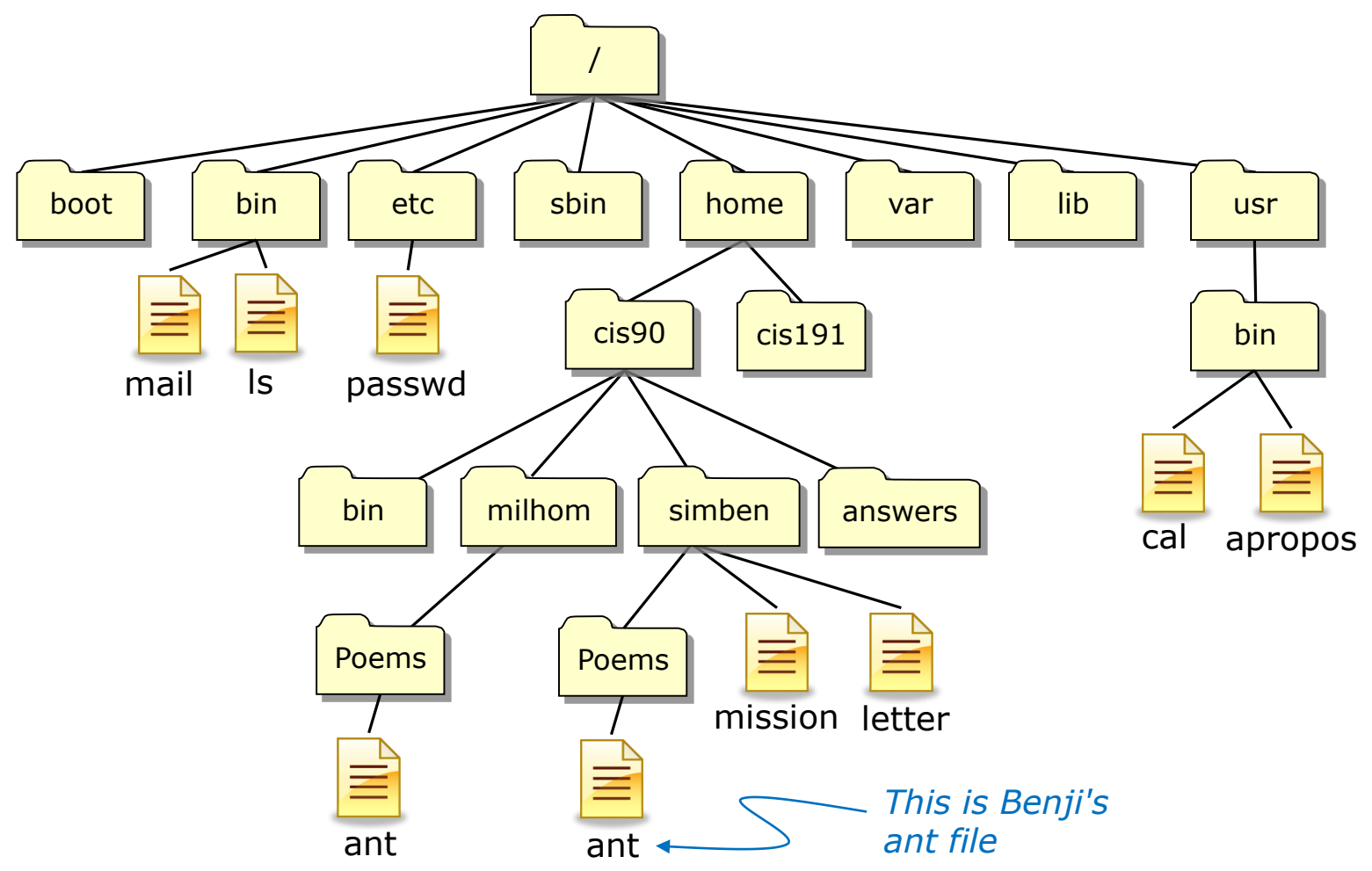

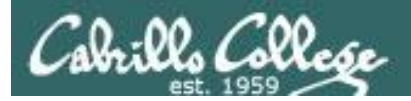

# Pathnames What the heck are they?

A pathname is a precise way to specify exactly any file or directory in the file tree.

- An absolute pathname specifies the path from the top of the tree to the target directory or file.
- A **relative pathname** specifies the path from your current location to the target directory or file.

Understanding pathnames is critical because they are used as arguments on all commands that deal with files and directories.
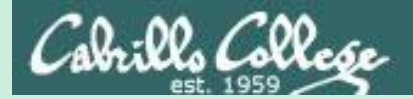

# Absolute Pathnames

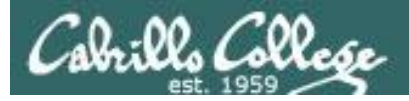

# Absolute Pathnames

An **absolute pathname** specifies the path from the top of the tree to the target directory or file.

Examples:

| /home/cis90/simben/Poems/ant   | (file)      |
|--------------------------------|-------------|
| <mark>/</mark> boot            | (directory) |
| <mark>/</mark> usr/bin/cal     | (file)      |
| <mark>/</mark> home/cis90/bin/ | (directory) |
| <mark>/</mark> bin/mail<br>↑   | (file)      |
| 1                              |             |

\*\*\* Important \*\*\* Notice all absolute pathnames start with a / (forward slash) which represents the top of the file tree

# Example Absolute Pathname

An **absolute pathname** specifies the path from the top of the tree to the target directory or file.

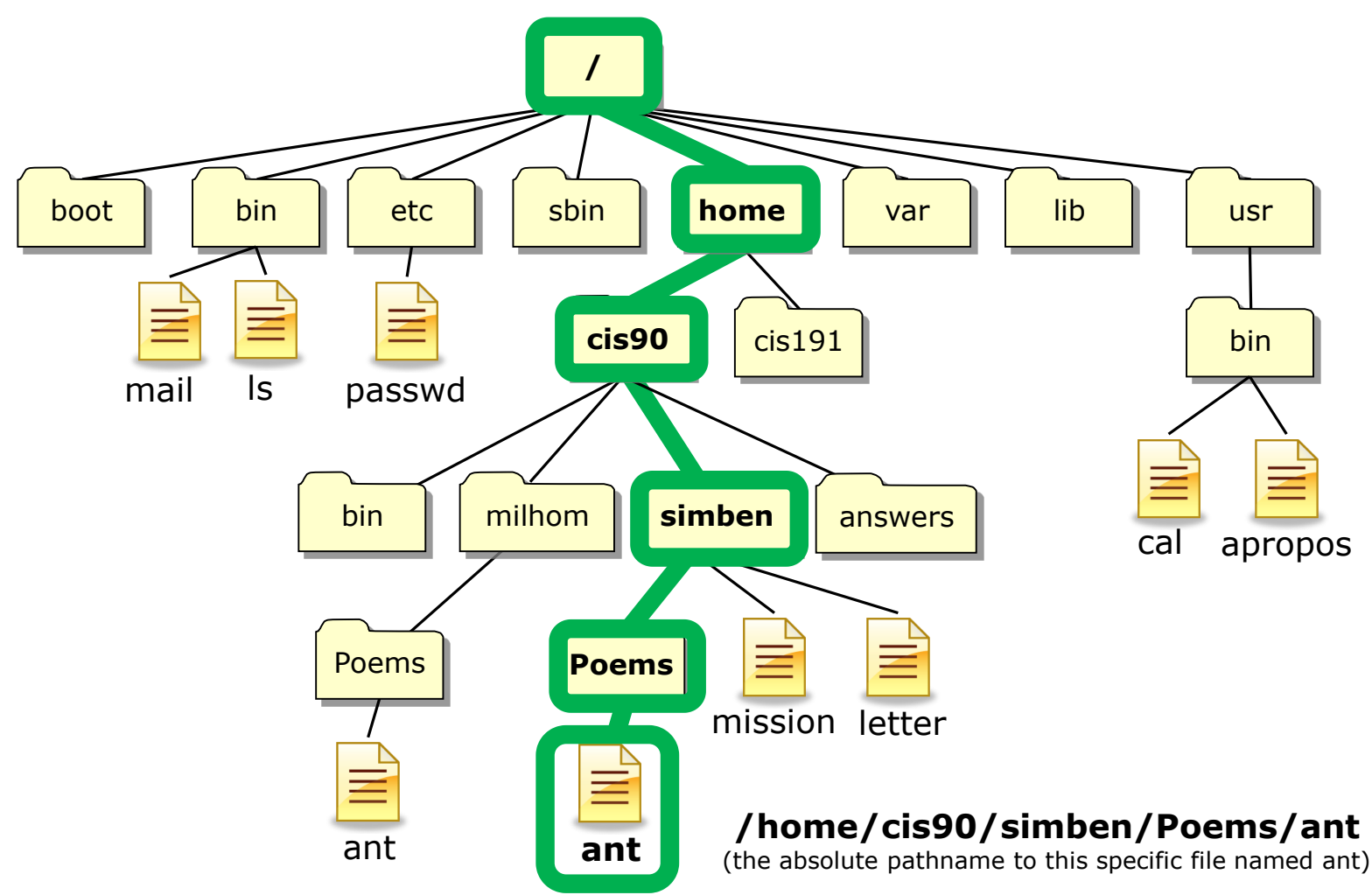

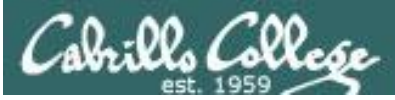

# Absolute Pathname Analogy

Where is Watsonville Airport using latitude and longitude?

#### An analogy ...

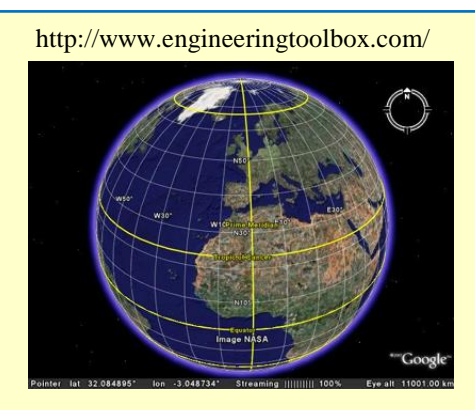

Latitude is measured in degrees north or south of the equator. Longitude is measured in degrees east or west of the prime meridian.

Watsonville Airport Latitude: 36-56'09" N Longitude: 121-47'23" W

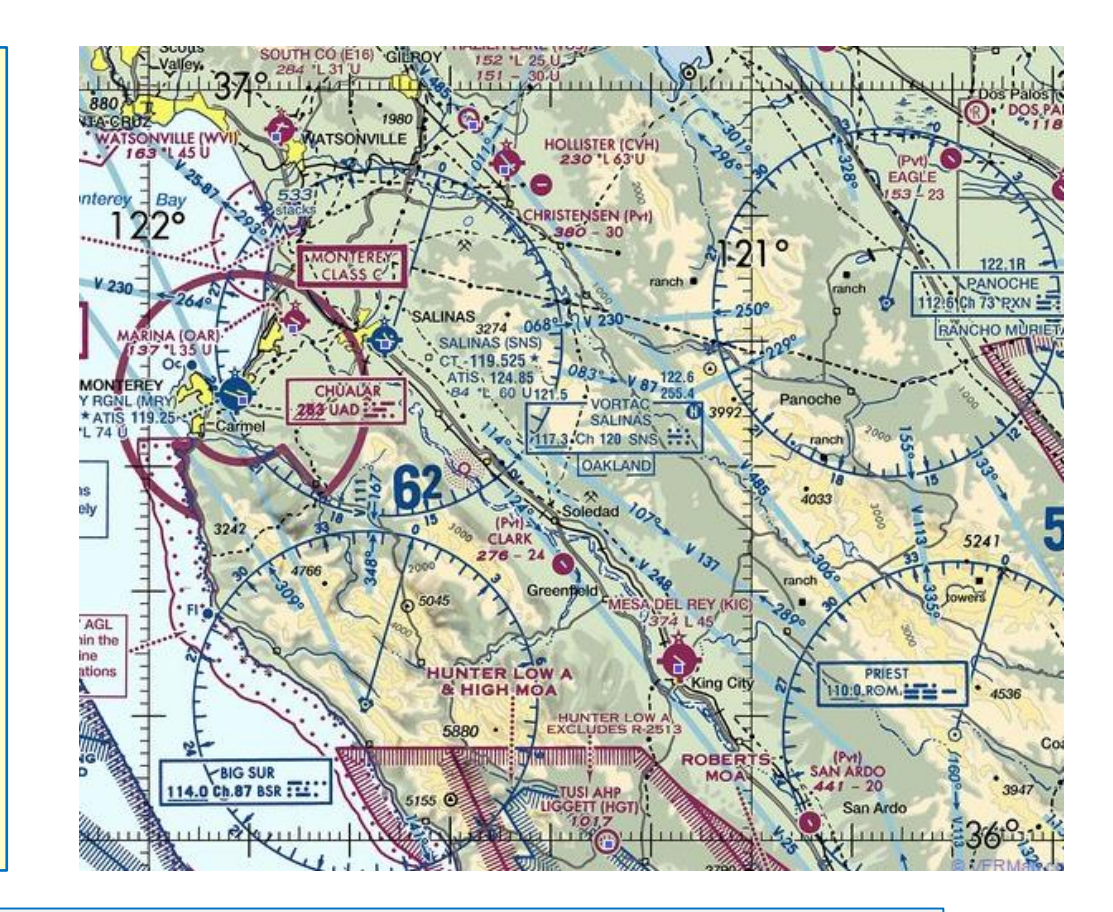

Latitude and longitude designate a target destination independent of your current location

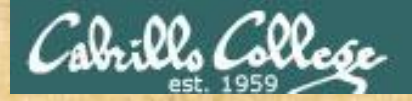

## Class Activity - absolute pathnames

Show the last two lines of your ant file using an absolute pathname
/home/cis90/simben \$ tail -n2 /home/cis90/simben/Poems/ant
'till one who seemed the least
of all absorbed my whole of mind.
replace with y

replace with your own home directory name

Show the last two lines of Homer's ant file using an absolute pathname
/home/cis90/simben \$ tail -n2 /home/cis90/milhom/Poems/ant
'till one who seemed the least
of all absorbed my whole of mind.

Show the last two lines of your ant file using a variable for part of an absolute pathname
/home/cis90/simben \$ echo \$HOME/Poems/ant
/home/cis90/simben/Poems/ant
/home/cis90/simben \$ tail -n2 \$HOME/Poems/ant
'till one who seemed the least
of all absorbed my whole of mind.

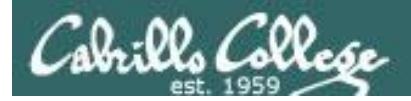

## Absolute Pathnames

Some more example absolute pathnames

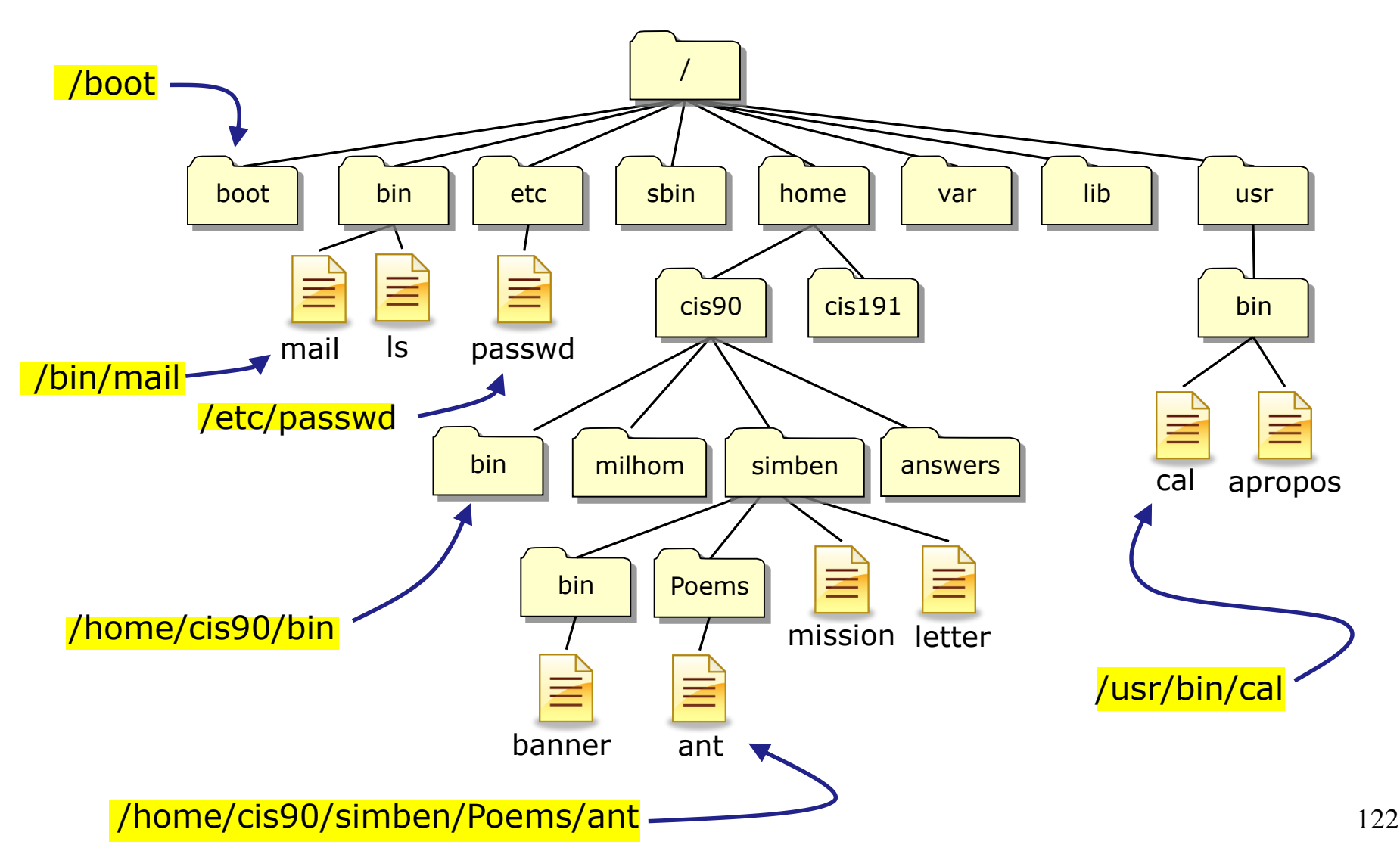

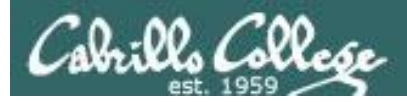

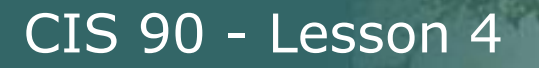

# Absolute Pathnames

Some example absolute pathnames being used as arguments

- ls /bin /sbin /usr/bin /usr/sbin
- file /usr/bin/cal
- cd /home/cis90/simben/Poems/Shakespeare
- tail -n1 /etc/passwd
- more /home/cis90/simben/bigfile

 \*\*\* Important \*\*\*
 Notice all absolute pathnames start with a / (forward slash) which represents the top of the file tree

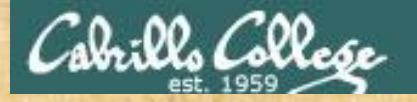

#### Activity - identify an absolute pathname

**Question**: what is the absolute pathname to Benji's banner file?

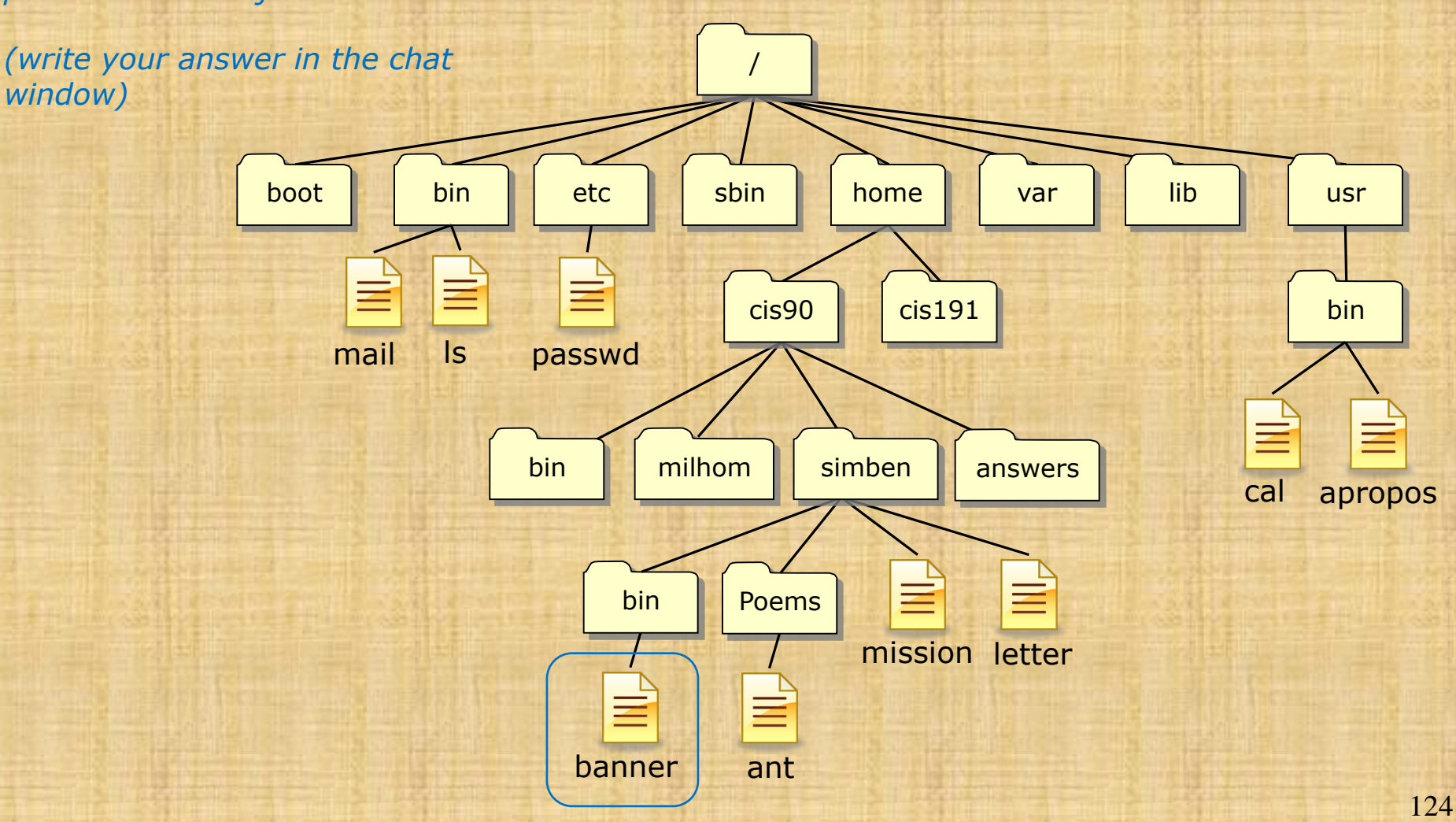

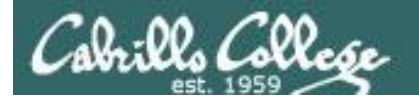

*Question: what is the absolute pathname to Benji's banner file?* 

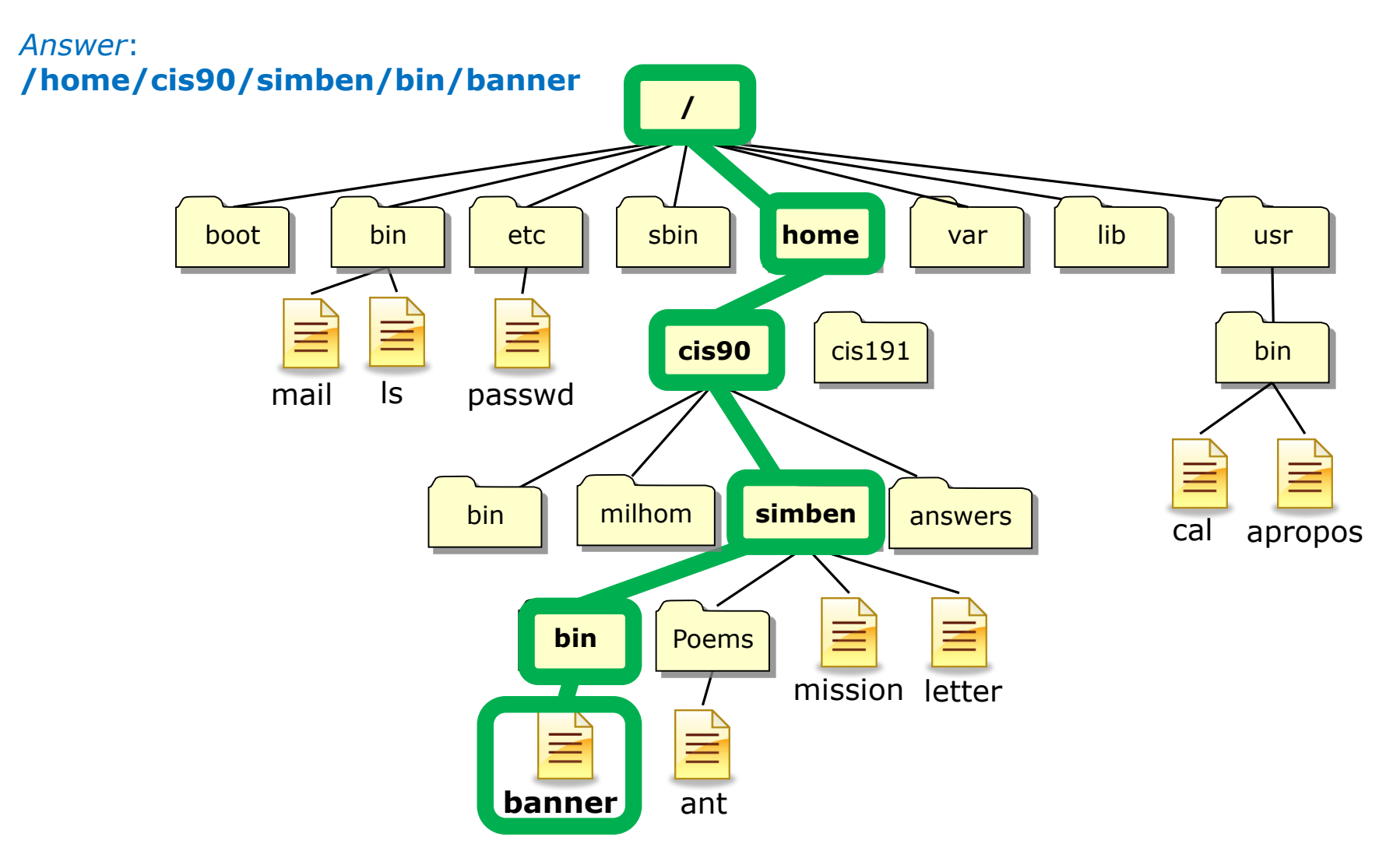

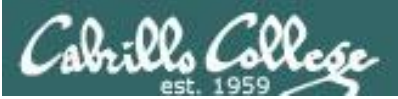

#### /home/cis90/simben/bin/banner

#### Translation of this absolute pathname in English:

Start at the top of the tree and descend into the *home* directory, then descend into the *cis90* directory, then descend into the *simben* directory, then descend into the *bin* directory, there you will find the *banner* file.

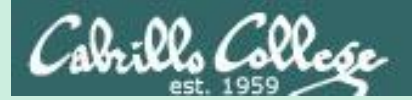

# Relative Pathnames

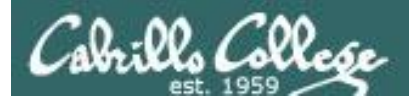

# **Relative Pathnames**

A **relative pathname** specifies the path from your current directory to the target directory or file.

Examples:

| ant                           | (file)      |
|-------------------------------|-------------|
| Poems/Shakespeare/sonnet5     | (file)      |
| /mission                      | (file)      |
| /bin/                         | (directory) |
| //boot/vmlinuz-2.6.18-164.el5 | (file)      |

\*\*\* Important \*\*\* Note that relative pathnames do NOT start with a /

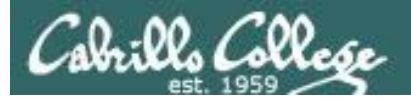

## **Relative Pathname Analogy**

*How do I get from Cabrillo College to Watsonville Airport using Google Maps?* 

An analogy ...

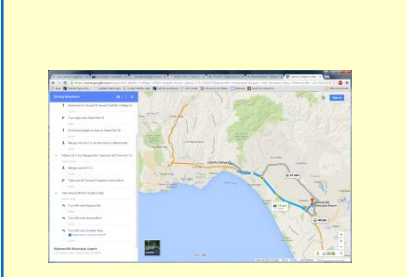

Google Maps show a driving route from your current location to a target destination

| Driv                          | ing d  | lirections 📑 - 🗎 🗙                                 |  |
|-------------------------------|--------|----------------------------------------------------|--|
|                               | t      | Head east on Soquel Dr toward Cabrillo College Dr  |  |
|                               |        | 1.2 mi                                             |  |
|                               | ۴      | Turn right onto State Park Dr                      |  |
|                               |        | 423 ft                                             |  |
|                               | t      | Continue straight to stay on State Park Dr         |  |
|                               |        | 0.1 mi                                             |  |
|                               | *      | Merge onto CA-1 S via the ramp to Watsonville      |  |
|                               |        | 0.2 mi                                             |  |
| ^                             | Foll   | ow CA-1 S to Ranport Rd. Take exit 427 from CA-1 S |  |
|                               | 7 mi   | n (7.5 mi)                                         |  |
|                               | *      | Merge onto CA-1 S                                  |  |
|                               |        | 7.3 mi                                             |  |
|                               | ۲      | Take exit 427 toward Freedom/Airport Bivd          |  |
|                               |        | 0.2 mi                                             |  |
| $\sim$                        | Tak    | e Airport Blvd to Aviation Way                     |  |
|                               | 3 mi   | n (1.0 mi)                                         |  |
|                               | ٩      | Turn left onto Ranport Rd                          |  |
|                               |        | 338 ft                                             |  |
|                               | ٩      | Turn left onto Airport Blvd                        |  |
|                               |        | 0.7 mi                                             |  |
|                               | 4      | Turn left onto Aviation Way                        |  |
|                               |        | Destination will be on the left                    |  |
|                               |        | 0.3 mi                                             |  |
| Watsonville Municipal Airport |        |                                                    |  |
| 1007                          | - naul | An may, matsonnile, OA 50070                       |  |

Google Maps instructions to a target destination depend on your starting location.

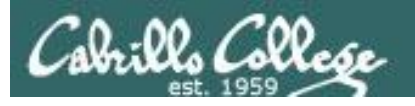

# **Relative Pathnames**

A relative pathname specifies a path from our current location in the tree all the way to the specific file.

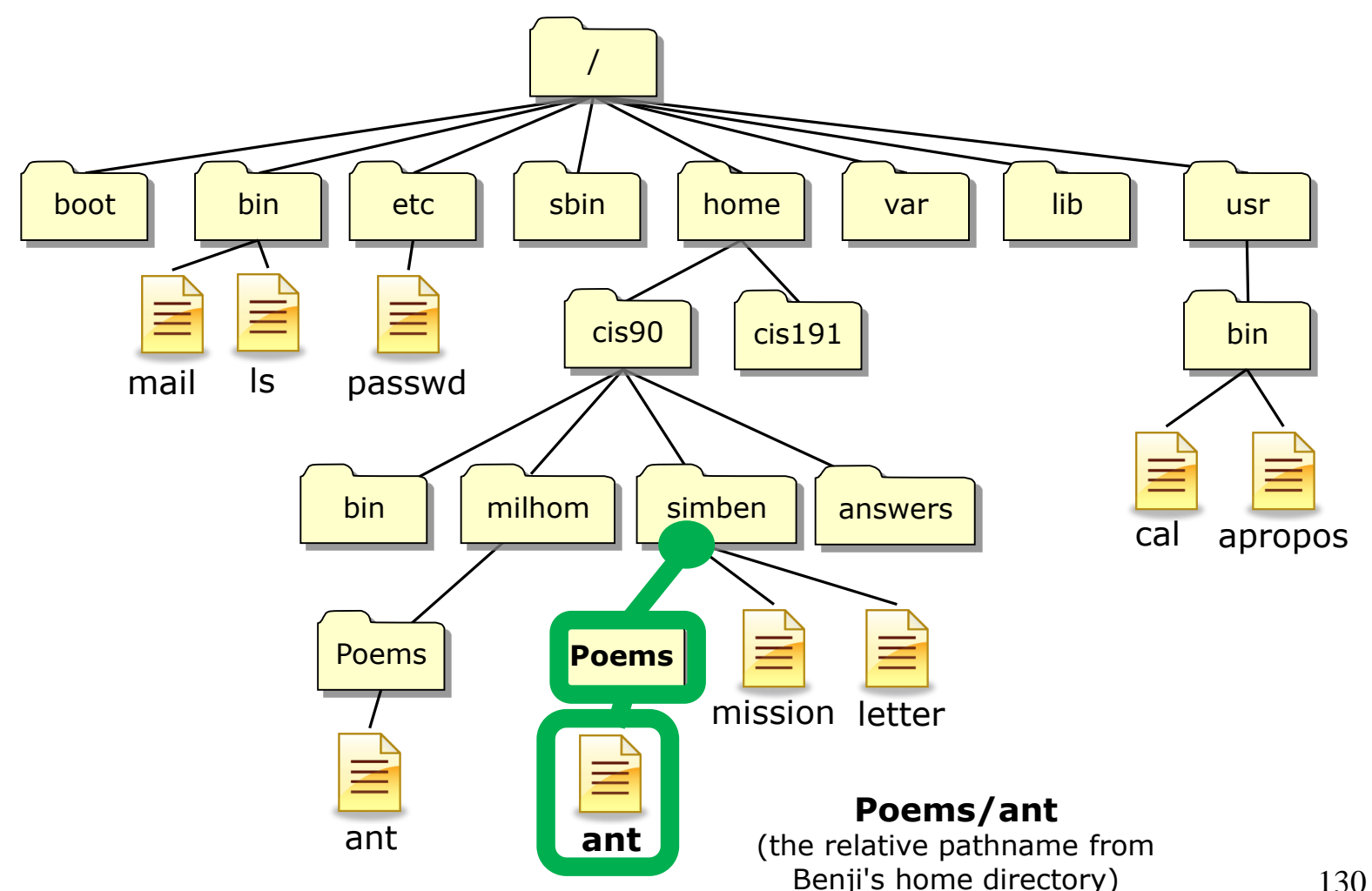

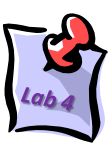

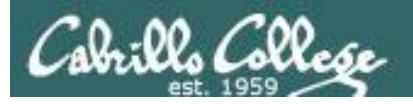

## **Relative Pathnames**

A relative pathname specifies a path from our current location in the tree all the way to the specific file.

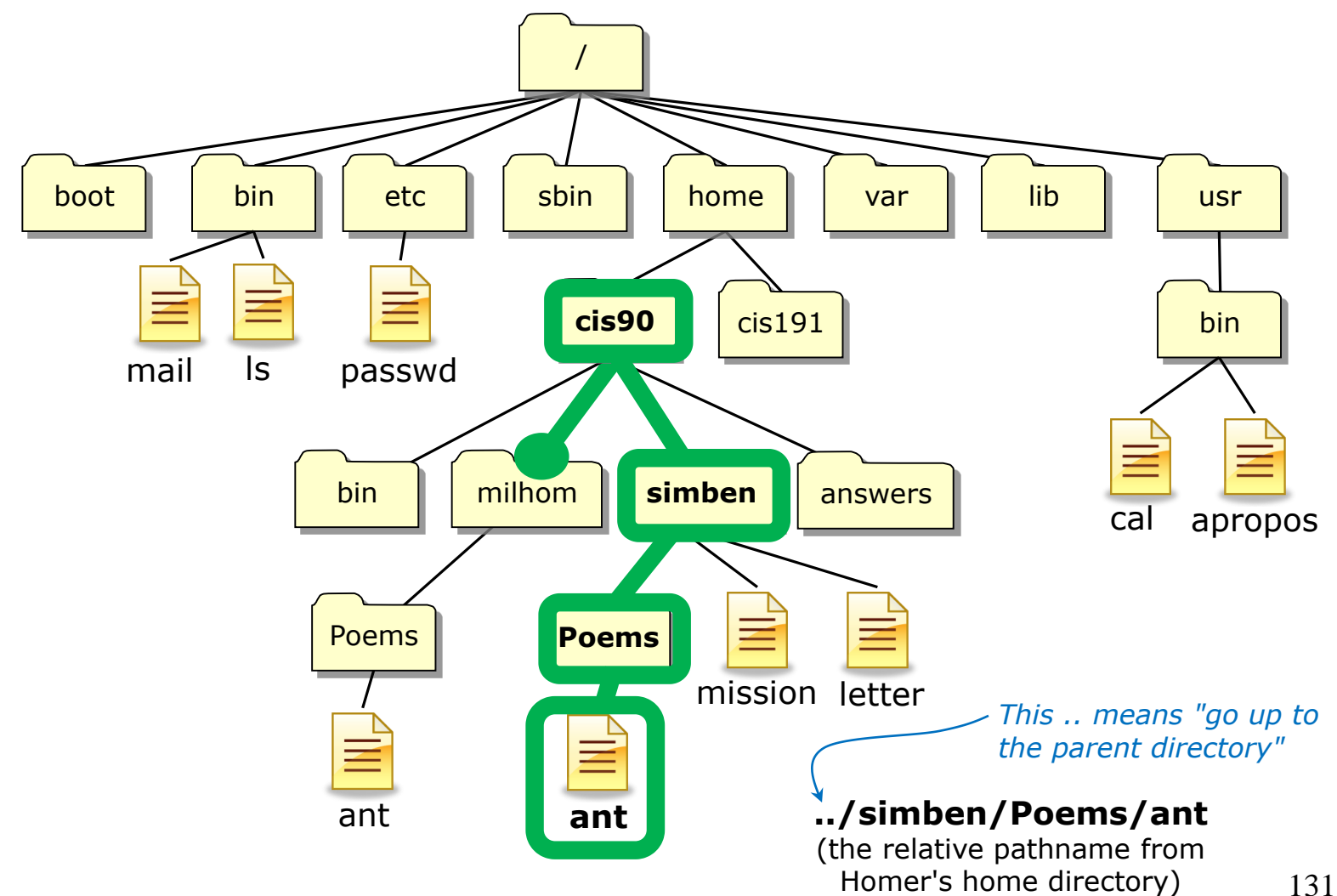

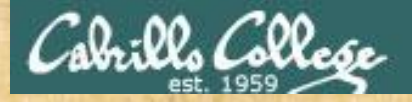

## Class Activity - relative pathnames

Show the first three lines of your ant file using a relative pathname

/home/cis90/simben \$ cd <
/home/cis90/simben \$ head -n3 Poems/ant
Death of an Ant</pre>

With a magnifying glass

Go to your home directory if you are not already there

Show the first three lines of Homer's ant file using a relative pathname
/home/cis90/simben \$ head -n3 ../milhom/Poems/ant
Death of an Ant

With a magnifying glass

.. means to go up one level in the tree to the parent directory of the current working directory

Show the first three lines of your Shakespeare sonnet5 file

/home/cis90/simben \$ head -n3 Poems/Shakespeare/sonnet5
Those hours that with gentle work did frame
The lovely gaze where every eye doth dwell
Will play the tyrants to the very same,

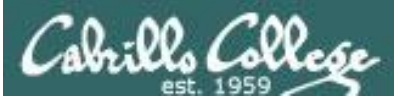

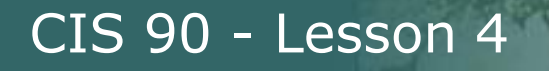

# Relative Pathnames

Using relative pathnames as command arguments

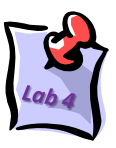

#Geneva

Examples of using relative pathnames as command arguments:

ls -l ant

file ../../../bin/mail

cd Poems/Blake

head ../bin/check3

file Poems/Shakespeare/sonnet4

cd Poems/Shakespeare

*The .. is used to represent the parent directory* 

\*\*\* Important \*\*\* Notice that these pathnames do NOT start with the /

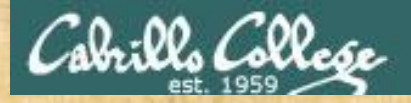

#### Activity - identify a relative pathname

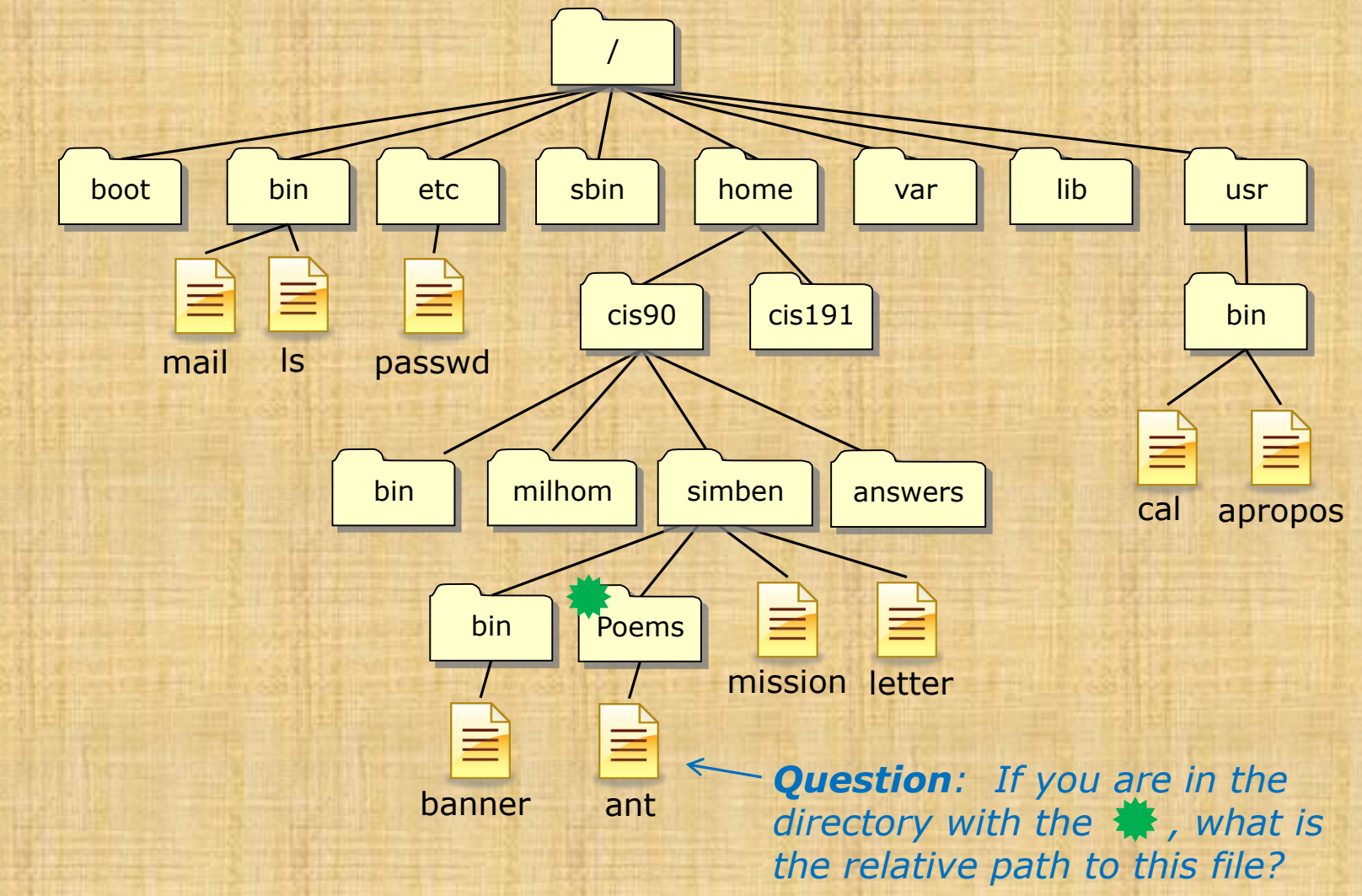

134

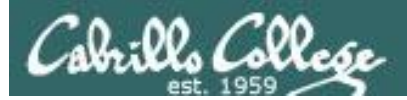

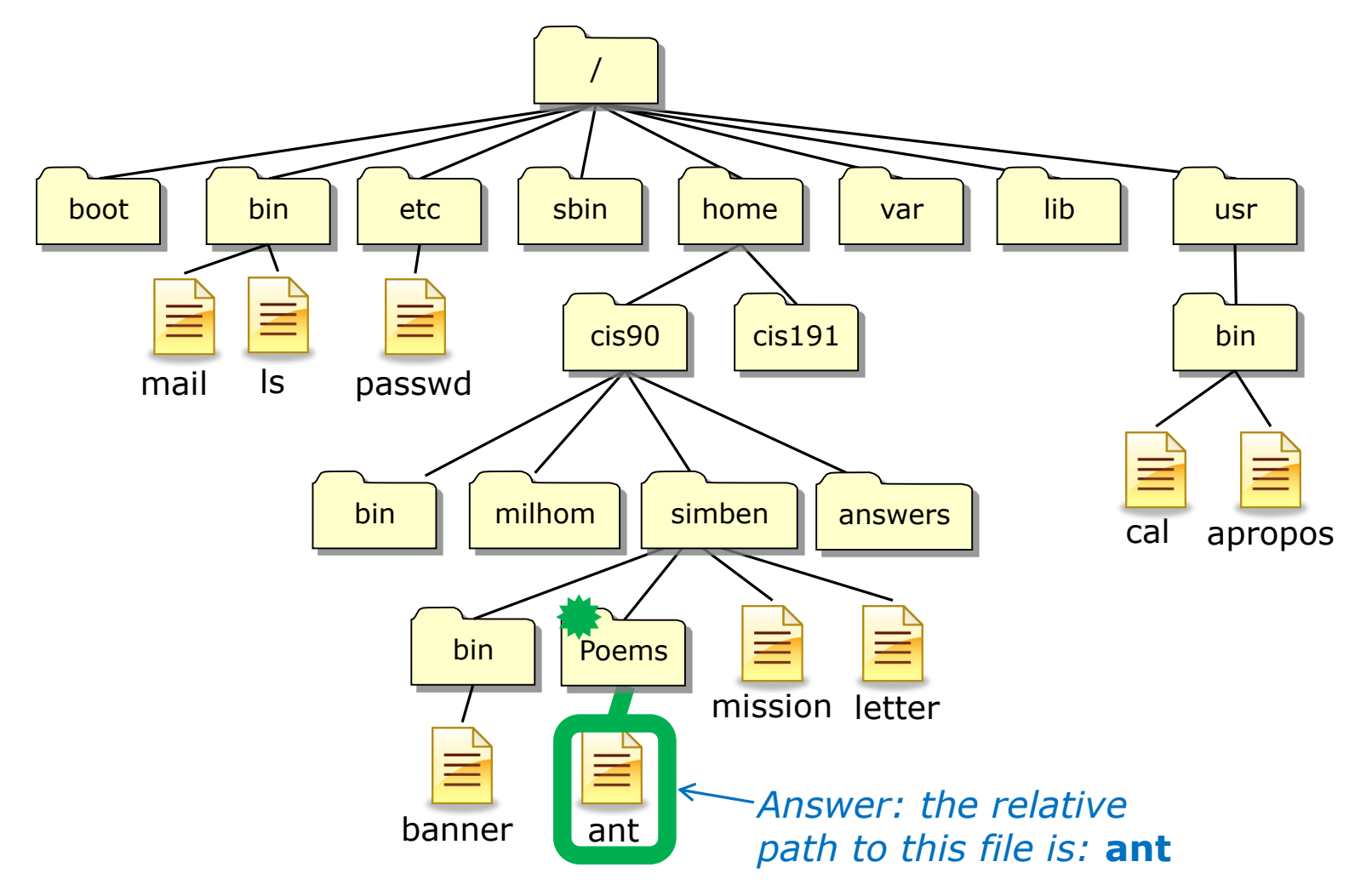

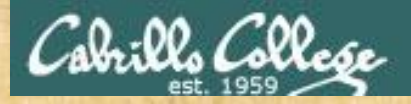

#### Activity - identify a relative pathname

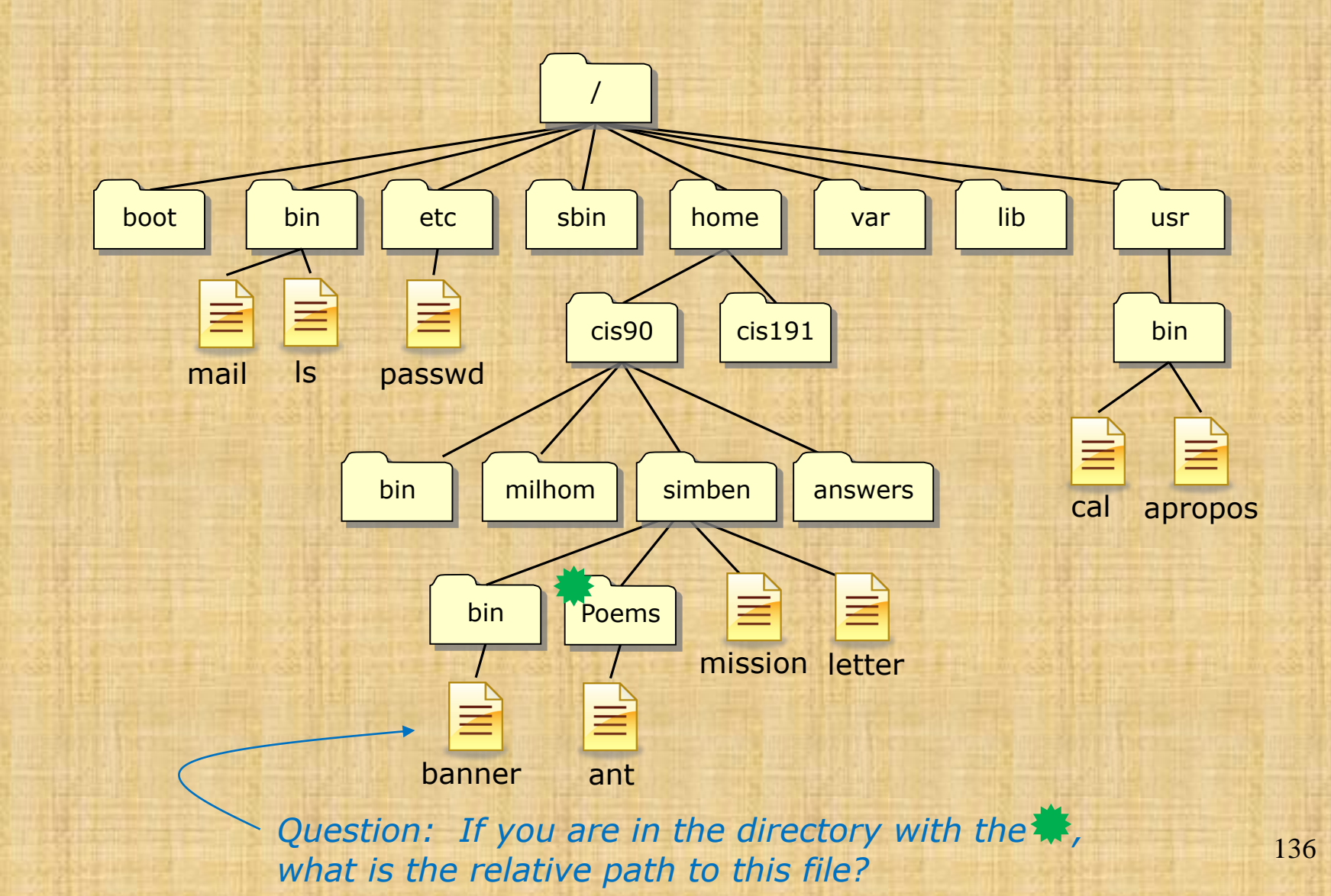

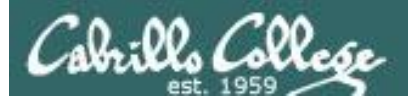

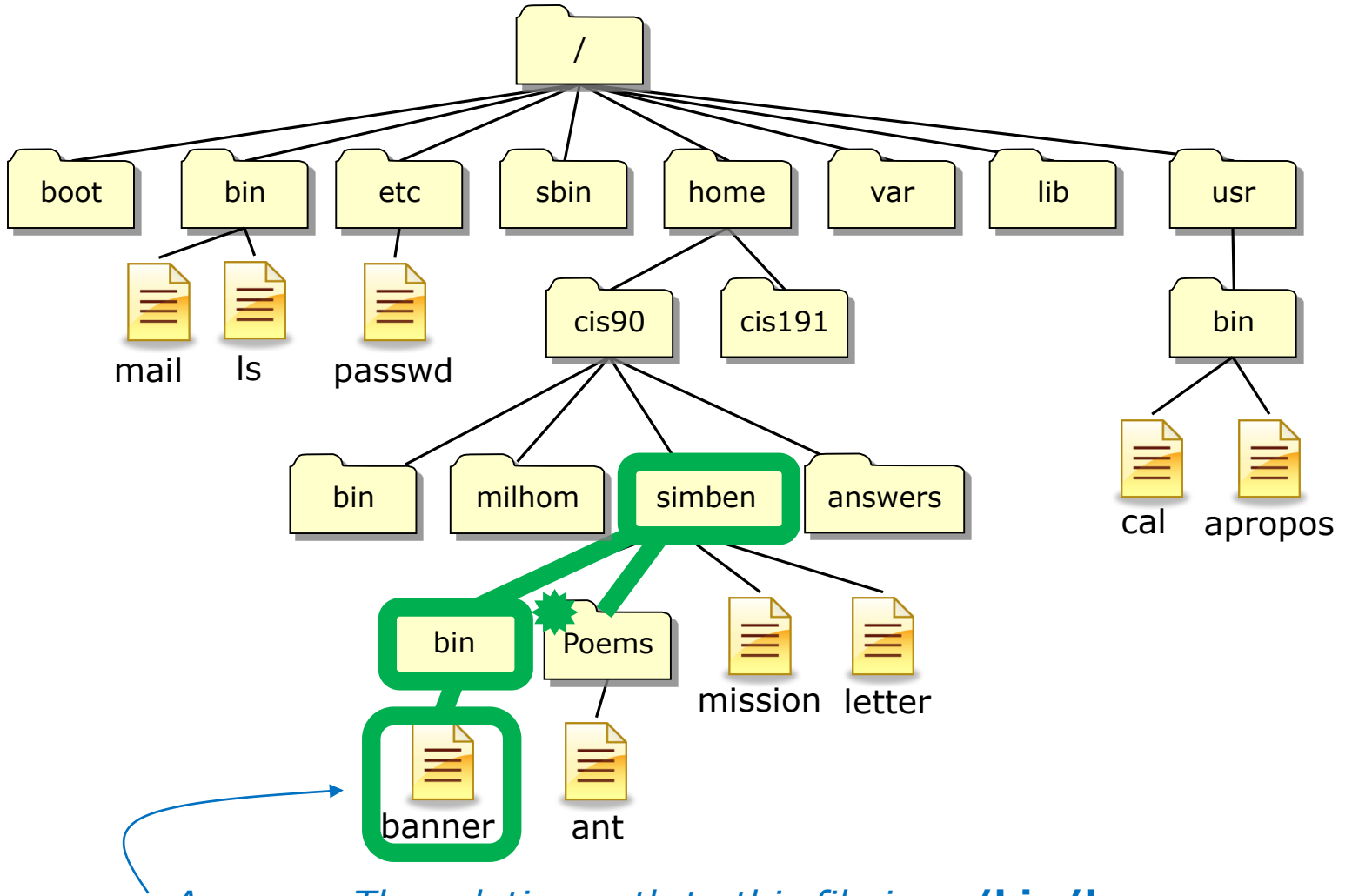

Answer: The relative path to this file is: ../bin/banner

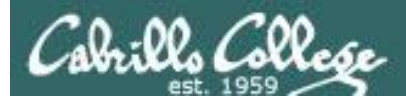

#### ../bin/banner

#### **Translation of this relative pathname in English:**

Starting in your current directory, go up one level to the parent directory, then descend into the *bin* directory, there you will find the *banner* file.

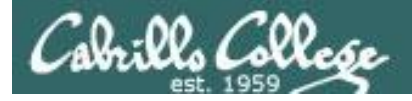

Some example relative pathnames (from the directory marked with a \*)

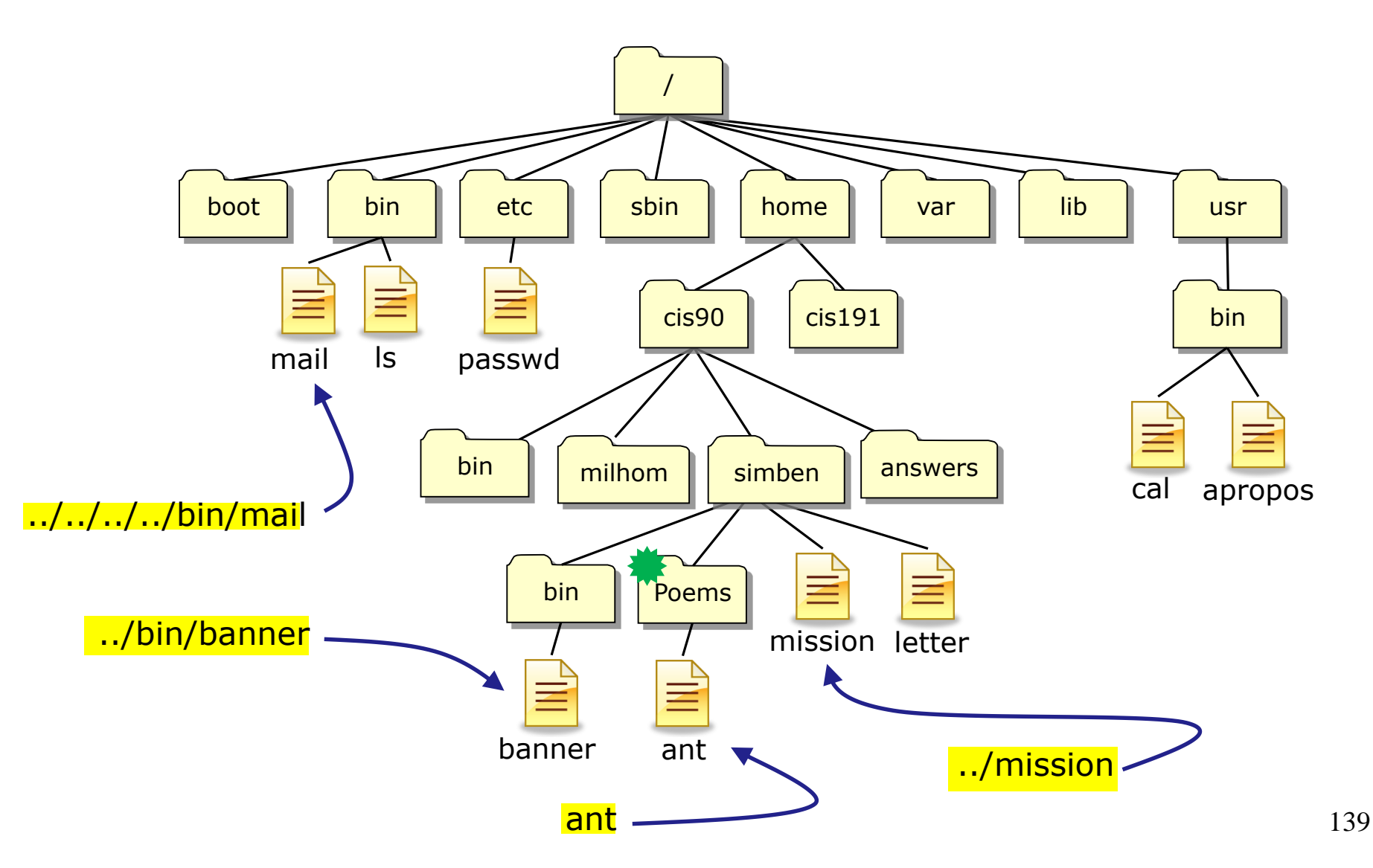

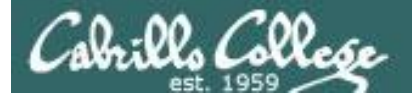

Some example relative pathnames (from the directory marked with a \*)

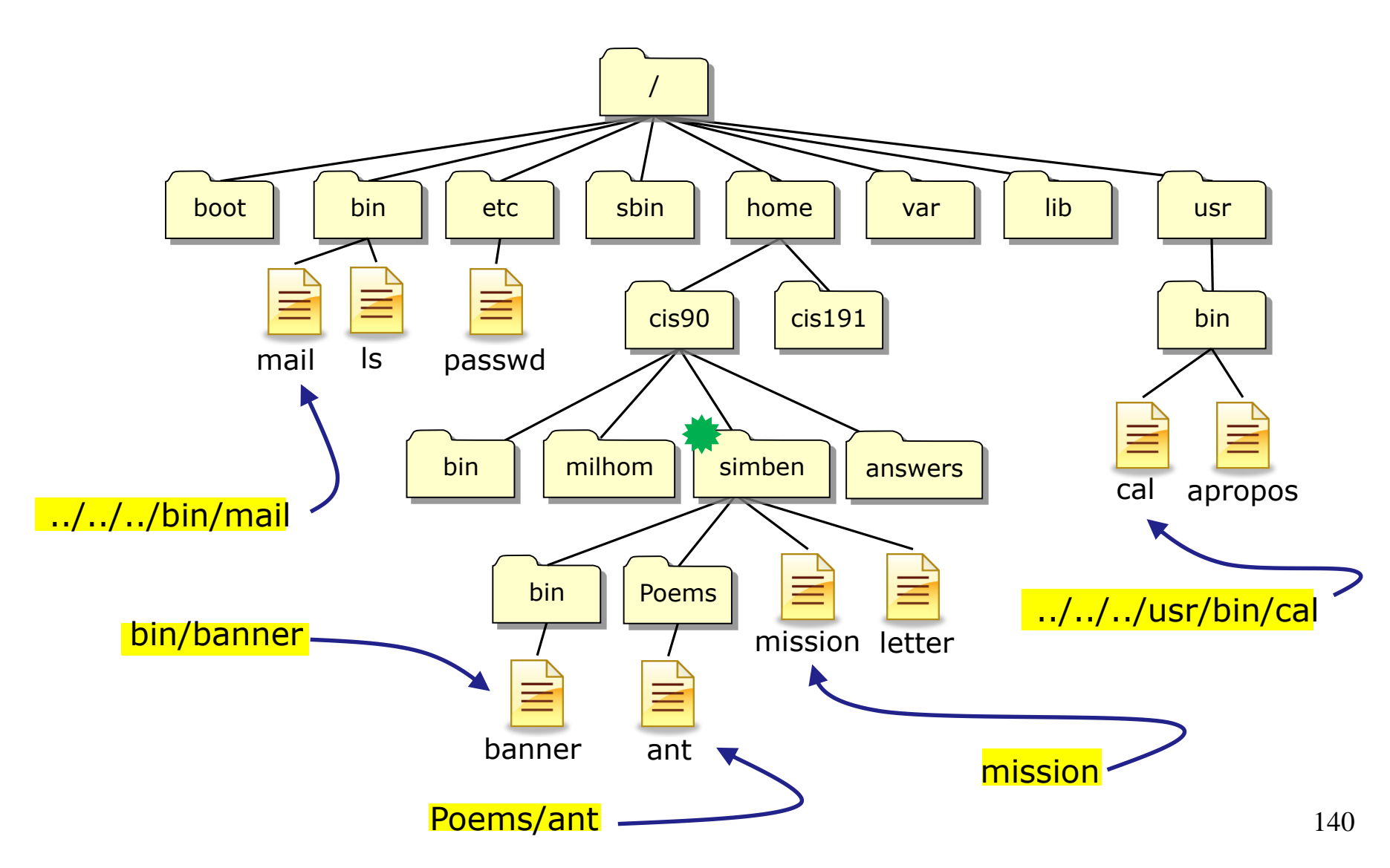

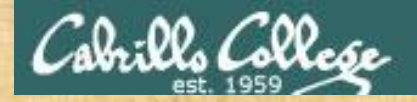

### **Class Exercise**

#### From your home directory:

#### • List the /etc/passwd file using a relative pathname

/home/cis90/simben \$ ls -l ../../etc/passwd

-rw-r--r--. 1 root root 10162 Feb 18 09:26 ../../../etc/passwd

 List the /etc/passwd file using a absolute pathname /home/cis90/simben \$ 1s -1 /etc/passwd
 -rw-r--r--. 1 root root 10162 Feb 18 09:26 /etc/passwd

Sometimes it's easier to specify a filename using an absolute pathname

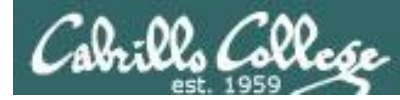

## Heads up on a future test question

#### Question: What is the absolute pathname of /etc/passwd?

Answer: /etc/passwd

What is the color of Washington's white horse?

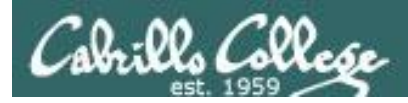

Question: What is the absolute pathname of /etc/passwd?

Answer: /etc/passwd

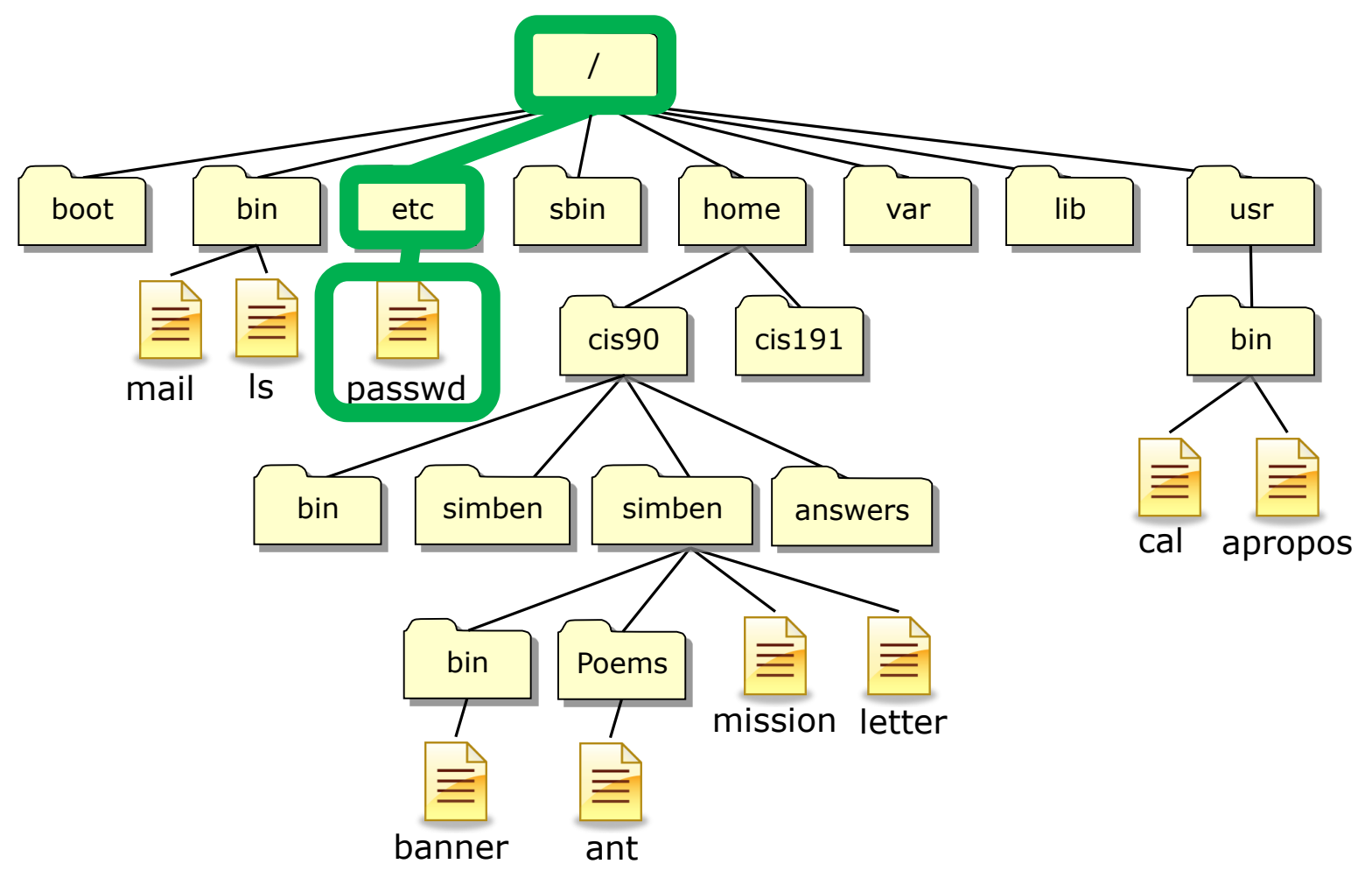

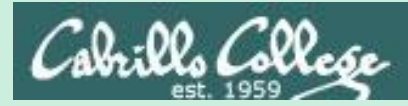

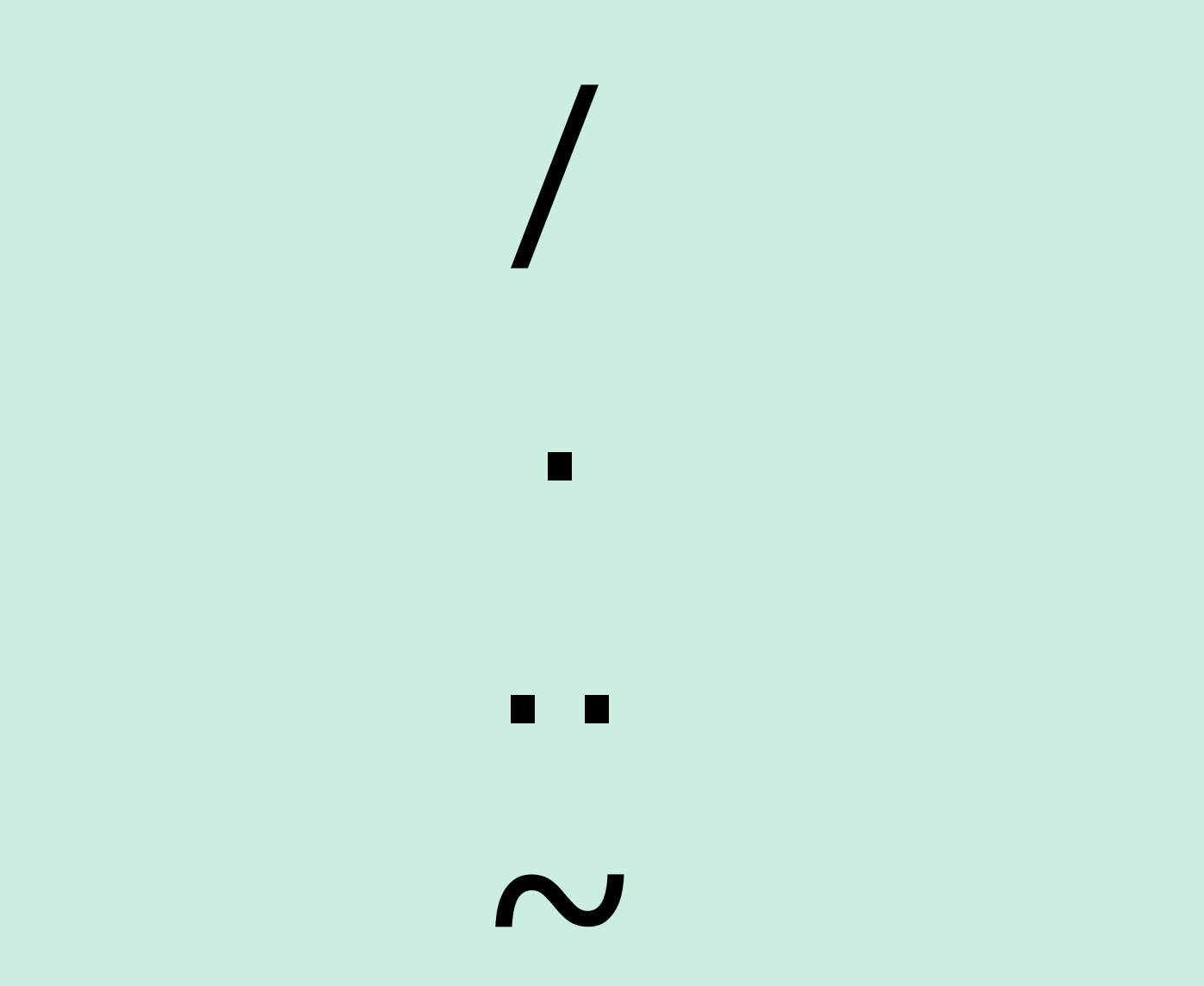

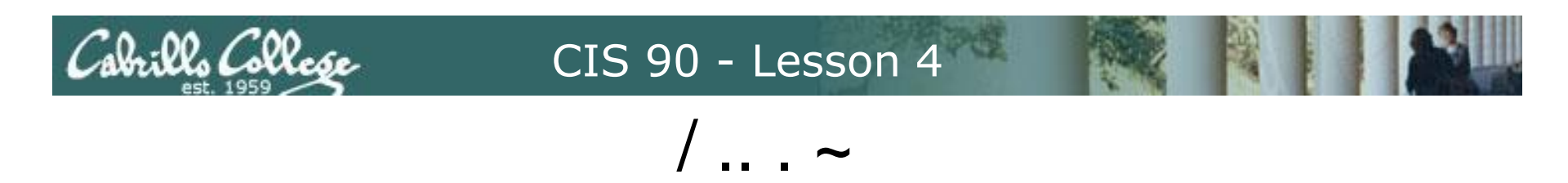

- / by itself is the root or "slash" directory, the top of the tree, not to be confused with the root user's home directory (/root)
- / at the beginning of a pathname indicates an absolute path
- / at the end of a filename indicates it is a directory
- .. is always your current **parent** directory
- . is always your current directory ("here")
- ∼ is always your home directory

Note:

. and .. are hidden files since they start with a "." Hidden files don't show up in Is listings unless the -a option is used

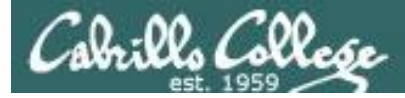

## Example Sequence using / . . . and ~

1. Change to your Poems/Blake directory using a relative pathname

```
/home/cis90/simben $ cd Poems/Blake/
/home/cis90/simben/Poems/Blake $
```

2. List the directories in the / directory using an absolute pathname

```
/home/cis90/simben/Poems/Blake $ ls /
bin dev home lost+found misc net proc sbin srv tftpboot u var
boot etc lib media mnt opt root selinux sys tmp usr
```

3. List the directories in your current parent directory using ..

```
/home/cis90/simben/Poems/Blake $ ls ..
ant Blake nursery Shakespeare twister Yeats
```

4. List the directories in your current directory using .

```
/home/cis90/simben/Poems/Blake $ ls .
jerusalem tiger
```

5. List the files in your home directory using  $\sim$ 

| /home/cis90/simben/Poems/Blake \$ ls ~ |                 |        |               |            |           |  |
|----------------------------------------|-----------------|--------|---------------|------------|-----------|--|
| 1976                                   | empty           | Lab2.0 | Miscellaneous | proposal3  | text.fxd  |  |
| android                                | Hidden          | Lab2.1 | mission       | scott      | timecal   |  |
| bigfile                                | lab01.graded    | letter | Poems         | small_town | uhistory  |  |
| bin                                    | lab01-submitted | log    | proposal1     | spellk     | what_am_i |  |
| dead.letter                            | lab02.graded    | mbox   | proposal2     | text.err   |           |  |

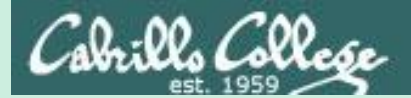

# Shell tips

(review)

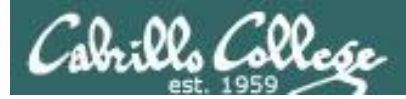

## bash shell tip tab completes

- It can be tedious typing in long pathnames.
- Since bash knows the names of the files you only have to type just enough characters to uniquely specify a name and then the tab key can be pressed to complete them.
- Example: the black characters were typed by the user, the green ones were typed by bash:

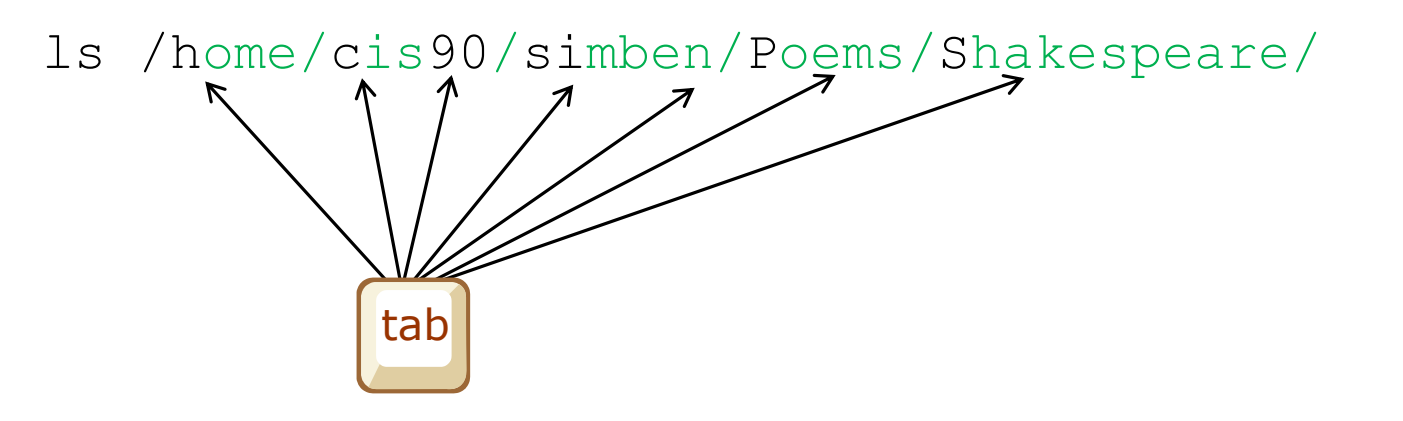

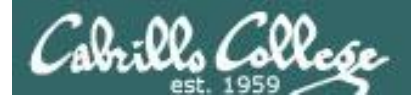

## bash shell tip command history and editing

- It can be tedious re-typing a long command to fix a typo.
- Since bash knows the commands you have previously entered, just use the up and down arrows to re-type a previous command.
- When the command you want appears, use the home, right or left arrow keys to go where you want to make the correction. New text can be inserted and old text deleted or backspaced over.
- Example: The Is command was mis-typed as Ia:

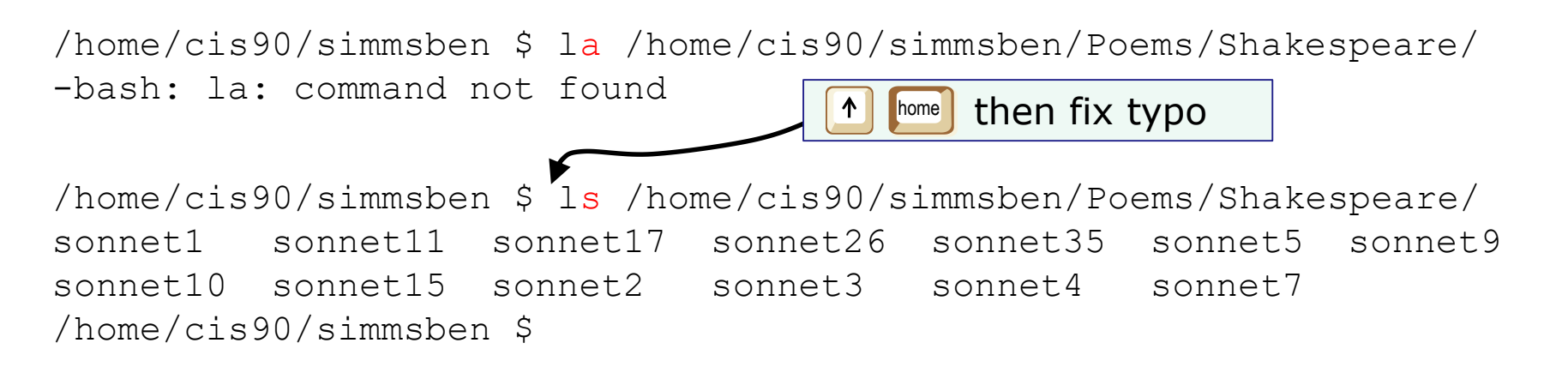

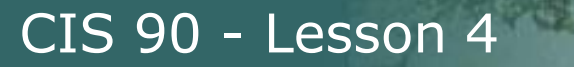

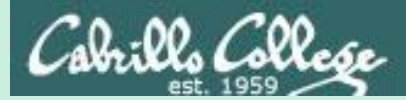

# Using pathnames as arguments

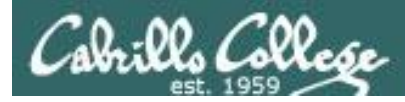

#### Task: cat the tiger file from your home directory

How can we do this?

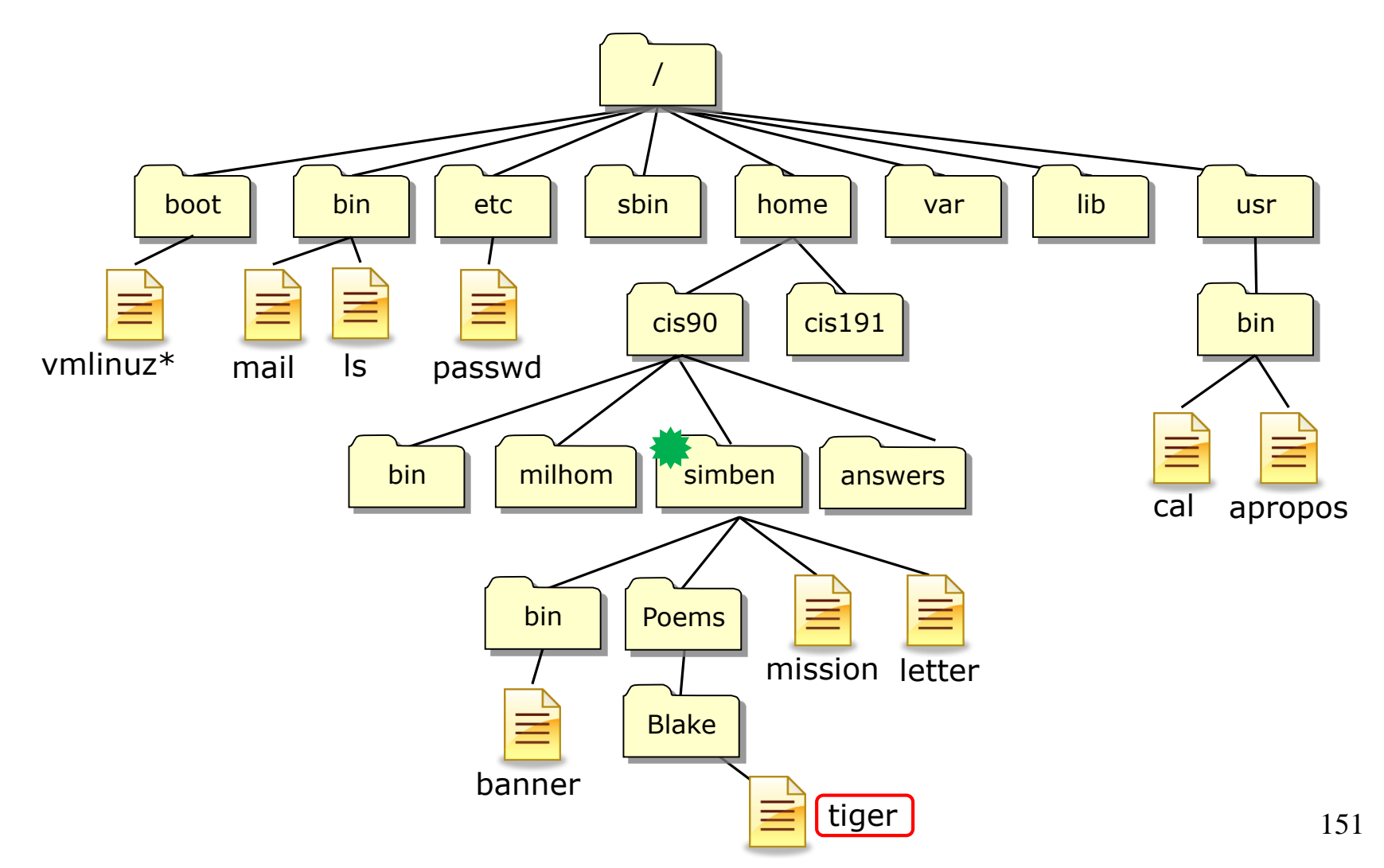

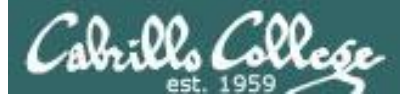

**Task**: cat the tiger file from your home directory **Option 1:** "Navigate" to the directory then cat the file

|                                           | il cecory        |
|-------------------------------------------|------------------|
| /home/cis90/simben \$ Is see what's there |                  |
| bigfile Hidden log pro                    | posall text.err  |
| bin lab01.graded mbox pro                 | posal2 text.fxd  |
| countargs Lab2.0 Miscellaneous pro        | posal3 timecal   |
| dead.letter Lab2.1 mission sma            | ll_town uhistory |
| empty letter Poems spe                    | ellk what_am_i   |

/home/cis90/simben \$ cd Poems/ descend into the Poems directory
/home/cis90/simben/Poems \$ Is see what's there
ant Blake nursery Shakespeare twister Yeats

/home/cis90/simben/Poems \$ cd Blake/ descend into the Blake directory
/home/cis90/simben/Poems/Blake \$ Is
jerusalem tiger

/home/cis90/simben/Poems/Blake \$ Cat tiger Tiger, Tiger burning bright In the forest of the night, What immortal hand or eye Dare frame thy fearful symmetry?
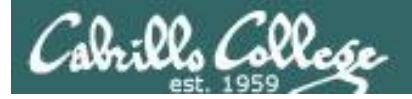

# **Task**: cat the tiger file from your home directory

**Option 2:** Use a relative pathname

/home/cis90/simben \$ cat Poems/Blake/tiger Tiger, Tiger burning bright In the forest of the night, What immortal hand or eye Dare frame thy fearful symmetry? /home/cis90/simben \$

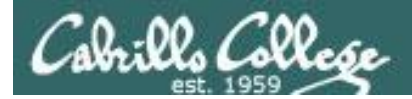

# **Task**: cat the tiger file from your home directory **Option 3**: Use an absolute pathname

/home/cis90/simben \$ cat /home/cis90/simben/Poems/Blake/tiger Tiger, Tiger burning bright In the forest of the night, What immortal hand or eye Dare frame thy fearful symmetry? /home/cis90/simben \$

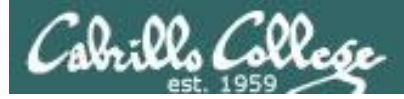

**Task**: cat the tiger file from your home directory **Option 4**: communicating with the shell using ESP

/home/cis90/simben \$ cat tiger
cat: tiger: No such file or directory
/home/cis90/simben \$

ESP is not an option!

There is no tiger file in the /home/cis90/simben directory.

There are over 40 tiger files on Opus.

If you don't give the shell a correct pathname that unambiguously specifies the location of a file in the file tree you should expect this error.

Don't expect the shell to read your mind as to which file in the file tree you are thinking about!

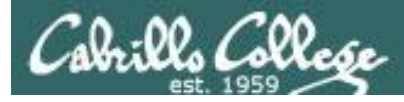

#### Task: cat the tiger file from your home directory

#### Navigating to the directory then catting the file

/home/cis90/simben \$ cd Poems/; cd Blake; cat tiger; cd Tiger, Tiger burning bright In the forest of the night, What immortal hand or eye Dare frame thy fearful symmetry?

#### Using a relative pathname

/home/cis90/simben \$ cat Poems/Blake/tiger Tiger, Tiger burning bright In the forest of the night, What immortal hand or eye Dare frame thy fearful symmetry?
This is the option I would choose (fewest keystrokes)

#### Using an absolute pathname

/home/cis90/simben \$ cat /home/cis90/simben/Poems/Blake/tiger
Tiger, Tiger burning bright
In the forest of the night,
What immortal hand or eye
Dare frame thy fearful symmetry?

#### Using ESP method

/home/cis90/simben \$ cat tiger
cat: tiger: No such file or directory

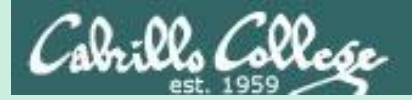

# cd command (your legs)

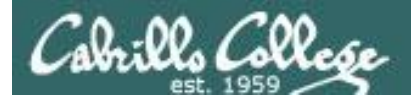

## cd command change directory

- Syntax: cd [directory]
- Changes the current working directory to the directory specified.
- Use **cd** with no arguments to return to your home directory.

*Note, users always start in their home directory after logging in. Every user's home directory is configured in the /etc/passwd file.* 

- The *directory* can be: An absolute pathname, e.g. cd /home/cis90/simben/Poems/Yeats A relative pathname, e.g. cd Poems/Yeats A .. for the parent of the current working directory, e.g. cd ..
- Note, cd is a Bash builtin command (part of the shell itself) /home/cis90/simben \$ type cd cd is a shell builtin

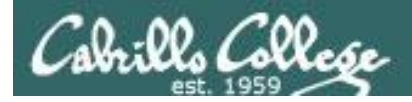

# The .. directory

To move up the tree use: **cd**...

is a hidden file located in every single directory and it is hard linked to the absolute pathname of the parent directory

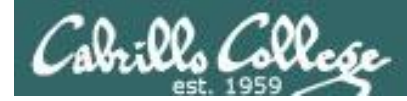

## cd command change directory example

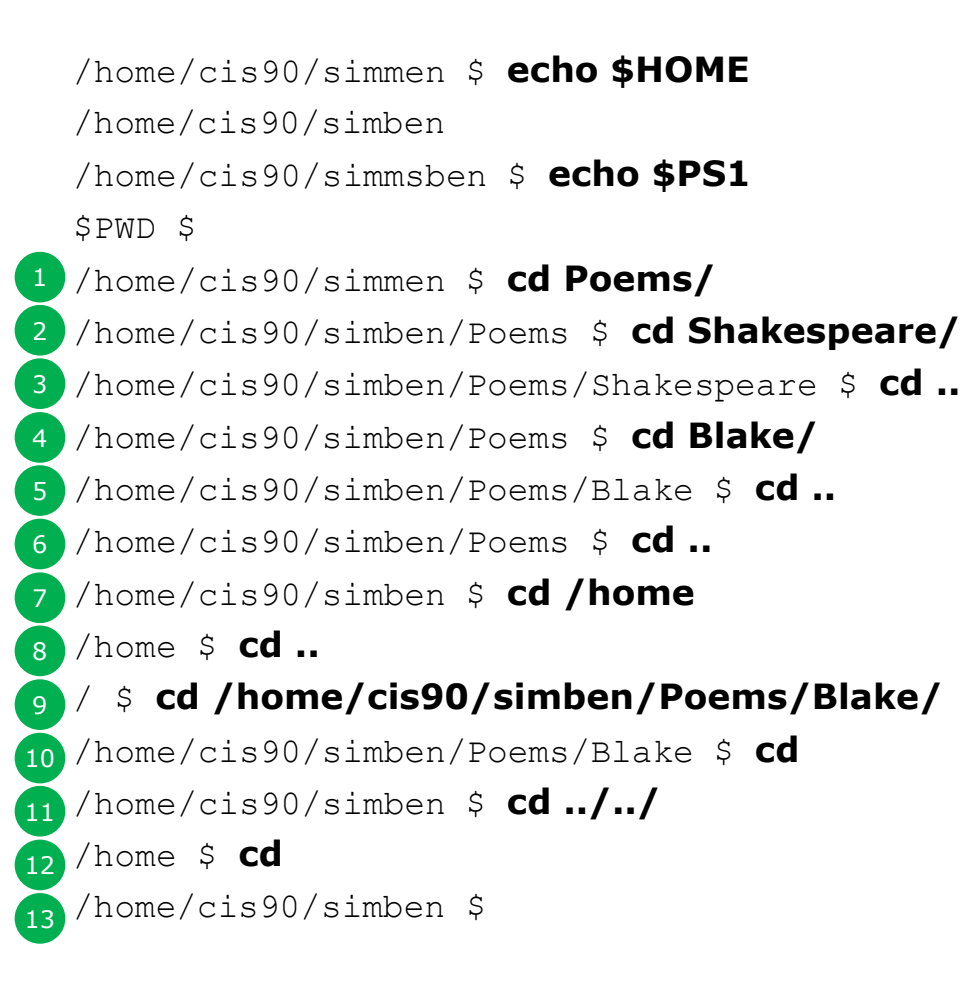

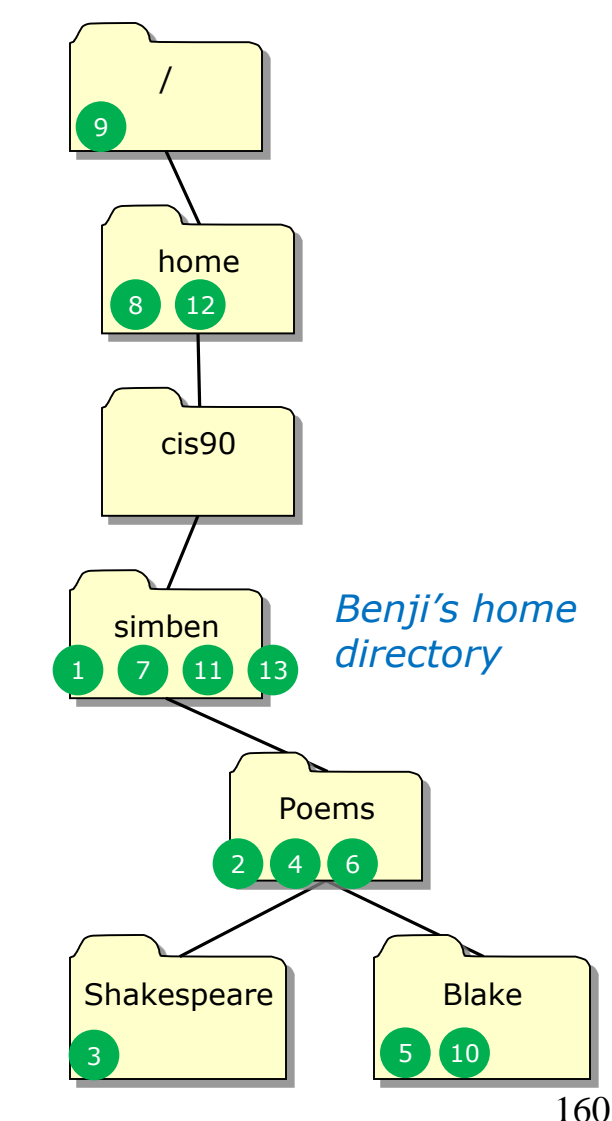

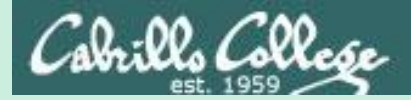

# pwd command (your GPS)

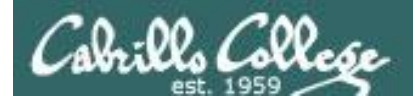

## pwd command print working directory

- The **pwd** command is your "GPS" to show your current location on the UNIX file tree. Especially with more typical prompts!
- The **pwd** command is equivalent to displaying the value of the PWD environment variable

[rsimms@opus net]\$ pwd This is a UNIX
command
/lib/modules/2.6.18-164.el5/kernel/drivers/net

<sup>•</sup> This is shell environment variable (used as an argument to the echo command)

[rsimms@opus net]\$ echo \$PWD

This is a UNIX command

/lib/modules/2.6.18-164.el5/kernel/drivers/net

*Note: The default shell prompt CIS 90 students utilizes the PWD variable to always show the current working directory.* 

*i.e.* When CIS 90 students login this command: PS1='\$PWD \$ ' is automatically done as part of setting up their shell environment.

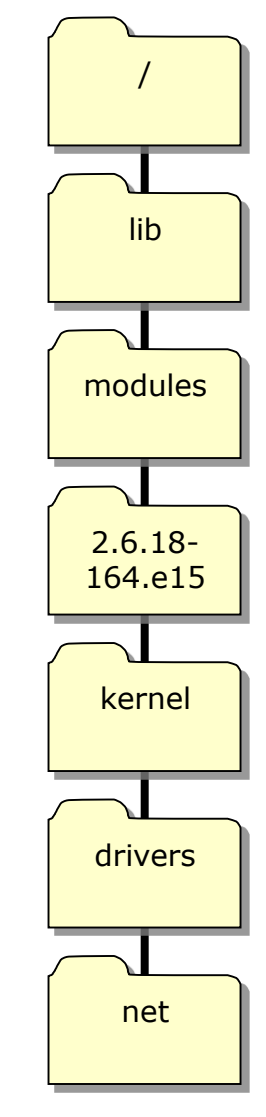

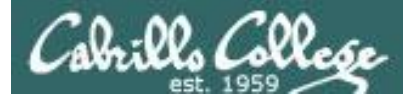

pwd command print working directory

*Note: The shell prompt has been configured for CIS 90 students to always show the current working directory. This example shows the pwd command with a more typical prompt.* 

- Syntax: pwd
- Prints the current working directory.
- pwd is a BASH builtin command (part of the shell itself) /home/cis90/simben \$ type pwd pwd is a shell builtin

/home/cis90/simben \$ PS1='[\u@\h\W]\\$'
1 [simben90@opus ~]\$ pwd
/home/cis90/simben
[simben90@opus ~]\$ cd Poems/Shakespeare/
2 [simben90@opus Shakespeare]\$ pwd
/home/cis90/simben/Poems/Shakespeare
[simben90@opus Shakespeare]\$ cd /home/
3 [simben90@opus home]\$ pwd
/home
/home/cis90/simben \$ PS1='\$PWD\$'
/home/cis90/simben \$

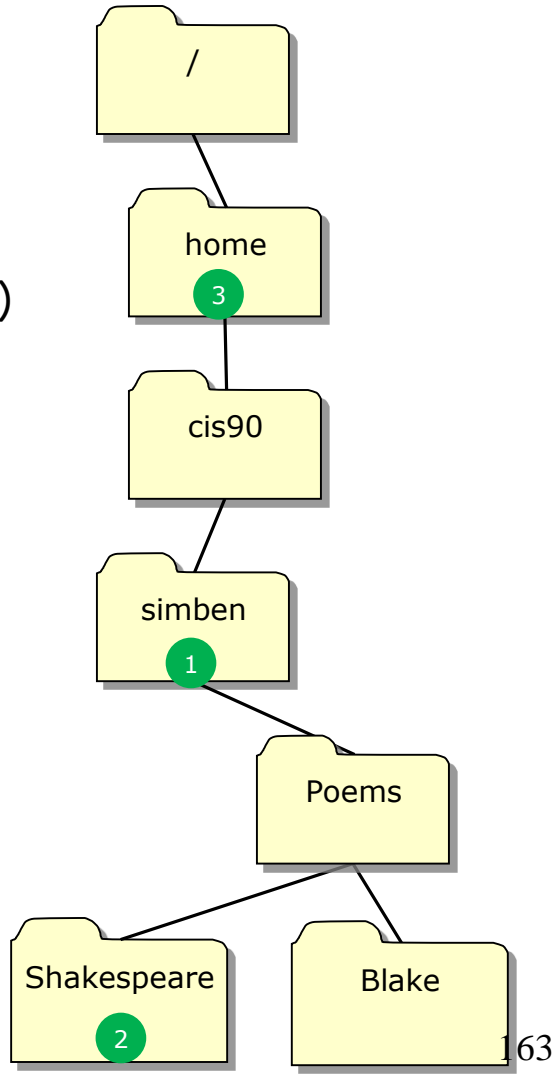

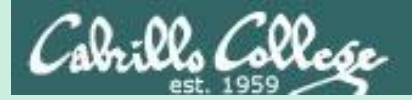

# ls command (your eyes)

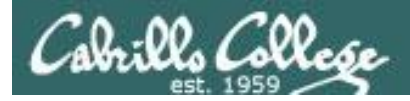

#### Is command Using files vs directories as arguments

| /home/cis | s90/simben \$ <b> s</b> | With<br>curre | no arguments sp<br>nt directory will | <i>becified, all files in the be listed</i> |
|-----------|-------------------------|---------------|--------------------------------------|---------------------------------------------|
| bigfile   | Lab2.0                  | mission       | proposal3                            | text.fxd                                    |
| bin       | Lab2.1                  | Poems         | small_town                           | timecal                                     |
| empty     | letter                  | proposal1     | spellk                               | what_am_i                                   |
| Hidden    | Miscellaneous           | proposal2     | text.err                             |                                             |

/home/cis90/simben \$ Is bigfile
bigfile

With a **filename** specified as an argument, just that file will be listed

/home/cis90/simben \$ Is Poems/
ant Blake nursery Shakespeare twister Yeats

With a **directory** specified as an argument, the contents of the directory will be listed

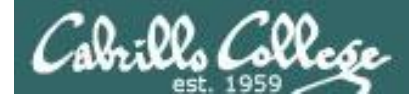

#### Is command specifying multiple directories

The **Is** command can take multiple arguments

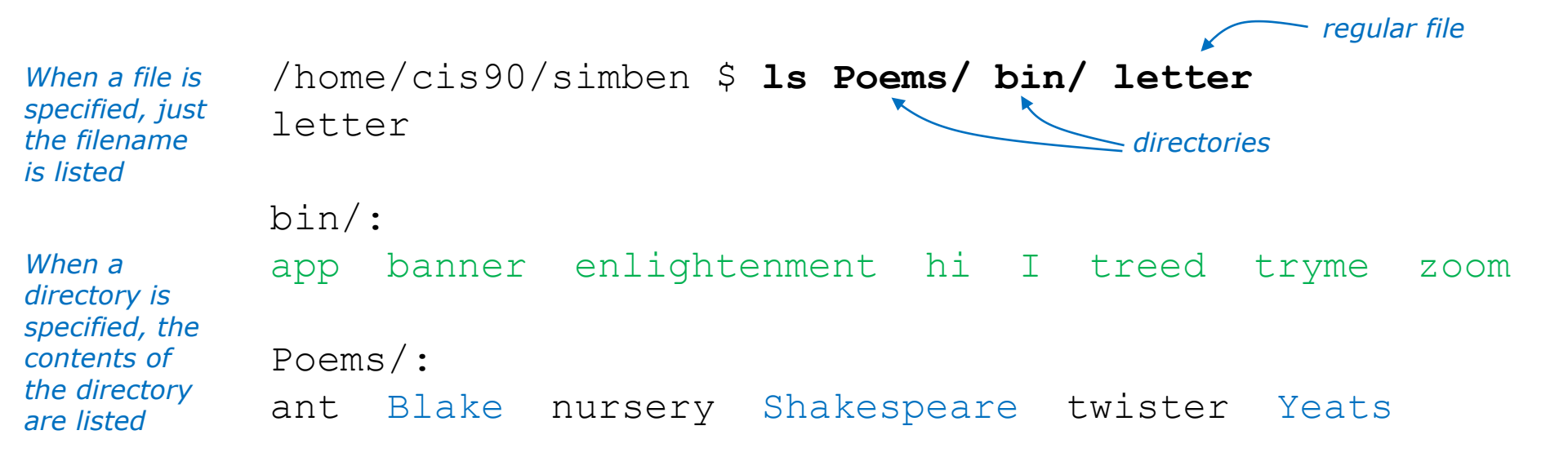

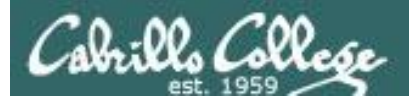

# Is command

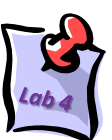

• Syntax: Is [options] [directory]...

| Option | Description                                                         |
|--------|---------------------------------------------------------------------|
| -а     | Show all files, even the hidden ones with names starting with "."   |
| -i     | Show inode numbers                                                  |
| -d     | Show the directory itself rather than the contents of the directory |
| -1     | Long listing (lots of inode information)                            |
| -F     | Show file types (directory/, program*, link@, socket=)              |
| -S     | Sort by size                                                        |
| -t     | Sort by date                                                        |
| -R     | Recursive (show all sub-directories)                                |

• The *directory* argument can be:

An absolute pathname, e.g. **cd /home/cis90/milhom/Poems/** A relative pathname, e.g. **cd Poems** If no directory is specified, the current working directory is used. More than one directory can be specified

• Use **man is** to see more information.

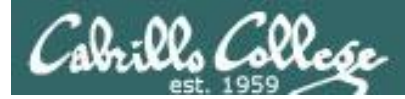

## Is command List Files

#### FYI ...

• Is is in /bin and has been aliased to use color on terminal output

```
[simmsben@opus ~]$ type -a ls
ls is aliased to `ls --color=tty'
ls is /bin/ls
```

Using the type command to show where a command resides on the path

Note: the --color=tty is an option on the **Is** command. Options that are fully spelled usually use two dashes -- instead of 1

We will learn about aliases later in the course

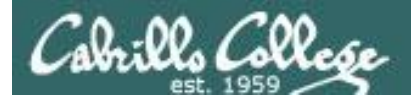

# Is command example

#### with no options

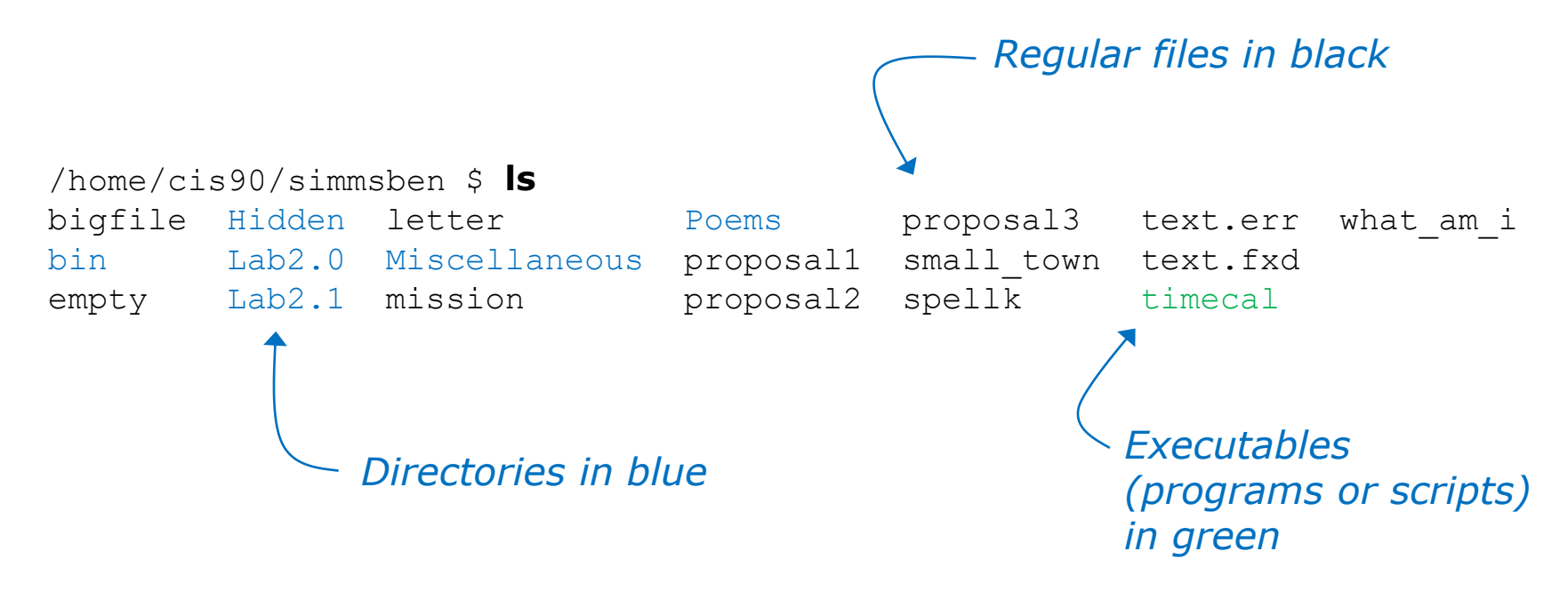

Using the **Is** command with no arguments will list the files in the current directory

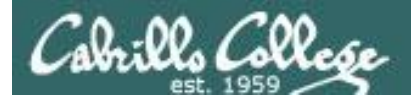

# Is command example

#### with the -F option

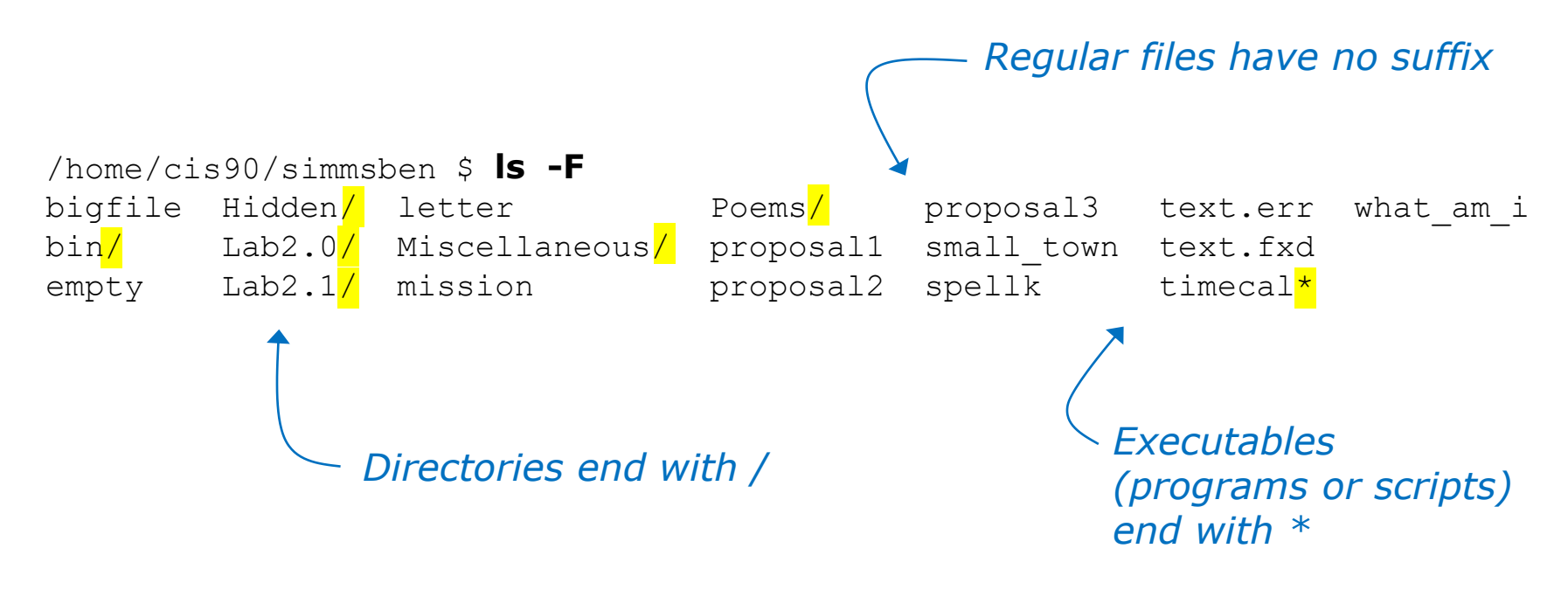

Use the **-F** option to show file types with symbols rather than color (helpful if you are color blind)

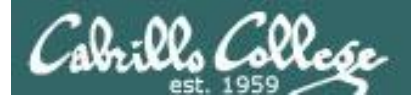

### Is command example with the -a option

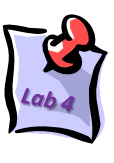

|   | /home/cls90/sl | mmsben Ş  | ca you   | r home directory | ,          |           |
|---|----------------|-----------|----------|------------------|------------|-----------|
|   | /home/cis90/si | mmsben \$ | ls -a    |                  |            |           |
|   | •              | .bashrc   | Hidden   | Miscellaneous    | proposal1  | text.err  |
| 1 |                | bigfile   | Lab2.0   | mission          | proposal2  | text.fxd  |
| 1 | .bash_history  | bin       | Lab2.1   | .mozilla         | proposal3  | timecal   |
|   | .bash_logout   | .emacs    | .lesshst | .plan            | small_town | what_am_i |
|   | .bash_profile  | empty     | letter   | Poems            | spellk     | .zshrc    |
|   | /homo/cis90/si | mmchon Ś  |          |                  |            |           |

**cd** with no arguments takes you to

Use the -a option to show hidden files (files whose names start with a ".")

... a hidden file, is the parent directory

. a hidden file, is this the current directory, think of . as meaning "here"

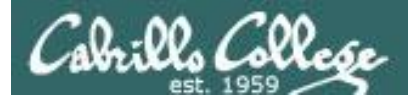

# Is command example

#### with the -S option

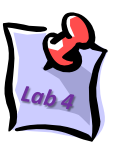

/home/cis90/simben \$ 1s -1S

| LOLAI ISZ   |     |          |       |       |     |    |       |               |
|-------------|-----|----------|-------|-------|-----|----|-------|---------------|
| -rw-rw-r    | 1   | simben90 | cis90 | 21762 | Sep | 18 | 15:30 | uhistory      |
| -rw-rr      | 2   | simben90 | cis90 | 10576 | Jul | 20 | 2001  | bigfile       |
| drwxr-xr-x. | 2   | simben90 | cis90 | 4096  | Sep | 11 | 2005  | bin           |
| d           | 2   | simben90 | cis90 | 4096  | Feb | 1  | 2002  | Hidden        |
| drwxr-xr-x. | 2   | simben90 | cis90 | 4096  | Feb | 17 | 2001  | Lab2.0        |
| drwxr-xr-x. | 3   | simben90 | cis90 | 4096  | Feb | 17 | 2001  | Lab2.1        |
| drwxr-xr-x. | 2   | simben90 | cis90 | 4096  | Sep | 11 | 2005  | Miscellaneous |
| drwxr-xr-x. | 5   | simben90 | cis90 | 4096  | Sep | 18 | 08:49 | Poems         |
| -rw-rw-r    | 1   | simben90 | cis90 | 4008  | Sep | 11 | 22:23 | archives      |
| -rw-rw-r    | 1   | simben90 | cis90 | 3766  | Sep | 12 | 18:53 | mbox          |
| -r          | 1   | simben90 | staff | 2780  | Sep | 6  | 13:47 | lab01.graded  |
| -rw-rr      | 1   | simben90 | cis90 | 2175  | Jul | 20 | 2001  | proposal2     |
| -rw-rr      | 1   | simben90 | cis90 | 2054  | Sep | 14 | 2003  | proposal3     |
| -rw         | 1   | simben90 | cis90 | 1892  | Sep | 18 | 15:29 | dead.letter   |
| -rw-rr      | 1   | simben90 | cis90 | 1580  | Nov | 16 | 2004  | small_town    |
| -r          | 1   | simben90 | staff | 1312  | Sep | 13 | 12:27 | lab02.graded  |
| -rw-rw-r    | 1   | simben90 | cis90 | 1194  | Sep | 12 | 15:19 | mymessages    |
| -rw-rr      | 1   | simben90 | cis90 | 1074  | Aug | 26 | 2003  | proposal1     |
| -rw-rr      | 1   | simben90 | cis90 | 1044  | Jul | 20 | 2001  | letter        |
| -rw-rr      | 1   | simben90 | cis90 | 759   | Jun | 6  | 2002  | mission       |
| -rwxr-xr-x. | 1   | simben90 | cis90 | 509   | Jun | 6  | 2002  | timecal       |
| -rw-rr      | 1   | simben90 | cis90 | 485   | Aug | 26 | 2003  | spellk        |
| -rw-rr      | 1   | simben90 | cis90 | 352   | Jul | 20 | 2001  | what_am_i     |
| -rw-rr      | 1   | simben90 | cis90 | 250   | Jul | 20 | 2001  | text.err      |
| -rw-rr      | 1   | simben90 | cis90 | 231   | Jul | 20 | 2001  | text.fxd      |
| -rw-rr      | 1   | simben90 | cis90 | 52    | Sep | 3  | 10:03 | log           |
| -rw-rr      | 1   | simben90 | cis90 | 0     | Jul | 20 | 2001  | empty         |
| /home/cis90 | /s: | imben \$ |       |       |     |    |       |               |

*Note directories all have the same size (4096 bytes)* 

Use the **-S** option to sort files by size

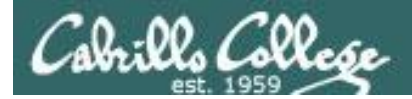

# Is command example

#### with the -i option

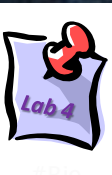

| /home/cis90/simmsben | \$ | cd |
|----------------------|----|----|
|----------------------|----|----|

**cd** with no arguments take you to your home directory

| /home/ | /home/cis90/simmsben \$ <b>ls-i</b> |       |               |       |            |       |           |  |  |
|--------|-------------------------------------|-------|---------------|-------|------------|-------|-----------|--|--|
| 9171   | archives                            | 9351  | lab02.graded  | 12107 | mission    | 12137 | spellk    |  |  |
| 12613  | bigfile                             | 12080 | Lab2.0        | 9233  | mymessages | 12138 | text.err  |  |  |
| 12067  | bin                                 | 12091 | Lab2.1        | 12109 | Poems      | 12139 | text.fxd  |  |  |
| 9087   | dead.letter                         | 9662  | letter        | 12133 | proposal1  | 12140 | timecal   |  |  |
| 12076  | empty                               | 14208 | log           | 12134 | proposal2  | 9249  | uhistory  |  |  |
| 12077  | Hidden                              | 9142  | mbox          | 12135 | proposal3  | 12141 | what am i |  |  |
| 15725  | lab01.graded                        | 12102 | Miscellaneous | 12136 | small town |       |           |  |  |

Use the -i option to show the inode associated with a filename

This command shows exactly what is kept in a directory: filename & inode pairs (kind of like a phone book)

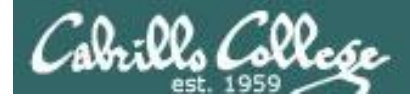

# Is command with the -IR options

#### long listing and recursive

| 🛃 simmsben@opus:~/Poems |          |      |       |      |      |               |  |
|-------------------------|----------|------|-------|------|------|---------------|--|
| [simmsben@opus Poems]   | \$ls -1H | 2    |       |      |      |               |  |
| .:                      |          |      |       |      |      |               |  |
| total 48                |          |      |       |      |      |               |  |
| -rw-rr 1 simmsben       | cis90    | 23   | 7 Aug | g 26 | 2003 | 3 ant         |  |
| drwxr-xr-x 2 simmsben   | cis90    | 4090 | 6 Ju  | 1 20 | 2003 | l Blake       |  |
| -rw-rr 1 simmsben       | cis90    | 779  | 9 Oct | t 12 | 2003 | 3 nursery     |  |
| drwxr-xr-x 2 simmsben   | cis90    | 4090 | 6 Oct | t 31 | 2004 | 1 Shakespeare |  |
| -rw-rr 1 simmsben       | cis90    | 15:  | l Ju  | 1 20 | 2003 | l twister     |  |
| drwxr-xr-x 2 simmsben   | cis90    | 4096 | 6 Ju  | 1 20 | 2003 | l Yeats       |  |
|                         |          |      |       |      |      |               |  |
| ./Blake:                |          |      |       |      |      |               |  |
| total 16                |          |      |       |      |      |               |  |
| -rw-rr 1 simmsben       | c1590    | 582  | Jul   | 20   | 2001 | jerusalem     |  |
| -rw-rr 1 simmsben       | C1590    | 115  | Jul   | 20   | 2001 | tiger         |  |
| (Chalcompare)           |          |      |       |      |      |               |  |
| total 104               |          |      |       |      |      |               |  |
| -rw-rr 1 simmshop       | ciego    | 614  | .Tu 1 | 20   | 2001 | connet1       |  |
| -rw-rr 1 simmshop       | cie90    | 620  | Jul   | 20   | 2001 | sonnet10      |  |
| -rw-rr 1 simmshop       | cie90    | 689  | Oct   | 31   | 2001 | sonnet11      |  |
| -rw-rr 1 simmsben       | cis90    | 618  | Jul   | 20   | 2001 | sonnet15      |  |
| -rw-rr 1 simmsben       | cis90    | 647  | Jul   | 20   | 2001 | sonnet17      |  |
| -rw-rr 1 simmsben       | cis90    | 631  | Jul   | 20   | 2001 | sonnet2       |  |
| -rw-rr 1 simmsben       | cis90    | 601  | Jul   | 20   | 2001 | sonnet26      |  |
| -rw-rr 1 simmsben       | cis90    | 615  | Jul   | 20   | 2001 | sonnet3       |  |
| -rw-rr 1 simmsben       | cis90    | 598  | Jul   | 20   | 2001 | sonnet35      |  |
| -rw-rr 1 simmsben       | cis90    | 588  | Jul   | 20   | 2001 | sonnet4       |  |
| -rw-rr 1 simmsben       | cis90    | 622  | Jul   | 20   | 2001 | sonnet5       |  |
| -rw-rr 1 simmsben       | cis90    | 581  | Jul   | 20   | 2001 | sonnet7       |  |
| -rw-rr 1 simmsben       | cis90    | 620  | Jul   | 20   | 2001 | sonnet9       |  |
|                         |          |      |       |      |      |               |  |
| ./Yeats:                |          |      |       |      |      |               |  |
| total 24                |          |      |       |      |      |               |  |
| -rw-rr 1 simmsben       | cis90    | 855  | Jul   | 20   | 2001 | mooncat       |  |
| -rw-rr 1 simmsben       | cis90    | 520  | Jul   | 20   | 2001 | old           |  |
| -rw-rr 1 simmsben       | cis90    | 863  | Jul   | 20   | 2001 | whitebirds    |  |
| [[simmsben@opus Poems]  | Ş        |      | _     | _    |      |               |  |

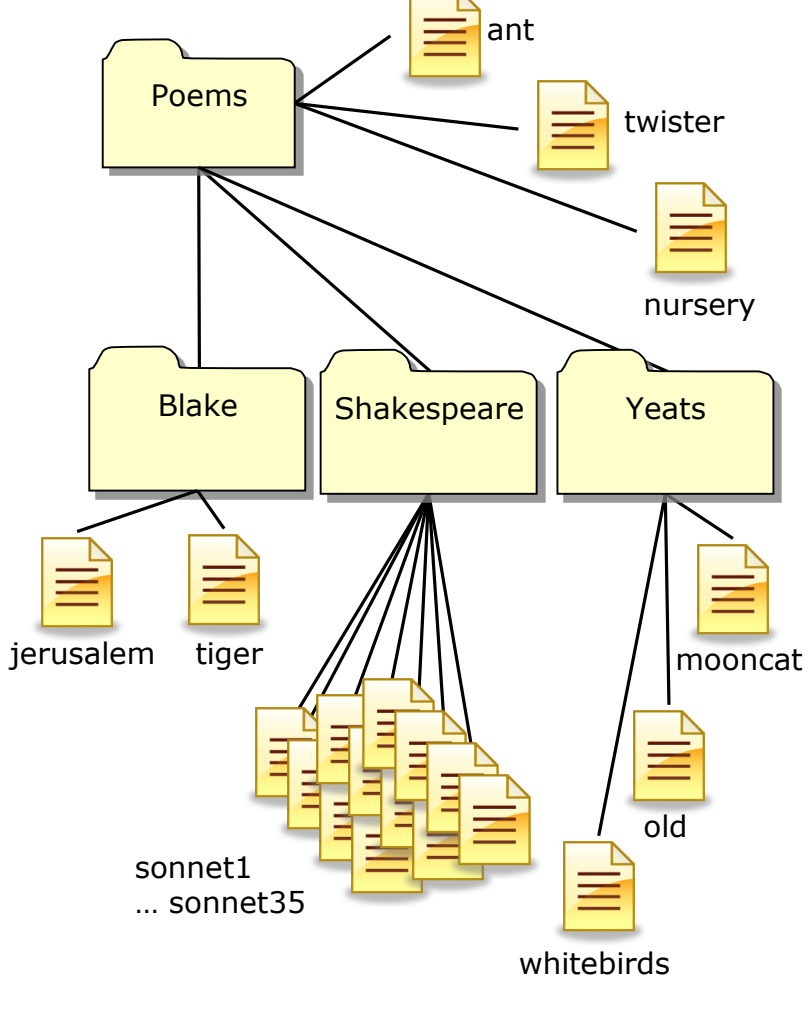

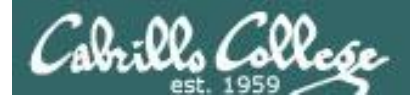

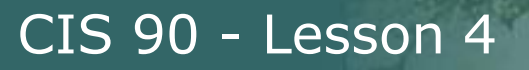

# Is command with the -d option

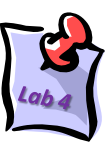

/home/cis90/simben \$ ls bin
app banner enlightenment hi I treed tryme zoom
The contents of the directory are
shown

/home/cis90/simben \$ **Is -d bin** bin

*The directory itself is shown with the -d option* 

Use the **d** option to list the directory itself. Without the **d** the directory contents are listed instead.

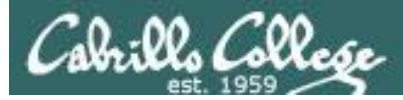

# Is command with the -d option

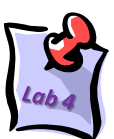

| هimben90@opus:~                                                                                                    |                                                                              |                                                                                                    |                                                           |
|----------------------------------------------------------------------------------------------------|------------------------------------------------------------------------------|----------------------------------------------------------------------------------------------------|-----------------------------------------------------------|
| /home/cis90/simben \$ ls -1 bin<br>total 68                                                                                                    |                                                                              | ^                                                                                                    | The directorv                                             |
| -rwxr-xr-x 1 simben90 cis90 220<br>-rwxr-xr-x 1 simben90 cis90 6160<br>-rwxr-xr-x 1 simben90 cis90 3442<br>-rwxr-xr-x 1 simben90 cis90 107<br>-rwxr-xr-x 1 simben90 cis90 375<br>-rwxr-xr-x 1 simben90 cis90 190<br>-rwxr-xr-x 1 simben90 cis90 174<br>-rwxr-xr-x 1 simben90 cis90 74 | Apr 22<br>Aug 28<br>Feb 4 :<br>Jul 20<br>Oct 20<br>Jul 20<br>Mar 4<br>Jul 20 | 2004 app<br>2003 banner<br>16:36 enlightenment<br>2001 hi<br>2003 I<br>2001 treed<br>2004 tryme<br>2001 zoom | contents are<br>shown                                     |
| /home/cis90/simben \$<br>/home/cis90/simben \$ ls -ld bin<br>drwxr-xr-x 2 simben90 cis90 4096<br>/home/cis90/simben \$                                                                                                    | Feb 12 :                                                                     | 16:07 bin                                                                                                    | The directory<br>itself is<br>shown with<br>the -d option |

176

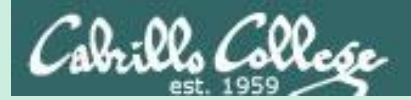

# Home directories

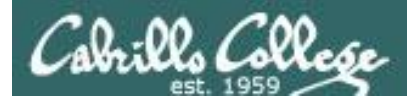

login

**UNIX File Tree** / = root of the tree

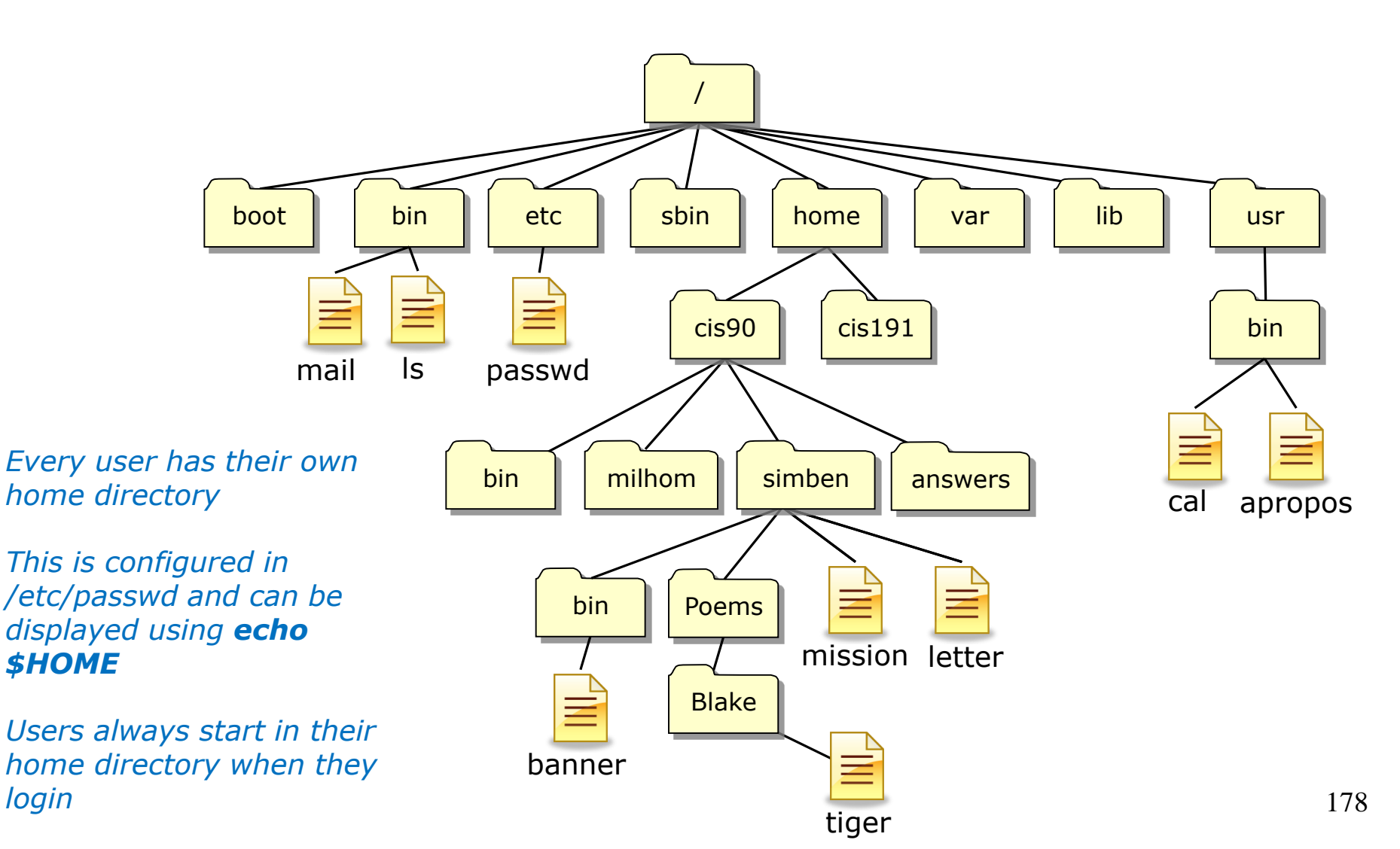

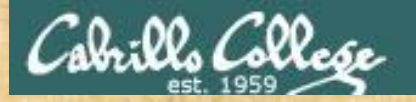

### **Class Activity**

#### 1) Find your entry (use your own logname) in /etc/passwd

/home/cis90/simben \$ grep simben90 /etc/passwd

simben90:x:1047:190:Benji Simms:/home/cis90/simben:/bin/bash

2) Show the contents of the HOME variable

/home/cis90/simben \$ echo \$HOME

/home/cis90/simben

#### 3) List the contents of your home directory

| /home/cis90/simben \$ ls /home/cis90/simben |              |        |               |            |          |              |  |  |
|---------------------------------------------|--------------|--------|---------------|------------|----------|--------------|--|--|
| archives                                    | empty        | Lab2.0 | Miscellaneous | proposal2  | text.err | uhistory.bak |  |  |
| bigfile                                     | Hidden       | Lab2.1 | mission       | proposal3  | text.fxd | what_am_i    |  |  |
| bin                                         | lab01.graded | letter | Poems         | small_town | timecal  |              |  |  |
| dead.letter                                 | lab02.graded | log    | proposal1     | spellk     | uhistory |              |  |  |

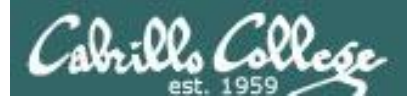

Question:

What are some different ways to get the inode number of your home directory?

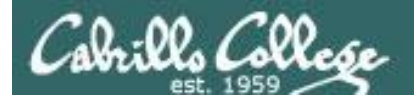

**Question**: What are some different ways to get the inode number of your home directory while you are in your home directory?

**Answer**: At least four ways:

/home/cis90/simben \$ ls -id /home/cis90/simben/ 9017 /home/cis90/simben/

Specify the absolute pathname of the home directory

- /home/cis90/simben \$ ls -id . 9017 .
- (3) /home/cis90/simben \$ ls -id ~ 9017 /home/cis90/simben
- Using the . if you are currently in your home directory
- The ~ is always an absolute pathname to home directory

Using contents of the parent directory /home/cis90/simben \$ ls -i /home/cis90 (4) 13658 answers 12656 depot 9342 keljos 9605 mosmic 9559 specod 9154 fahmic 9348 lefnic 9062 beakie 9460 patcar 9635 thinic 12625 bin 9277 fitcon 9354 lehreb 9484 perste 9573 tilbuz 9074 calmic 9647 genmar 9374 lemrob 9653 ramenr 9579 vasjor 11282 quest 9389 malmil 9087 casenr 9535 ramjua 9629 vivrut 9283 gutemi 9641 matjon 9100 casric 9032 rodduk 9611 weljon 9544 rudtro 6782 cis 9297 hictre 9131 mccpat 9585 weltim 9023 milhom 9137 daweli 9312 hormat 9017 simben

> Note the use of the -d option on Is to focus on the directory itself rather than the directory contents

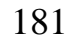

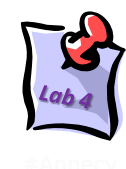

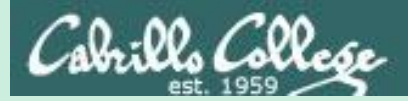

# Filename expansion with \*

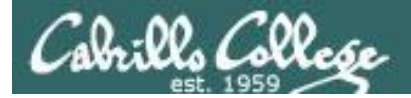

### The "\*" metacharacter

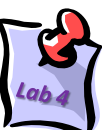

The \* is expanded by the shell and replaced with the names of all files and directories in the current directory

| /home/cis90/simben \$ <b>file *</b> |                                           |  |  |  |  |
|-------------------------------------|-------------------------------------------|--|--|--|--|
| archives:                           | ASCII mail text                           |  |  |  |  |
| bigfile:                            | ISO-8859 English text, with overstriking  |  |  |  |  |
| bin:                                | directory                                 |  |  |  |  |
| dead.letter:                        | ASCII text                                |  |  |  |  |
| empty:                              | empty                                     |  |  |  |  |
| Hidden:                             | directory                                 |  |  |  |  |
| lab01.graded:                       | ASCII English text                        |  |  |  |  |
| lab02.graded:                       | ASCII English text                        |  |  |  |  |
| Lab2.0:                             | directory                                 |  |  |  |  |
| Lab2.1:                             | directory                                 |  |  |  |  |
| letter:                             | ASCII English text                        |  |  |  |  |
| log:                                | ASCII text                                |  |  |  |  |
| Miscellaneous:                      | directory                                 |  |  |  |  |
| mission:                            | ASCII English text                        |  |  |  |  |
| Poems:                              | directory                                 |  |  |  |  |
| proposal1:                          | ASCII English text                        |  |  |  |  |
| proposal2:                          | ASCII English text                        |  |  |  |  |
| proposal3:                          | ASCII English text                        |  |  |  |  |
| <pre>small_town:</pre>              | ASCII English text                        |  |  |  |  |
| spellk:                             | ASCII English text                        |  |  |  |  |
| text.err:                           | ASCII text                                |  |  |  |  |
| text.fxd:                           | ASCII text                                |  |  |  |  |
| timecal:                            | Bourne-Again shell script text executable |  |  |  |  |
| uhistory:                           | ASCII mail text                           |  |  |  |  |
| uhistory.bak:                       | ASCII mail text                           |  |  |  |  |
| what_am_i:                          | data                                      |  |  |  |  |

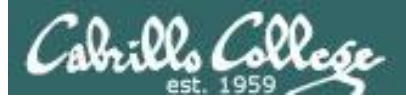

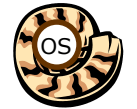

# Life of the Shell

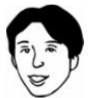

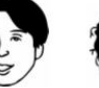

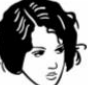

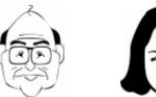

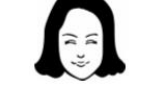

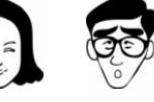

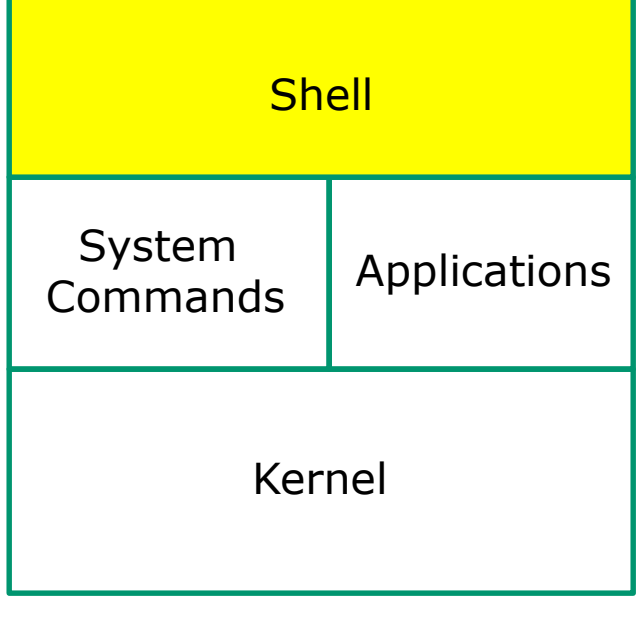

## 1) Prompt

2) Parse

- 3) Search
- 4) Execute

5) Nap

6) Repeat

Metacharacters, like the \*, are processed and expanded during the Parse step

(before the selected command is even run)

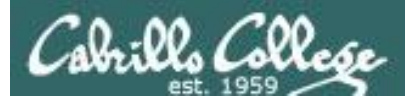

\*

#### filename expansion metacharacter

- The \* is a shell metacharacter
- During the **parse step** the shell expands \* and replaces it with matching filenames in the current directory or as part of any pathnames specified as arguments.
- The commands loaded by the shell never see the \*, instead then see the expanded filenames.
- The \* will only match non-hidden filenames when used by itself.

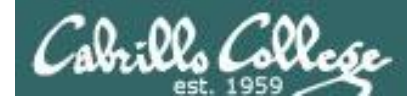

\*

#### filename expansion metacharacter

/home/cis90/simben/Poems/Yeats \$ ls
mooncat old whitebirds

/home/cis90/simben/Poems/Yeats \$ file mooncat old whitebirds
mooncat: ASCII English text
old: ASCII English text
whitebirds: ASCII English text

*user manually types in each filename in directory* 

/home/cis90/simben/Poems/Yeats \$ file \*
mooncat: ASCII English text
old: ASCII English text
whitebirds: ASCII English text

User let's the shell do the work instead

In the second example, the shell, during the parse step, expands the \* and replaces it with mooncat old whitebirds.

The file command never sees the "\*"

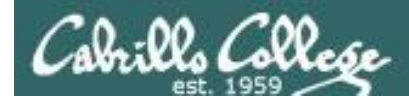

#### Example program to process: file command

/home/cis90/simben/Poems/Yeats \$ file \*

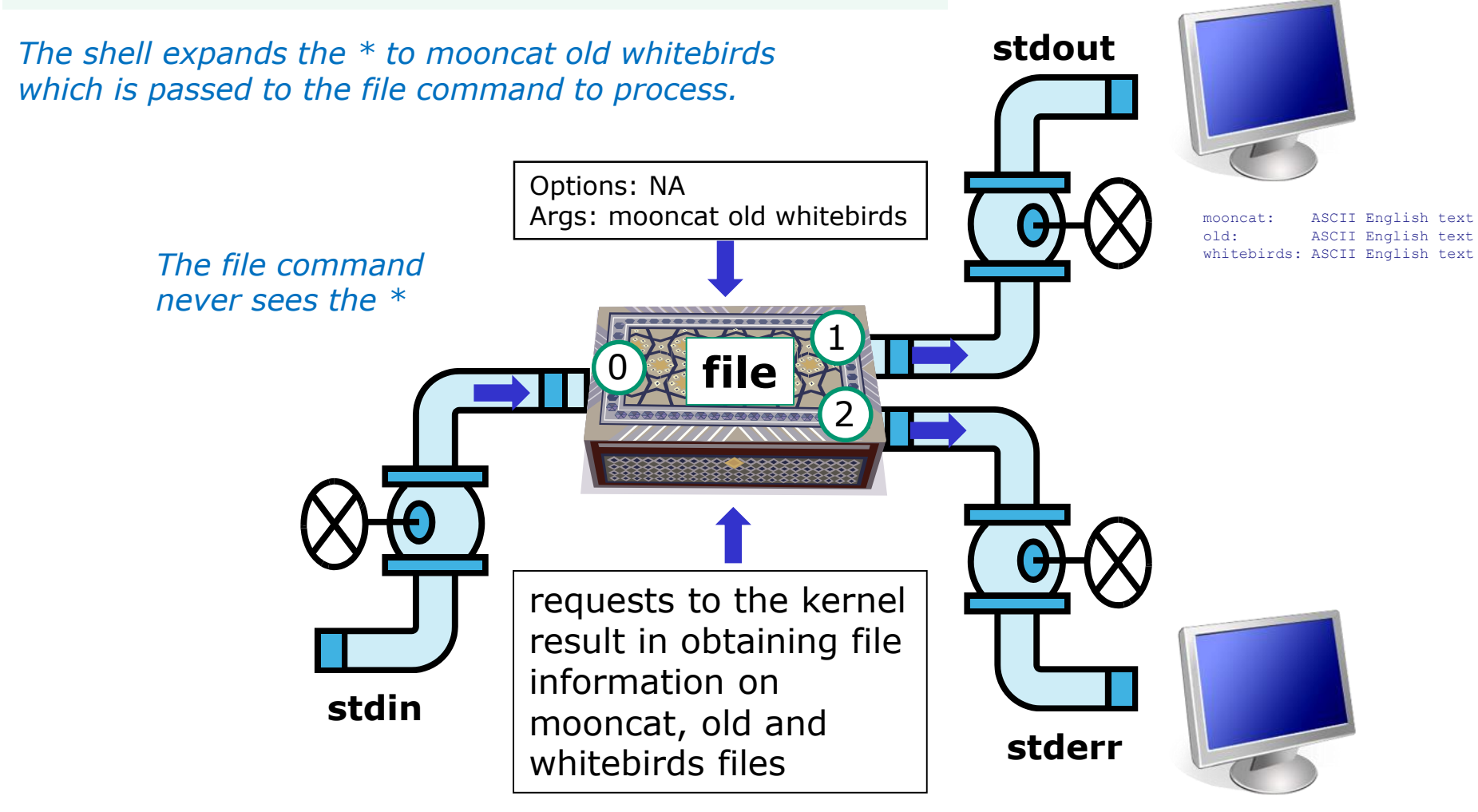

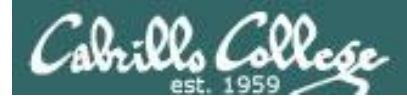

#### \* metacharacter used as a *prefix* character

| /home/ci | s90/simben \$ <b> s</b> |           |            |           |
|----------|-------------------------|-----------|------------|-----------|
| bigfile  | Lab2.0                  | mission   | proposal3  | text.fxd  |
| bin      | Lab2.1                  | Poems     | small_town | timecal   |
| empty    | letter                  | proposal1 | spellk     | what_am_i |
| Hidden   | Miscellaneous           | proposal2 | text.err   |           |

/home/cis90/simben \$ **Is \*.err** text.err

\*.err matches all file names ending with ".err"

Shell operation question: Does the **Is** command see the "\*" typed by the user?
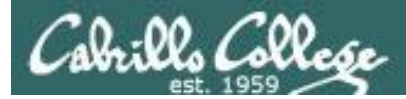

#### \* metacharacter used as an *infix* character

#### /home/cis90/simben \$ **Is**

| bigfile | Lab2.0        | mission   | proposal3  | text.fxd  |
|---------|---------------|-----------|------------|-----------|
| bin     | Lab2.1        | Poems     | small_town | timecal   |
| empty   | letter        | proposall | spellk     | what_am_i |
| Hidden  | Miscellaneous | proposal2 | text.err   |           |

/home/cis90/simben \$ Is \*am\*
what\_am\_i

#### \*am\* matches all file names containing "am"

Answer to the question on previous slide: NO! The shell replaced the "\*.err" with the string "text.err" and that's what the **Is** command received as an argument.

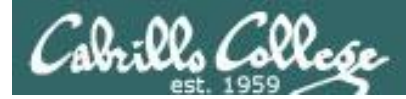

#### \* metacharacter used as a *postfix* character

#### /home/cis90/simben \$ **Is**

| bigfile | Lab2.0        | mission   | proposal3  | text.fxd  |
|---------|---------------|-----------|------------|-----------|
| bin     | Lab2.1        | Poems     | small_town | timecal   |
| empty   | letter        | proposall | spellk     | what_am_i |
| Hidden  | Miscellaneous | proposal2 | text.err   |           |

/home/cis90/simmen \$ Is p\*
proposal1 proposal2 proposal3

**p**\* matches all file names **starting** with a "p"

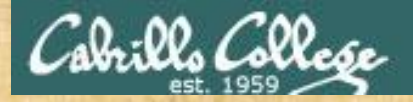

#### **Class Activity**

List all poems in the CIS 90 student home directories whose filename contains "cat"

Type the name of these files in the chat window

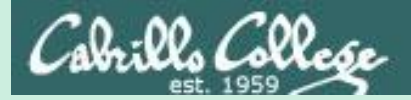

# The path to enlightenment

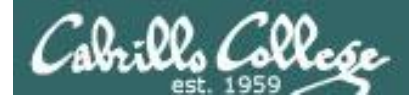

#### UNIX Files The three elements of a file

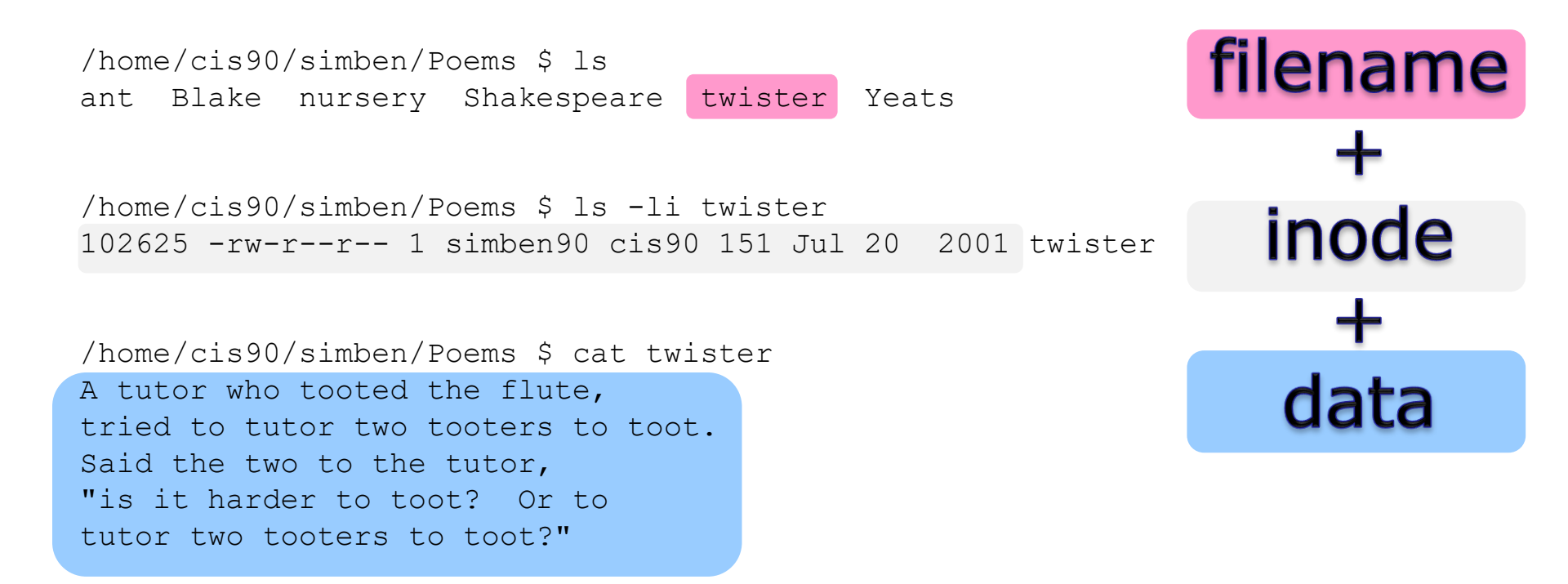

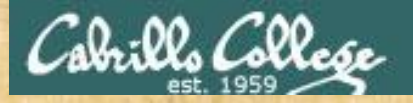

Class Exercise Enlightenment

- cd to your home directory on Opus
- Run the enlightenment program: enlightenment
- Write down each magic word as you learn them.

### Assignment

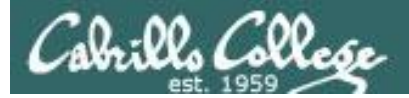

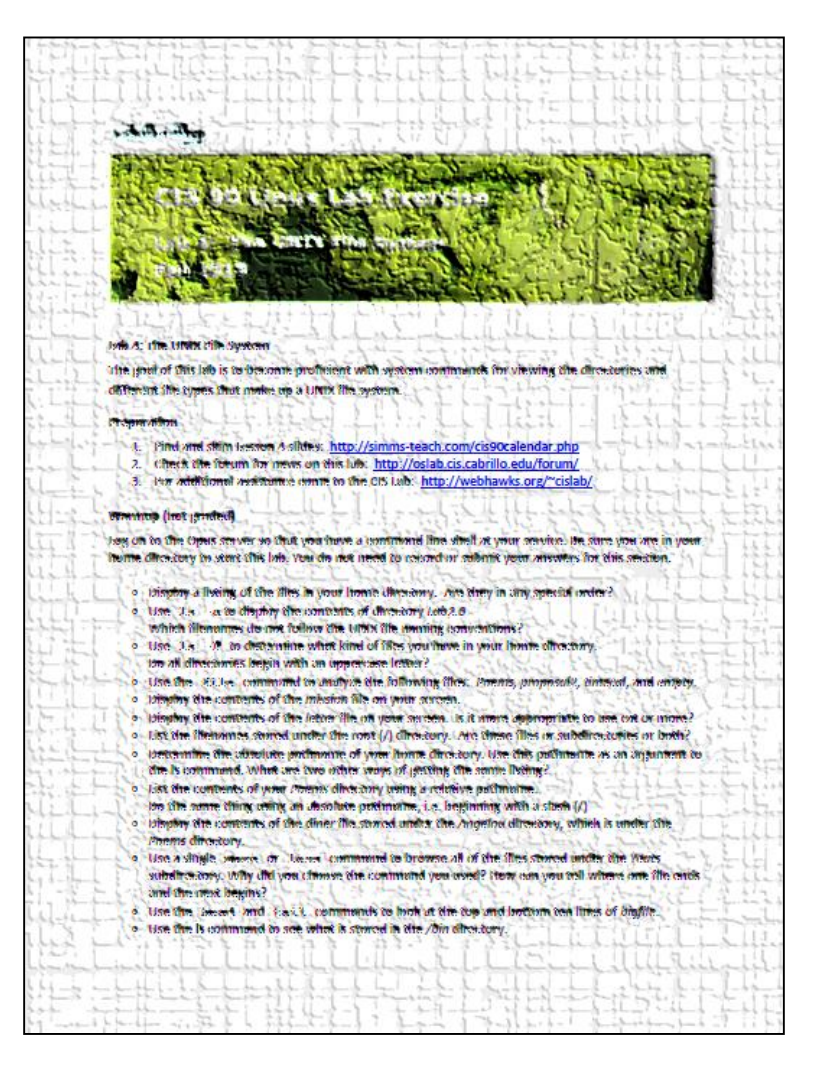

#### Lab 4

If you get stuck, please ask questions on the forum or ask one of the lab assistants in the CIS Lab.

### Wrap up

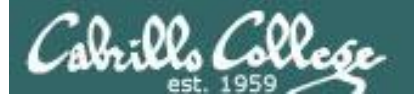

#### Commands:

| Cal   |
|-------|
| cd    |
| file  |
| head  |
| less  |
| ls    |
| more  |
| pwd   |
| reset |
| tail  |
| WC    |
| xxd   |

New Files and Directories:

/ /home /home/cis90 /home/cis90/*username* 

/etc/passwd

Print a file on the screen
Change directory
Classify a file
View first several lines of a file
Scroll up and down long files
List files
Scroll down long files
Print working directory
Use to reset terminal window
View last several lines of a file
Count the words, lines or characters in a file
Hex dump of a binary file

"slash" directory, the root of the file tree User home directories CIS 90 class home directories The home directory for CIS 90 student *username (without the 90)* The absolute pathname of the passwd file in the /etc/ directory

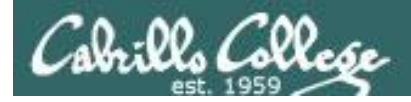

#### Next Class

Assignment: Check Calendar Page on web site to see what is due next week.

Quiz questions for next class:

- 1) What are two commands you can use to read through long text files?
- 2) How do you distinguish between relative and absolute pathnames?
- 3) What are the three elements of a UNIX file?

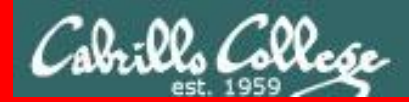

**End Meeting** 

End Meeting

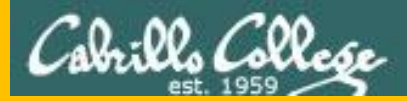

## Backup

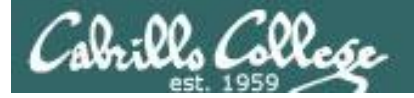

#### Parsing & Command Syntax

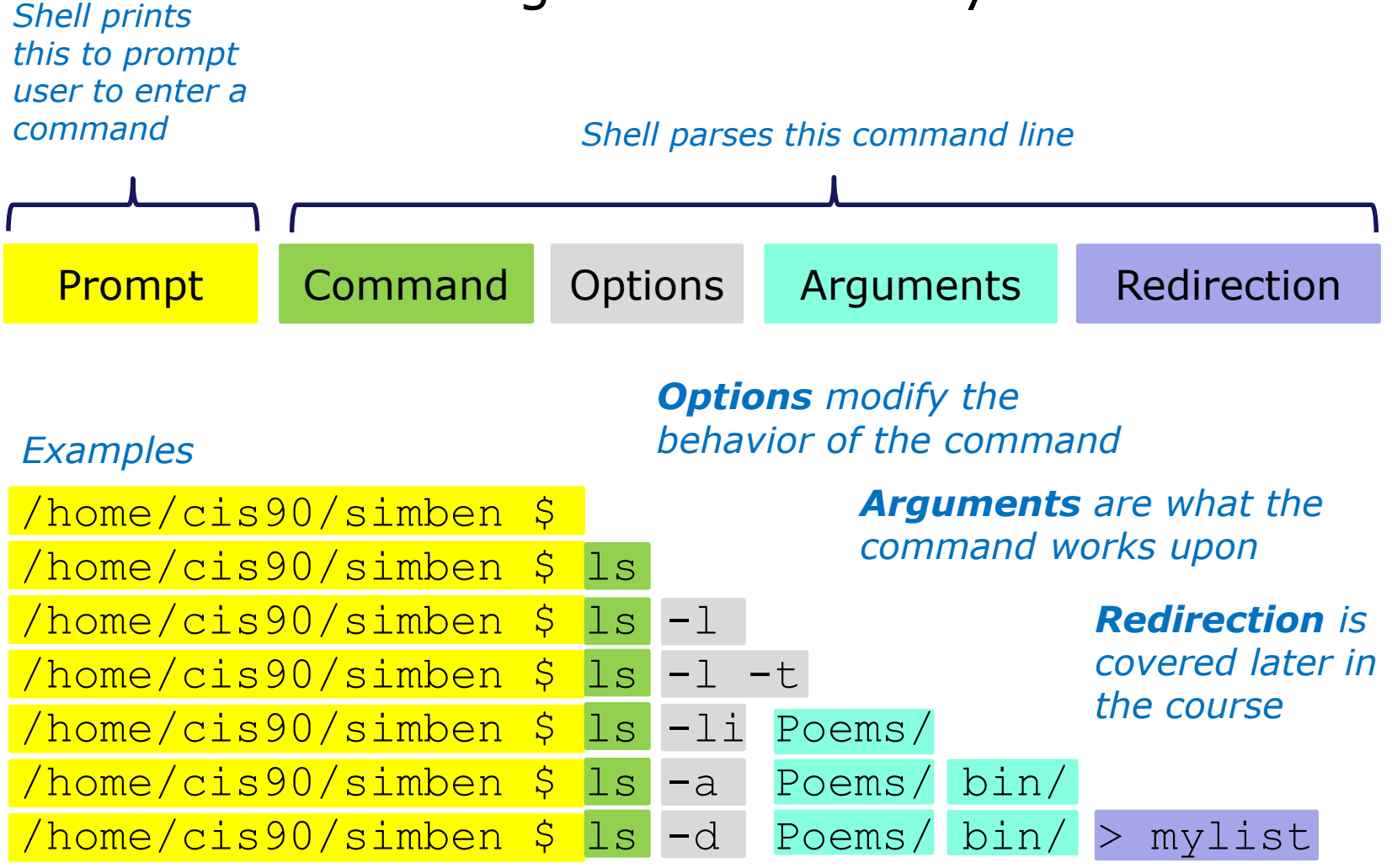

**Spaces (blanks)** are used to separate the command, options and arguments. Additional blanks are ignored.